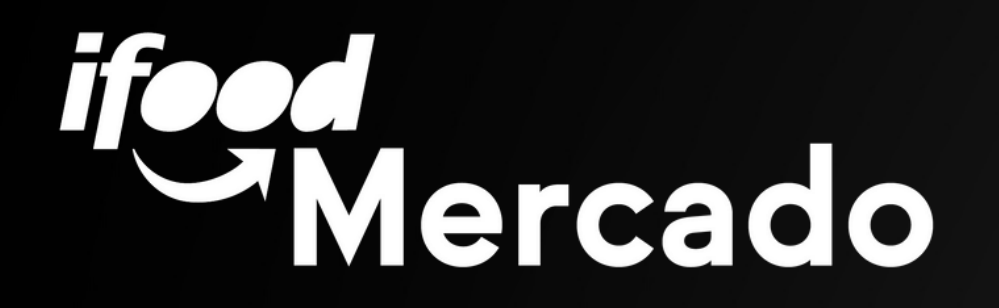

## Chegou o App Separador i Food

A nova ferramenta de recebimento e coleta de pedidos do iFood!

Com o App Separador iFood, a sua equipe terá mais agilidade e eficiência operacional na jornada de um pedido.

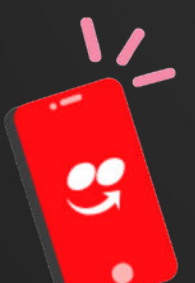

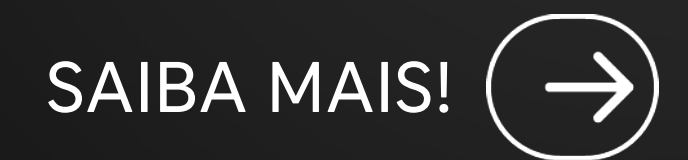

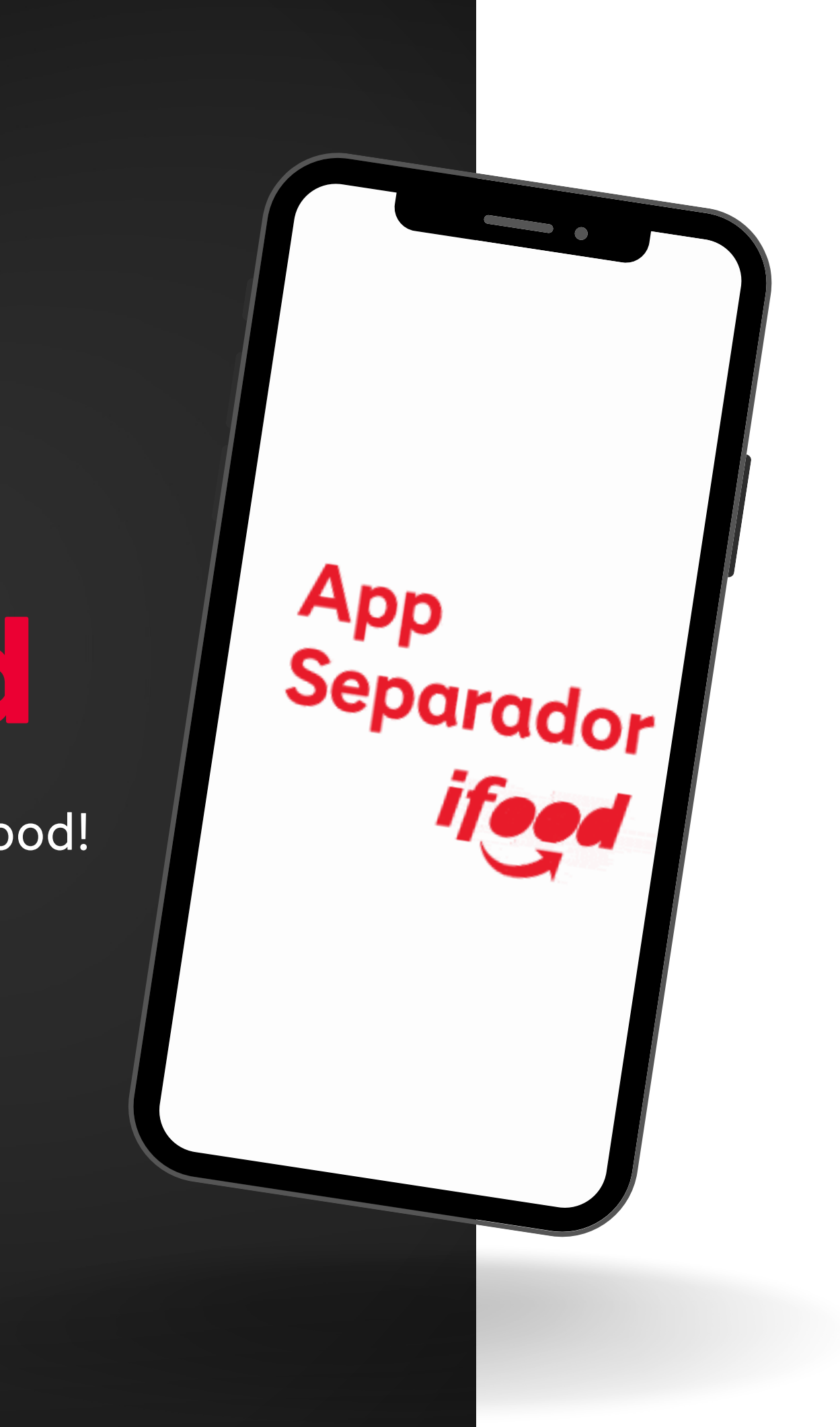

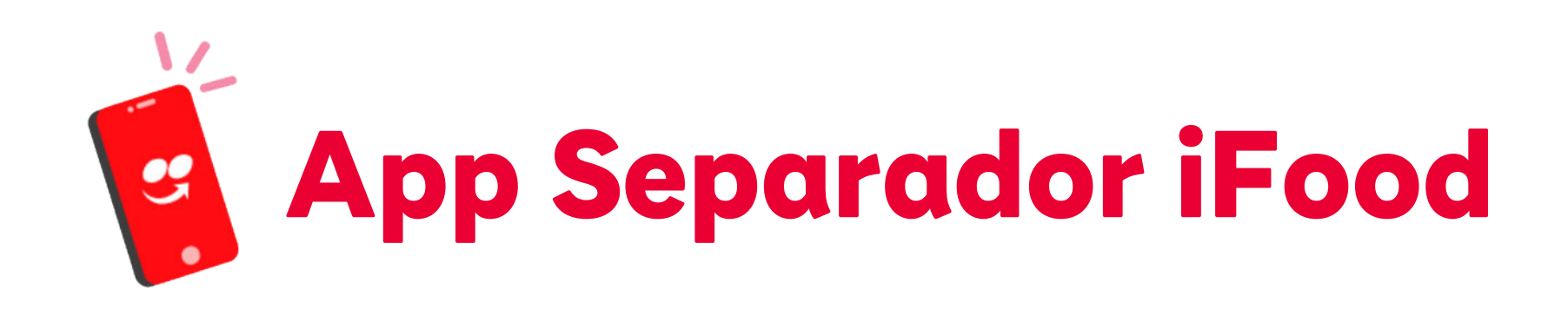

## **Confira os benefícios:**

 $\checkmark$  Possibilidade de vincular mais de uma loja no mesmo perfil, porém com a visão de uma loja por vez;  $\checkmark$  Mais visibilidade para os pedidos urgentes; √ Tempo de separação com mais destaque;  $\checkmark$  Filtros para facilitar a organização da coleta;  $\checkmark$  Experiência prática e facilitadora para a leitura do código de barras;

√ Ordem sugerida de separação de acordo com os corredores.

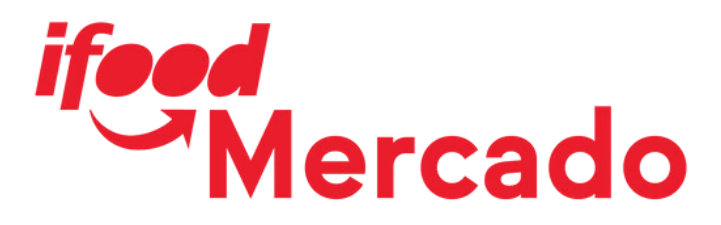

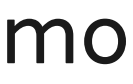

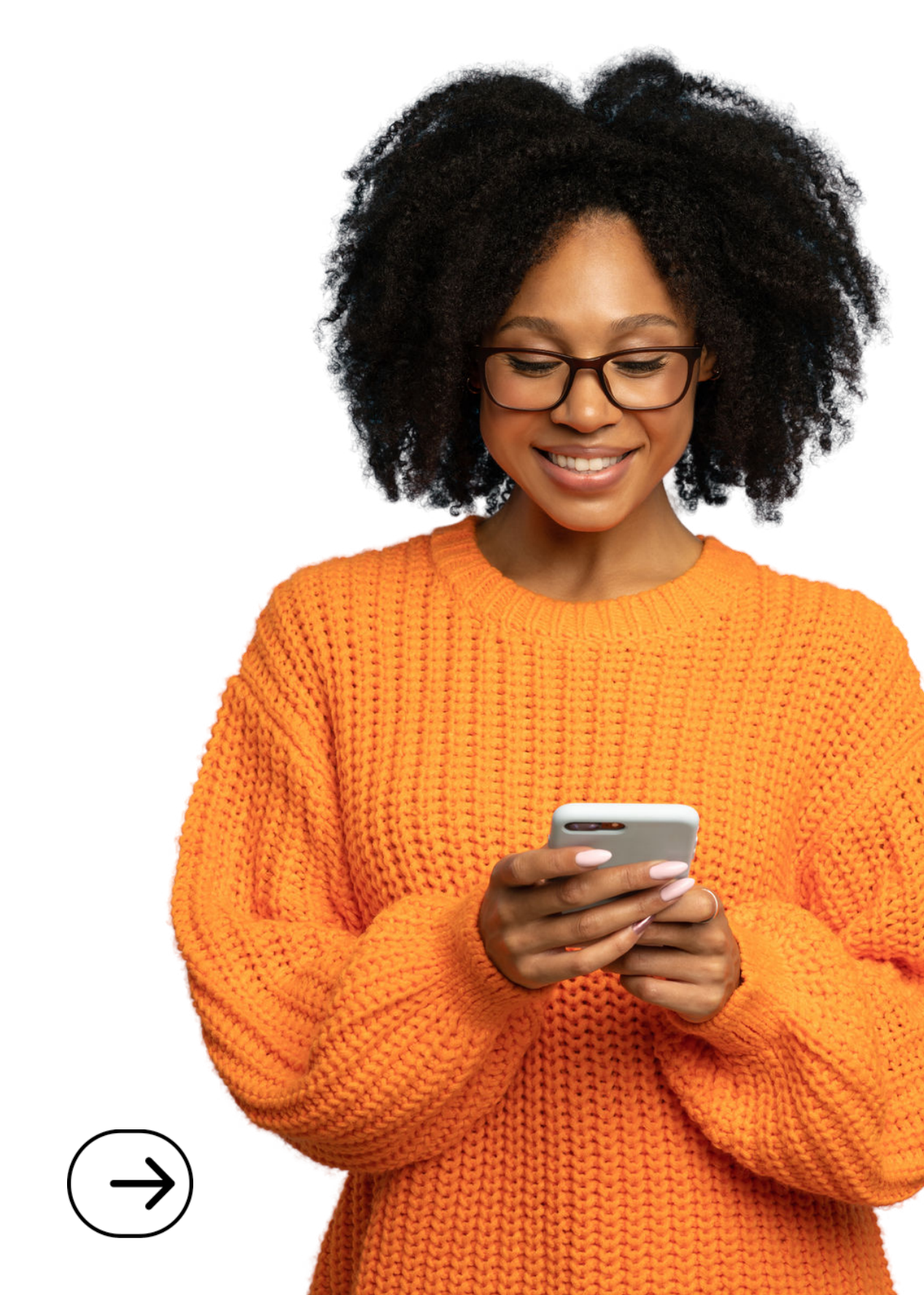

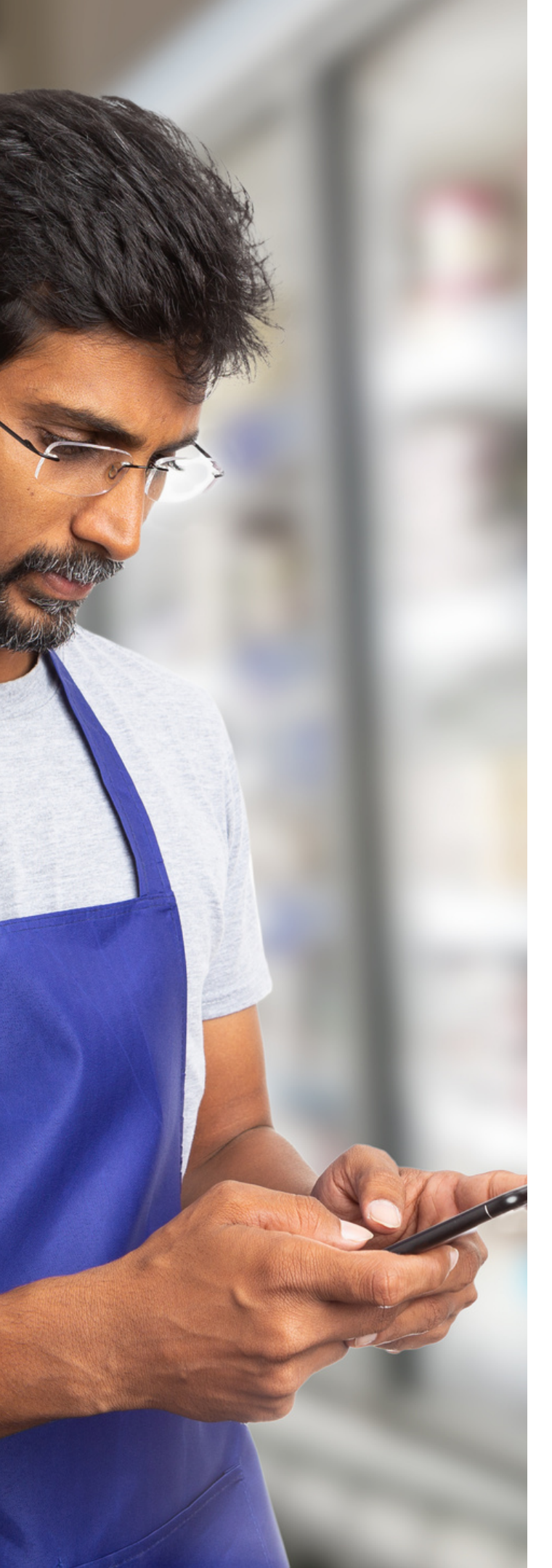

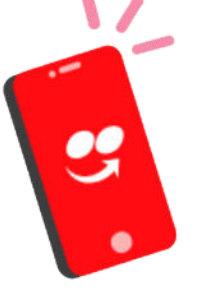

## Entenda quais são os requisitos mínimos para melhor aproveitamento no celular!

Estas informações você pode consultar no menu "Configurações > Sistemas", em seu celular.

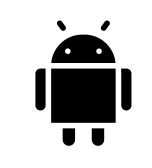

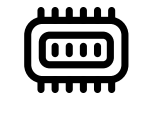

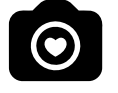

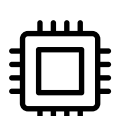

ifeed Mercado

Aplicativo disponível no momento apenas para sistema operacional Android: 10 ou superior

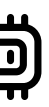

Memória RAM: 3 Gigas ou superior

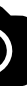

Câmera: 13 megapixel ou superior

Processador: 1.8 ghz ou superior

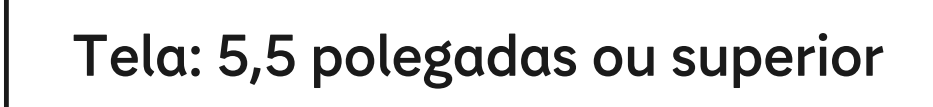

Velocidade ideal da internet: 10 megabytes

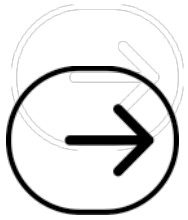

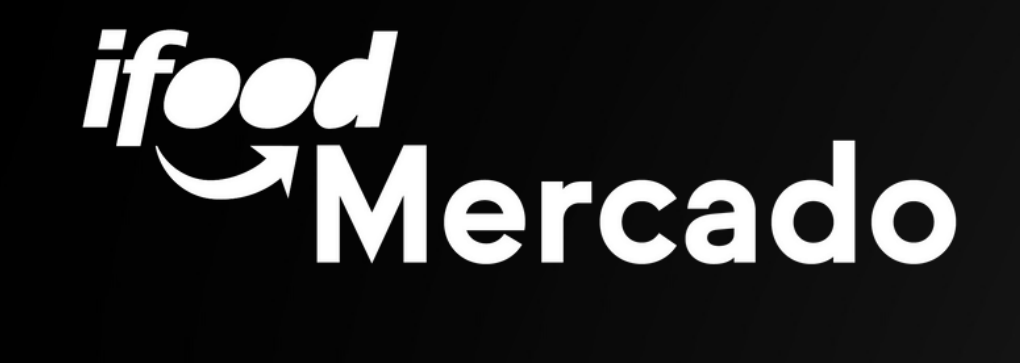

## Como baixar o App

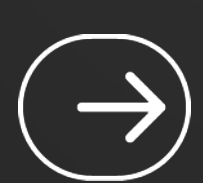

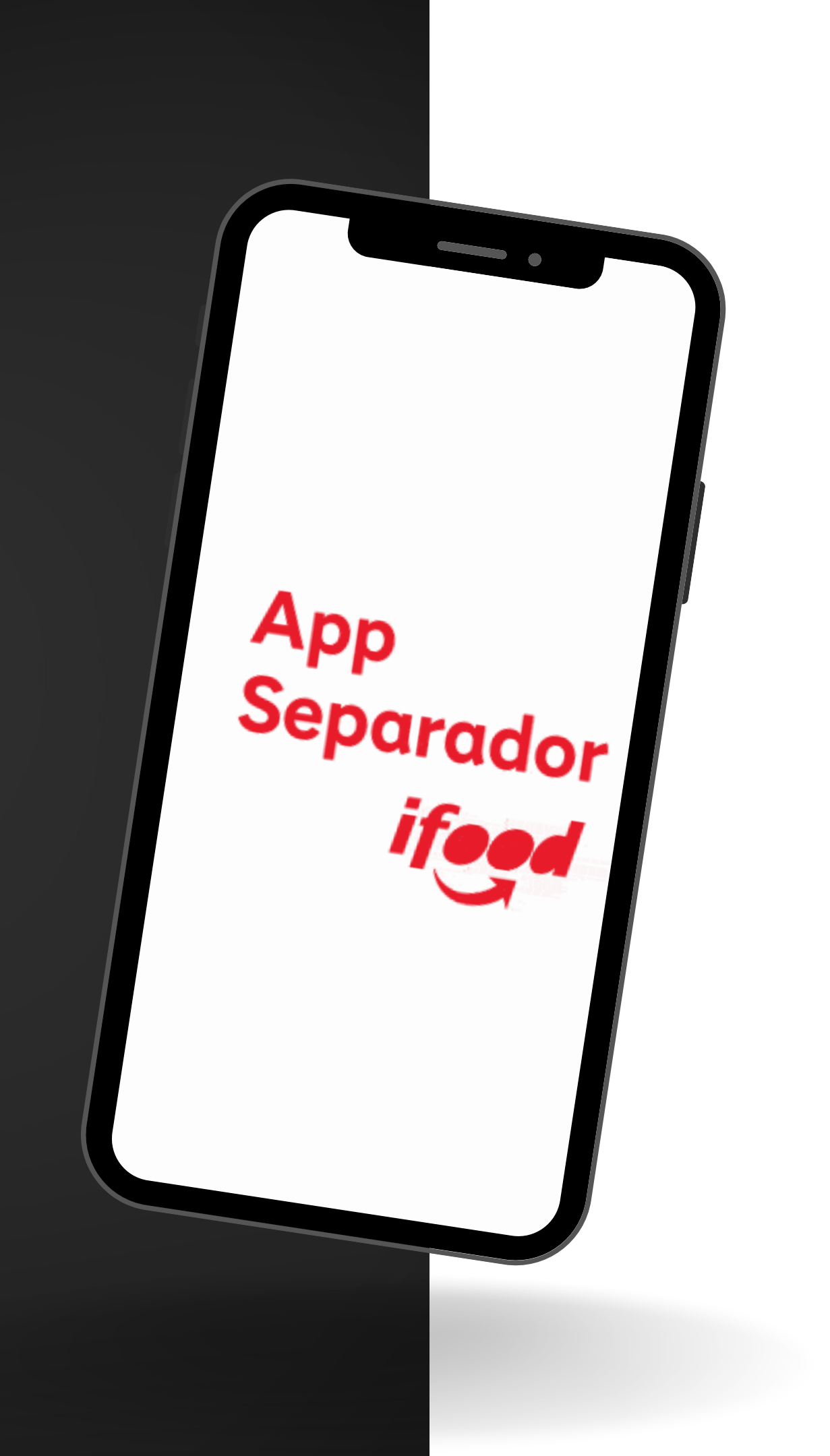

## Como baixar o App

## 2) Clique no menu, conforme indicado

1) Para baixar o aplicativo, acesse o site <u>separador.ifood.com.br</u>

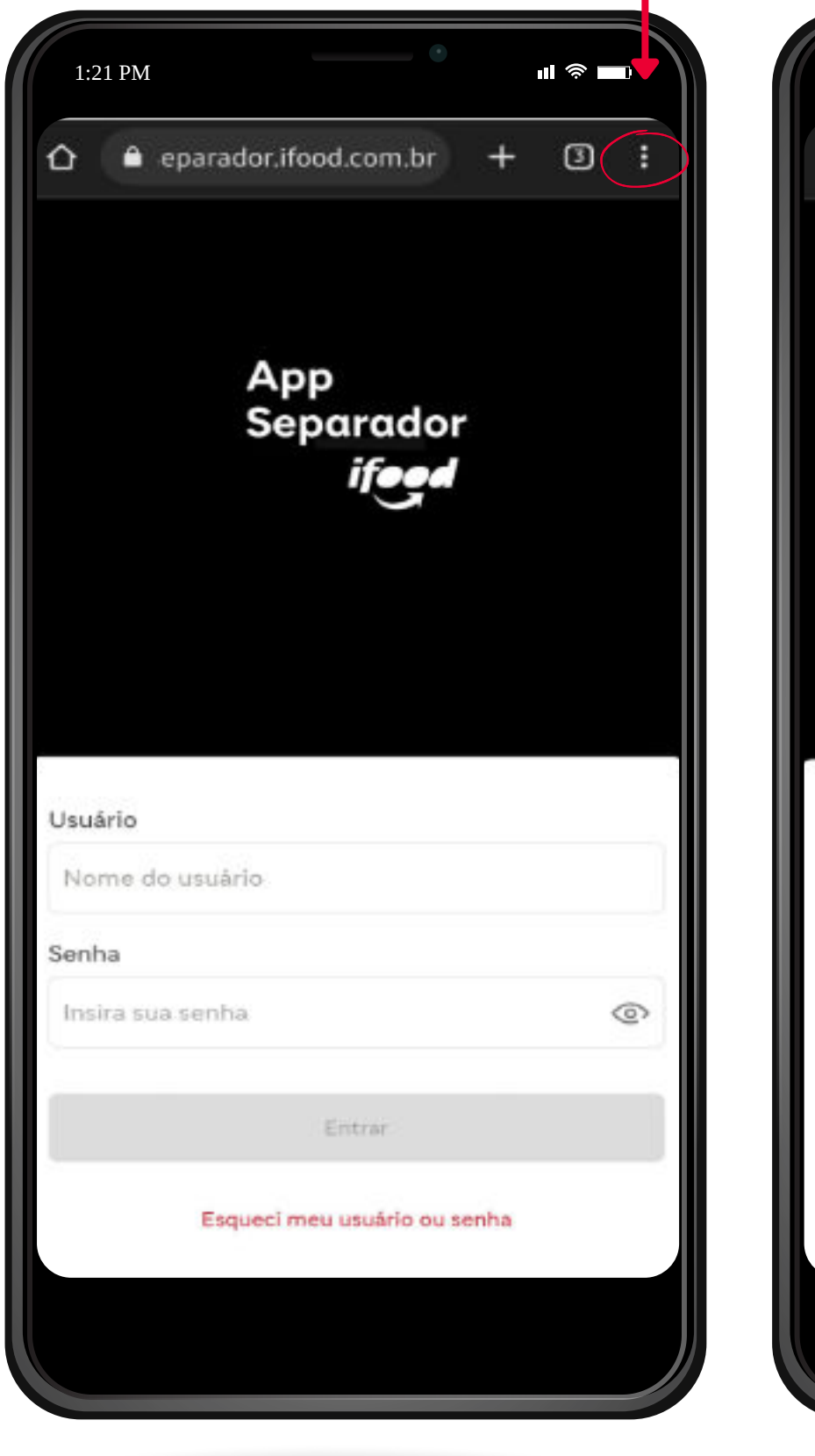

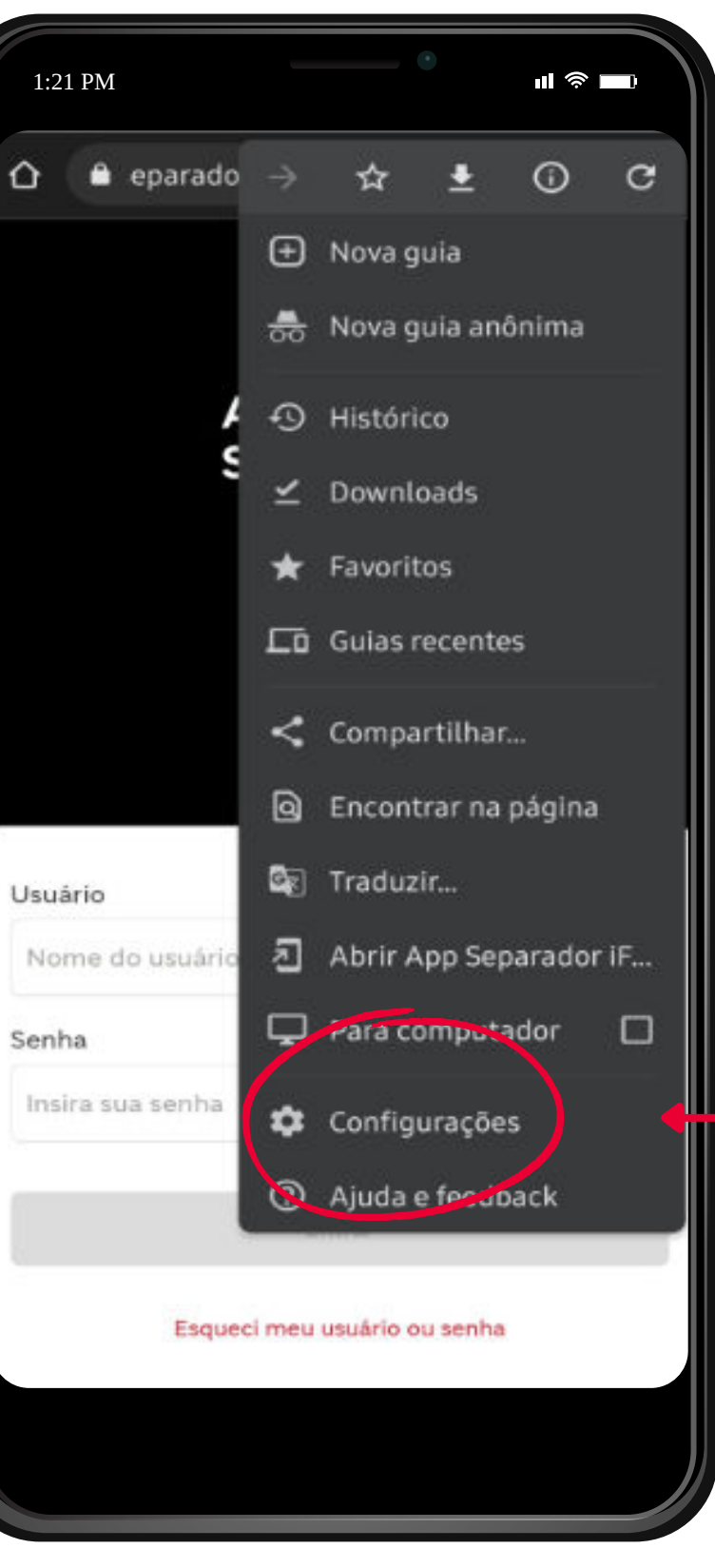

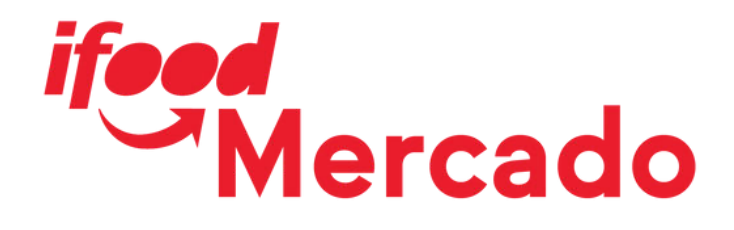

### **IMPORTANTE**

Antes de utilizar ou baixar seu App Separador iFood, verifique se seu navegador está com o modo claro de navegação.

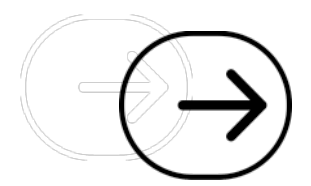

## Ajustar tema

```
Verifique o modo de
navegação em Tema.
```

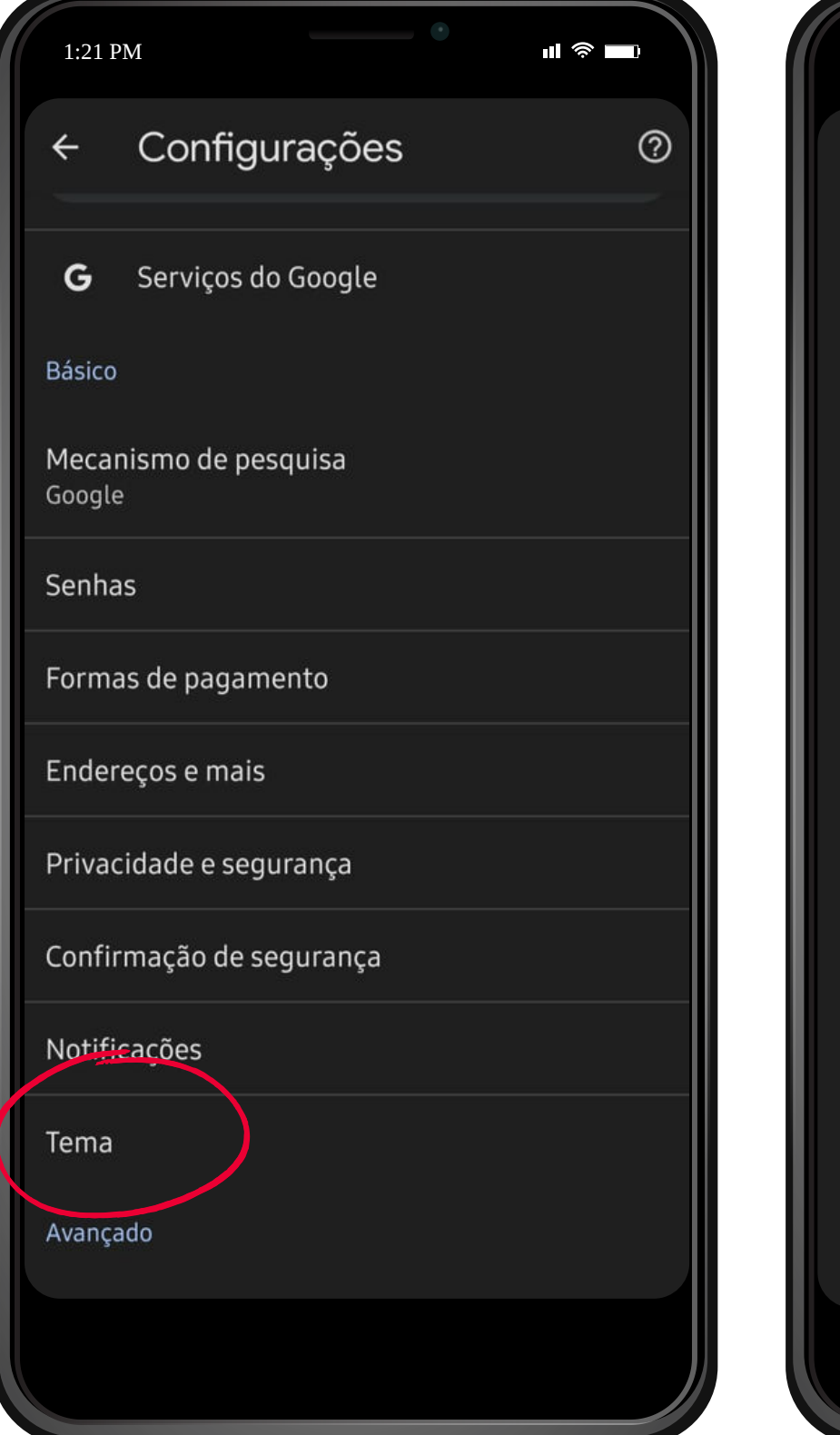

| 1:21 | PM                                                                              |
|------|---------------------------------------------------------------------------------|
| ÷    | Tema                                                                            |
| ۲    | Padrão do sistema<br>Ativa o tema escuro quando<br>"Economia de bateria" do dis |
| 0    | Claro                                                                           |
| 0    | Escuro                                                                          |
|      |                                                                                 |
|      |                                                                                 |
|      |                                                                                 |
|      |                                                                                 |
|      |                                                                                 |
|      |                                                                                 |
|      |                                                                                 |
|      |                                                                                 |
|      |                                                                                 |
|      |                                                                                 |
|      |                                                                                 |
|      |                                                                                 |
|      |                                                                                 |

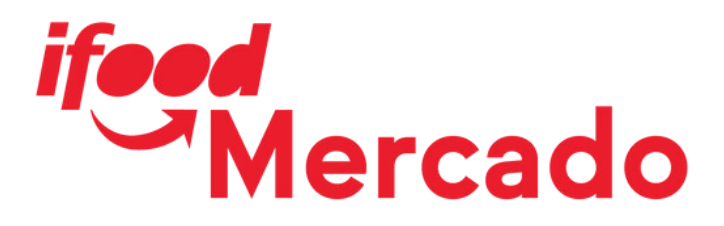

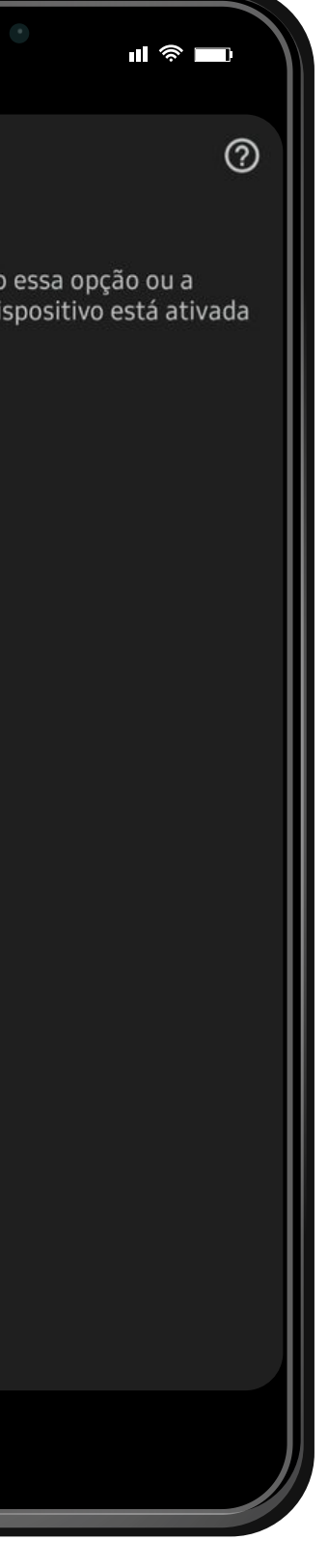

Geralmente, o navegador já está configurado com o modo Padrão, que pode alterar para Escuro.

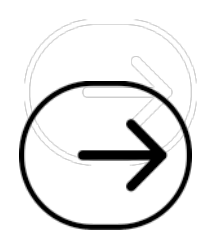

## Como baixar o App

Altere para o modo Claro para garantir a funcionalidade correta do aplicativo.

Após a alteração, retorne ao site para download.

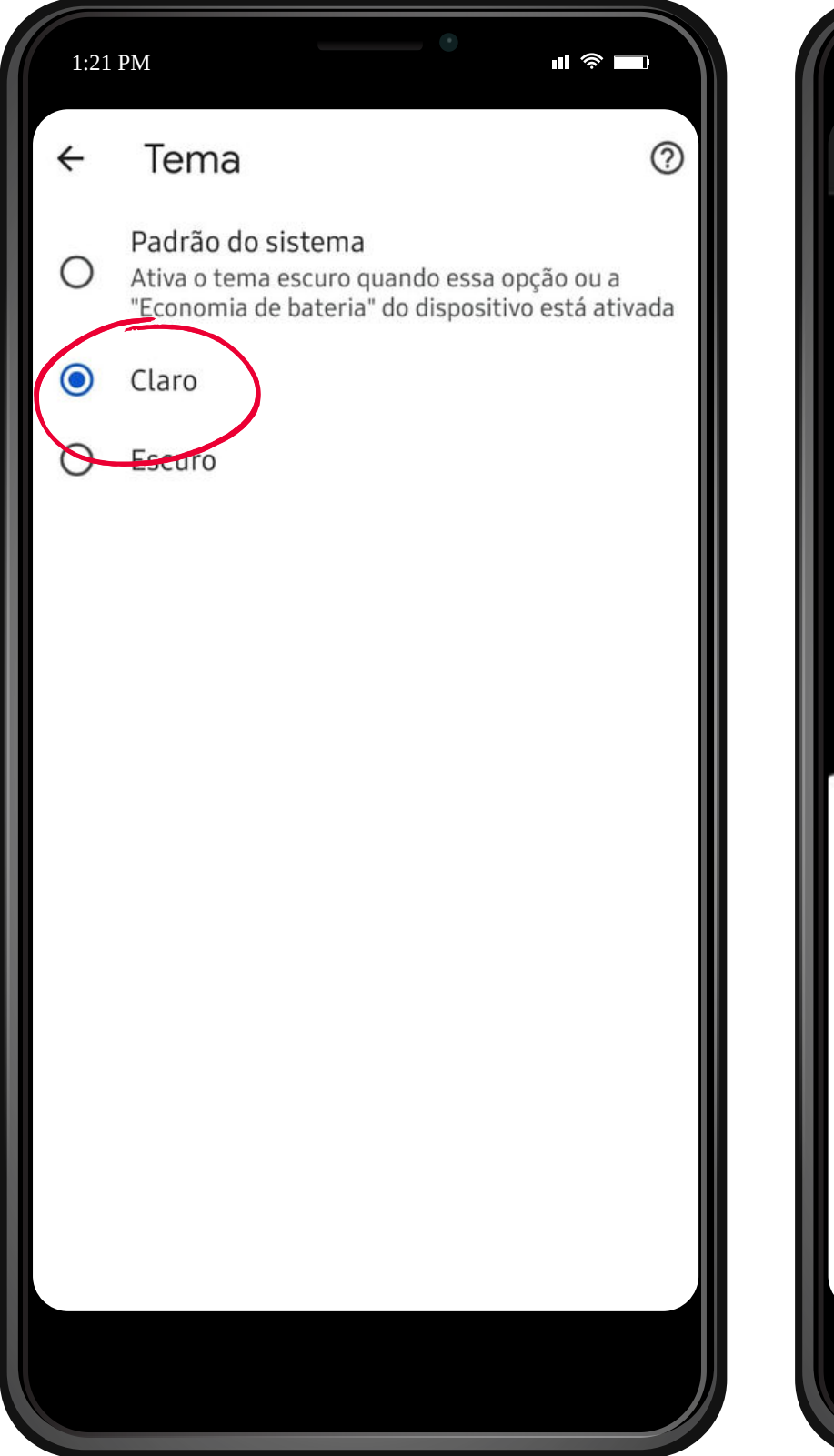

| 1:21 PM          |                |           |
|------------------|----------------|-----------|
| 🗅 🔒 eparado      | ÷              | ☆ (       |
|                  | Ð              | Nova g    |
|                  | *              | Nova g    |
| 1                | Ð              | Históri   |
|                  | ≚              | Downlo    |
|                  | *              | Favorit   |
|                  | 됴              | Guias r   |
|                  | <              | Compa     |
|                  | 0              | Encont    |
| Usuário          | G <sub>E</sub> | Traduz    |
| Nome do usuário  | গ্র            | Abrir A   |
| Senha            | ç              | Para co   |
| Insira sua senha | ٠              | Config    |
|                  | 0              | Ajuda e   |
| Esqueo           | i meu          | usuário o |

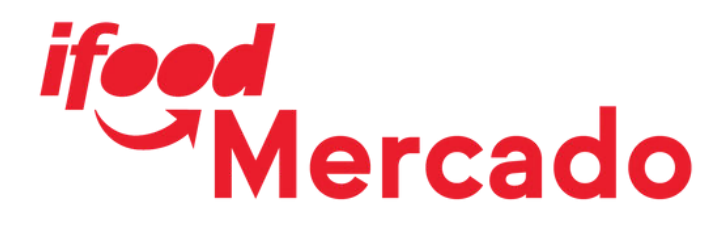

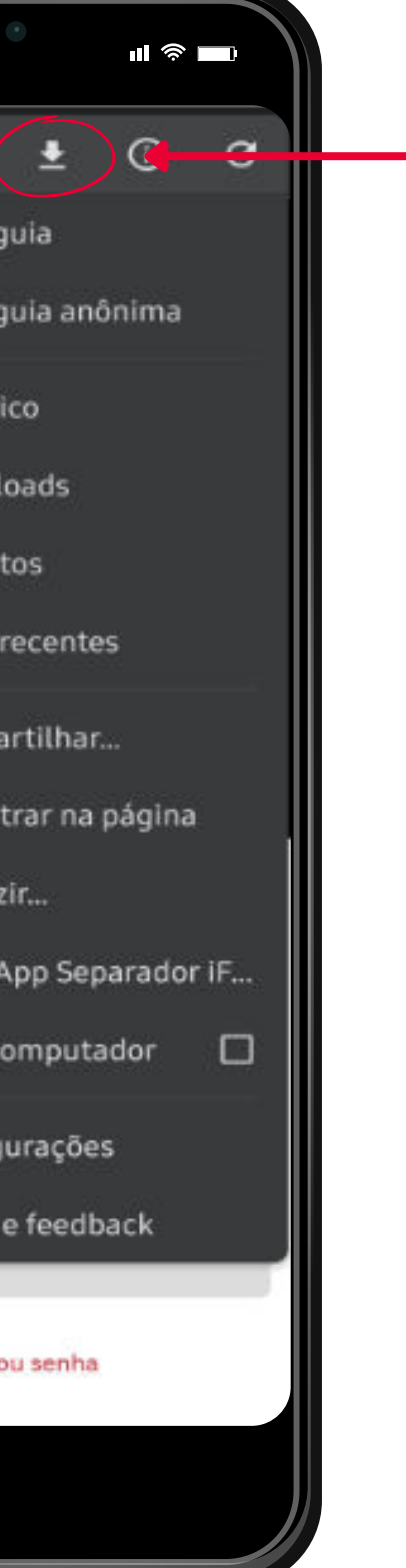

## **3)** Clique no ícone de download.

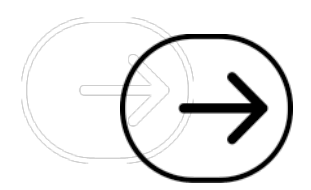

## **Como baixar o App**

#### 1:21 PM 1:21 PM eparador.ifood.com.br + 0: app sep Download concluído Abrir (45,10 KB) separador.ifood.com.br G App Separador App Separad... Com o download ifeed concluído, você pode App Separador iFood abrir o aplicativo Configurações do site imediatamente O Config. 1 Usuário Outros Nome do usuário App Separador iFood Informações do aplicativo Senha 0 Insira sua senha G Pesquisar com o Google Entrar Exibir mais Esqueci meu usuário ou senha

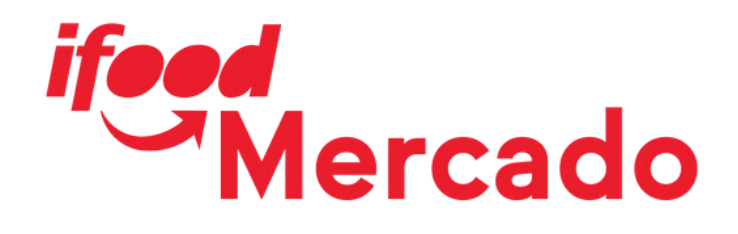

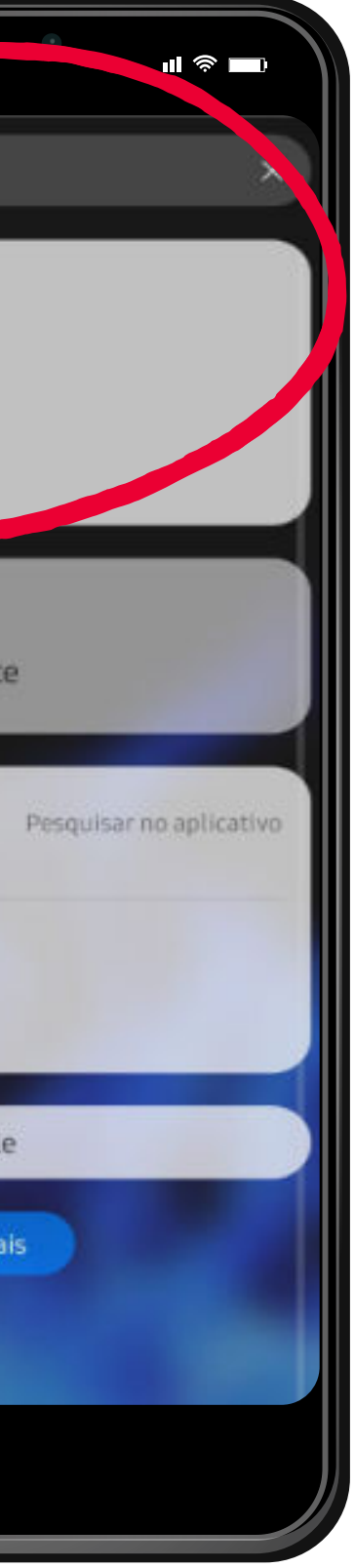

## Ou se preferir, pesquise-o em seu celular através do campo de busca

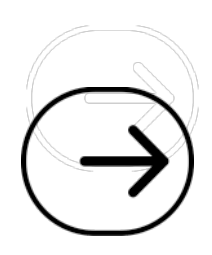

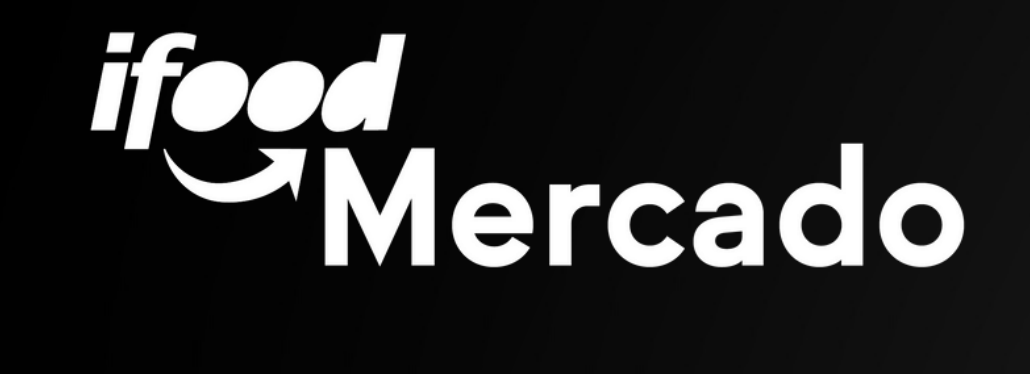

## Acesso ao App

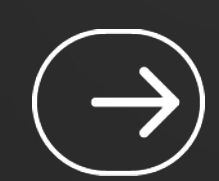

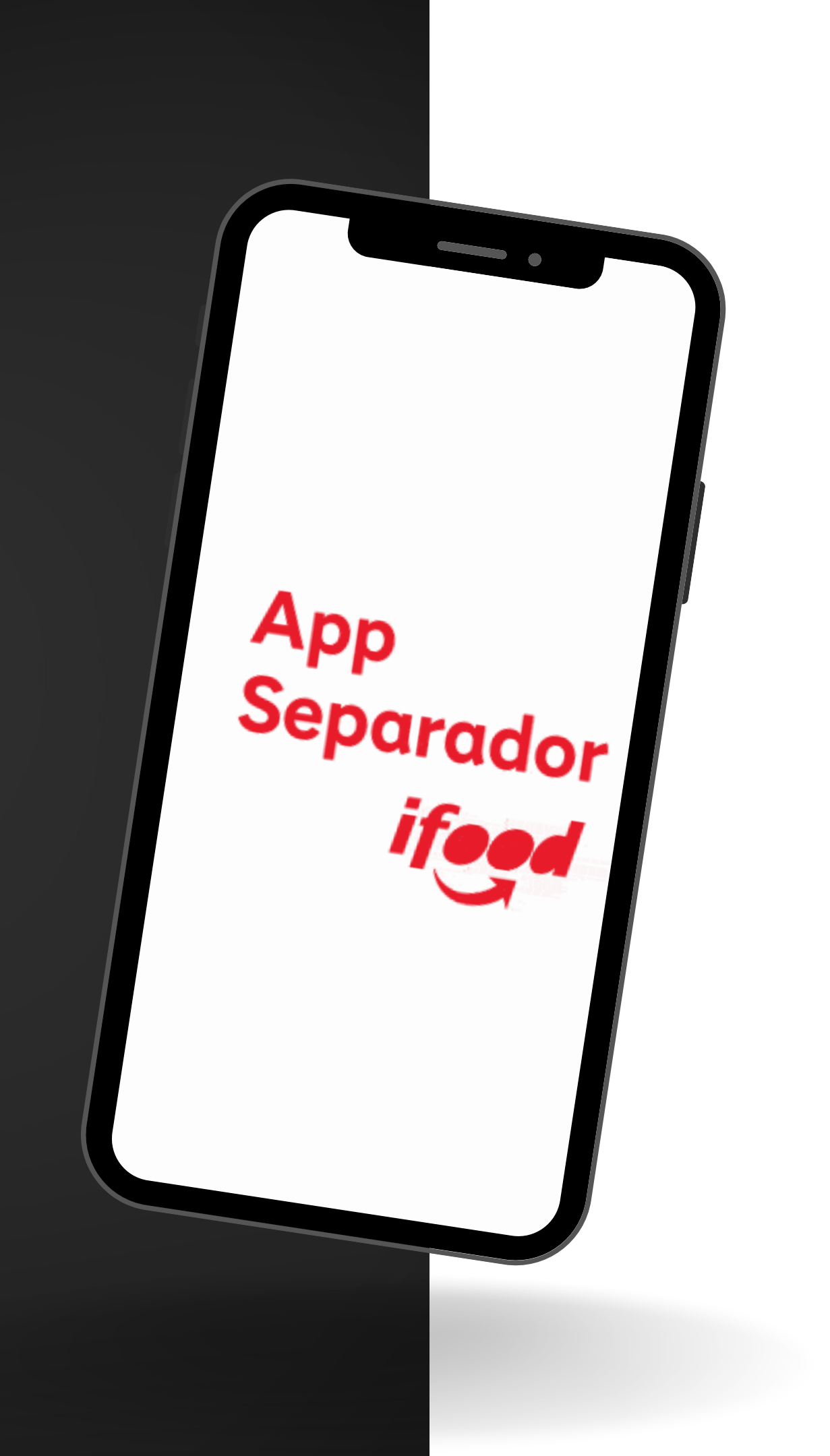

## Acesso ao app / Login

### Atenção

Verifique se não há espaços ou letras maiúsculas para logar

1) Realize seu acesso conforme seus dados pessoais

2) Clique em Entrar

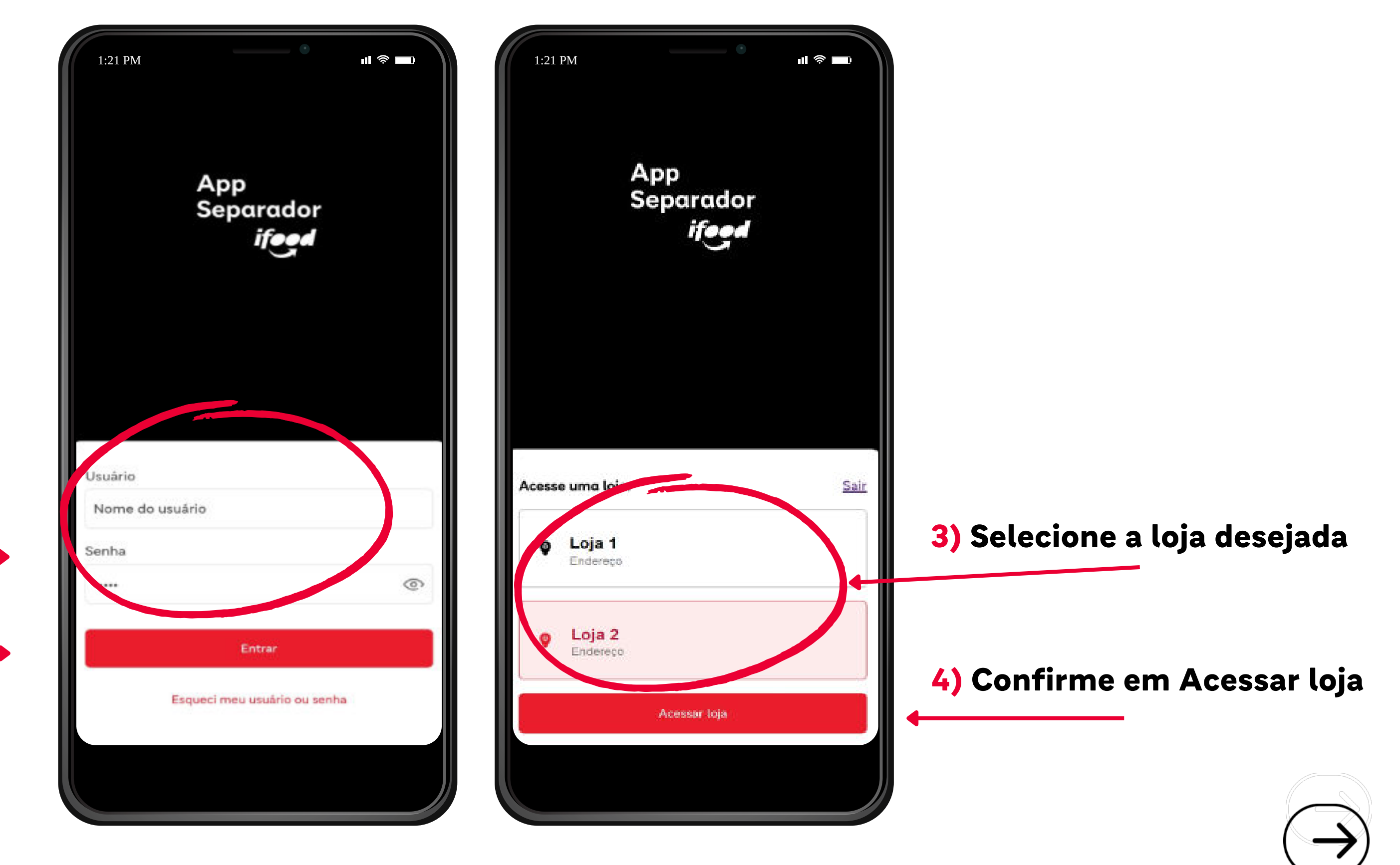

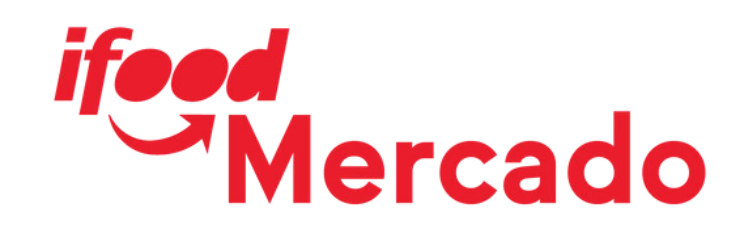

## Importante

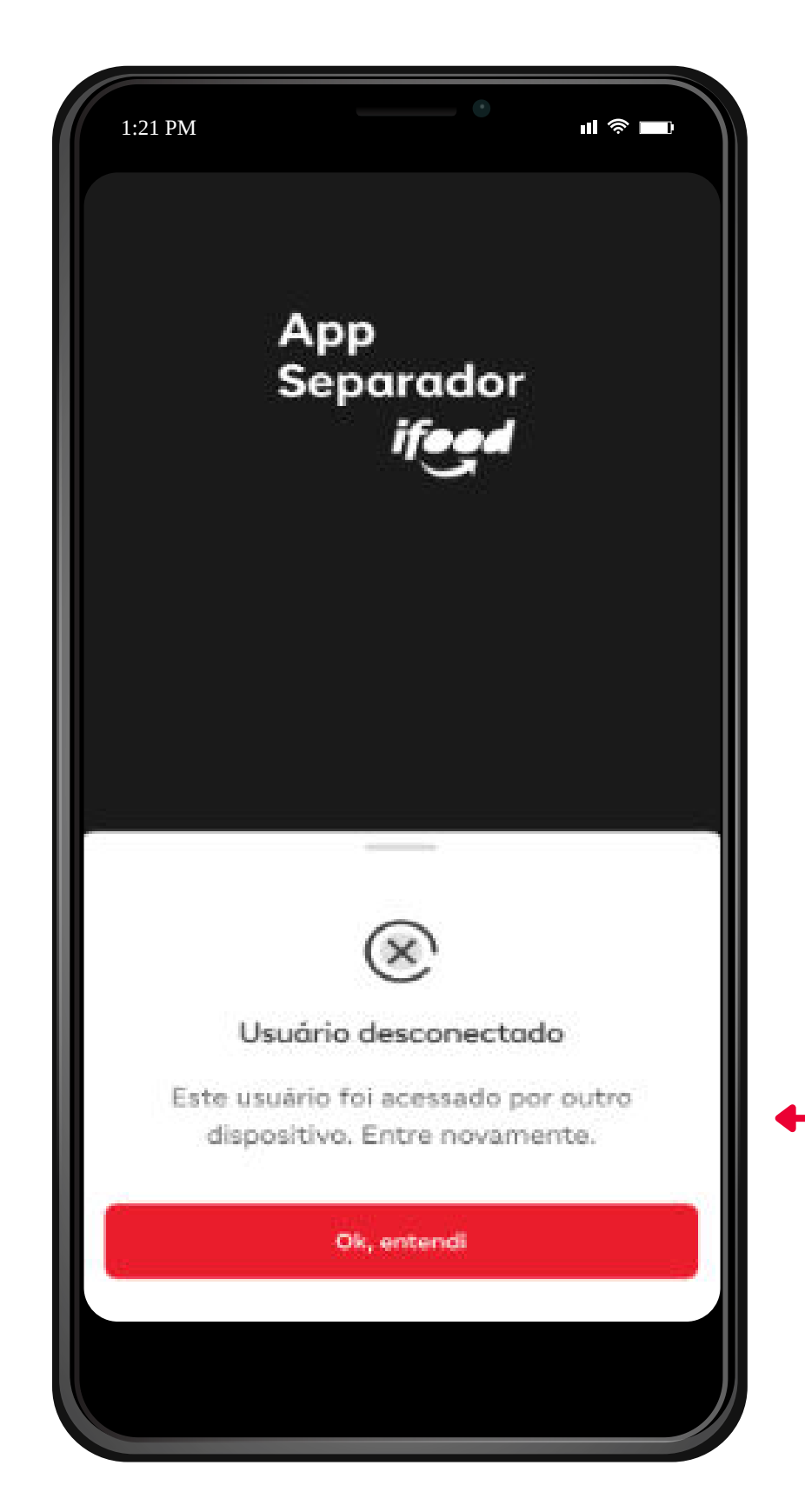

compartilhado.

Ao tentar acessar dois aparelhos diferentes com o mesmo login, um deles será desconectado automaticamente.

### Confira como cadastrar um usuário <u>AQUI</u>.

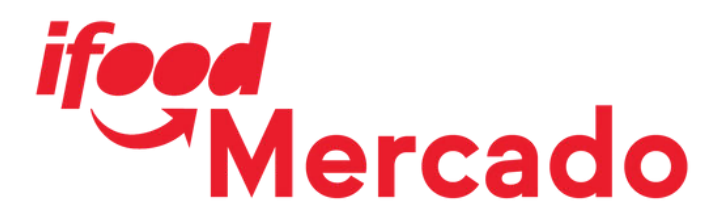

## Cada pessoa separadora possui seu próprio acesso e este não deve ser

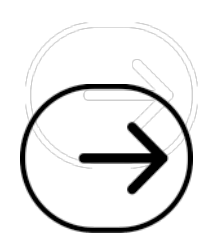

## **Recuperar a senha**

1) Caso tenha esquecido sua senha ou tenha algum problema de acesso, clique em Esqueci meu usuário ou senha

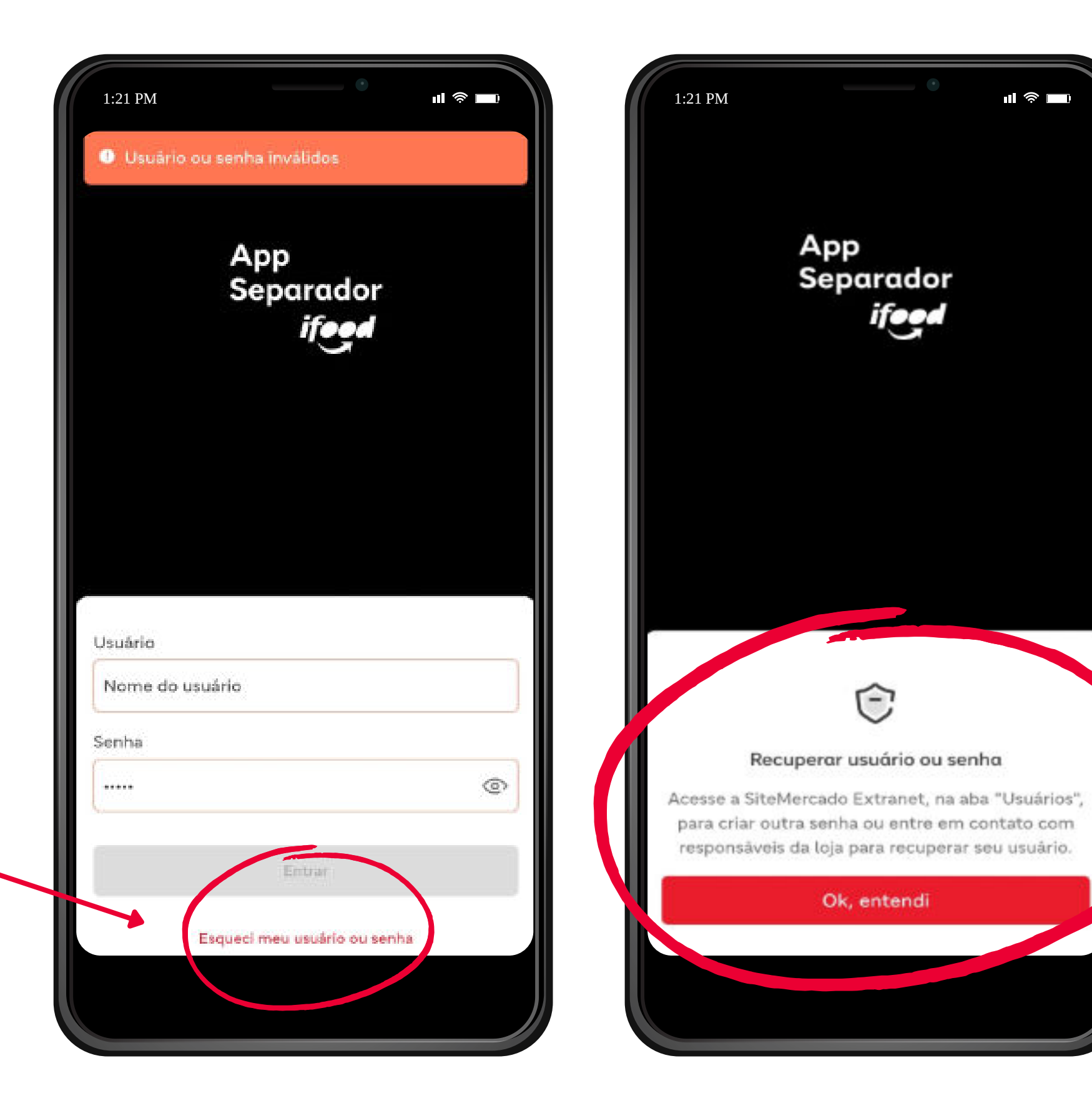

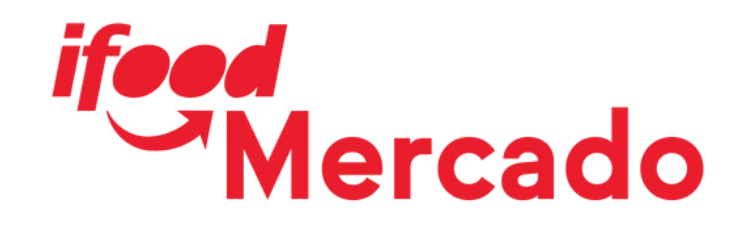

## 2) Verifique ou solicite ao responsável da loja para verificar seu acesso na Extranet

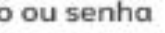

ifeed

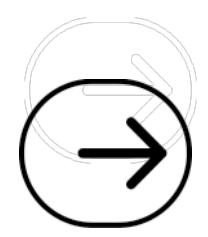

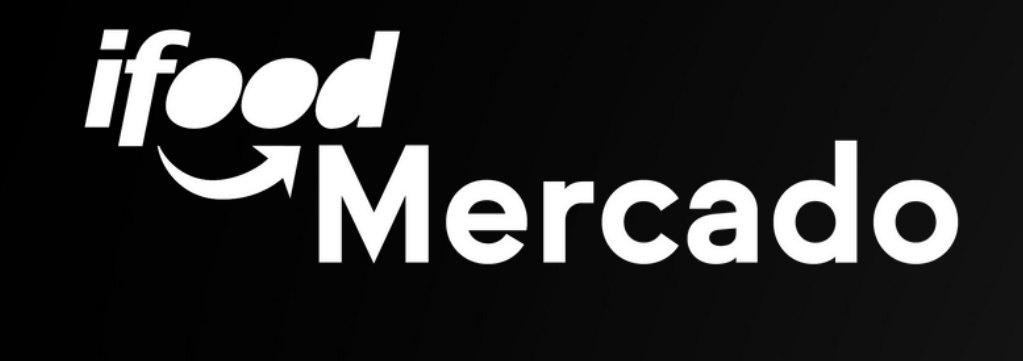

## Mensagens de Erro

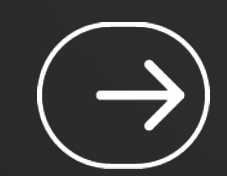

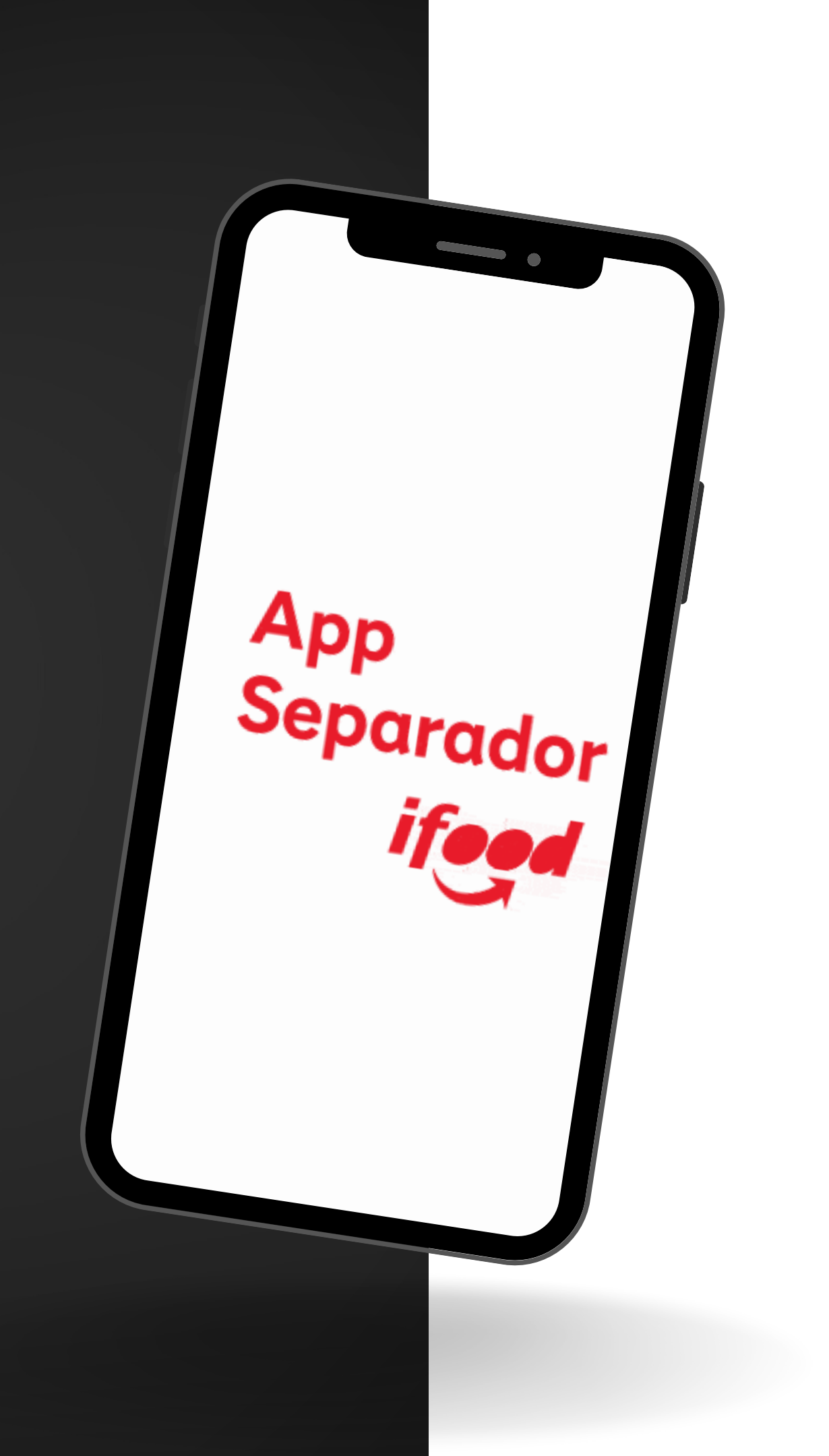

## Mensagens de erro

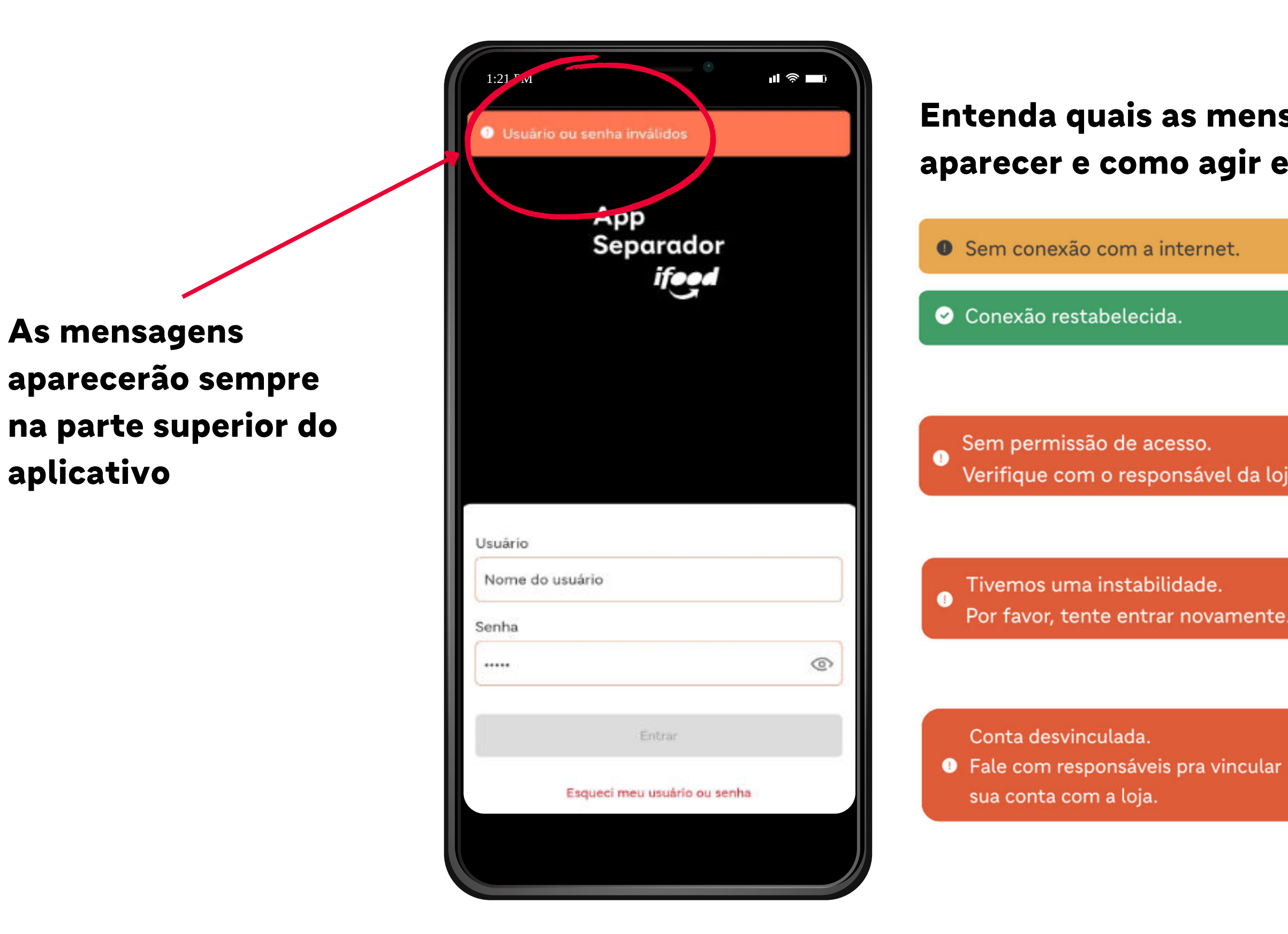

ifeed Mercado

### Entenda quais as mensagens de erro que podem aparecer e como agir em cada uma delas:

## ×

Aparelho utilizado desconectado a Internet. Assim que o aparelho for conectado, uma nova mensagem será exibida, como ao lado.

Verifique com o responsável da loja.

Este acesso não possui permissão do aplicativo, logo o responsável da loja deve ser acionado para verificação do login.

Por favor, tente entrar novamente.

Em casos de problemas sistêmicos, basta aguardar e tentar novamente mais tarde. A mensagem desaparecerá quando o problema for resolvido.

Este acesso não identificou uma loja atrelada, será preciso solicitar ajuda ao Suporte iFood.

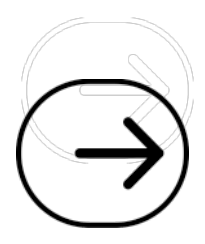

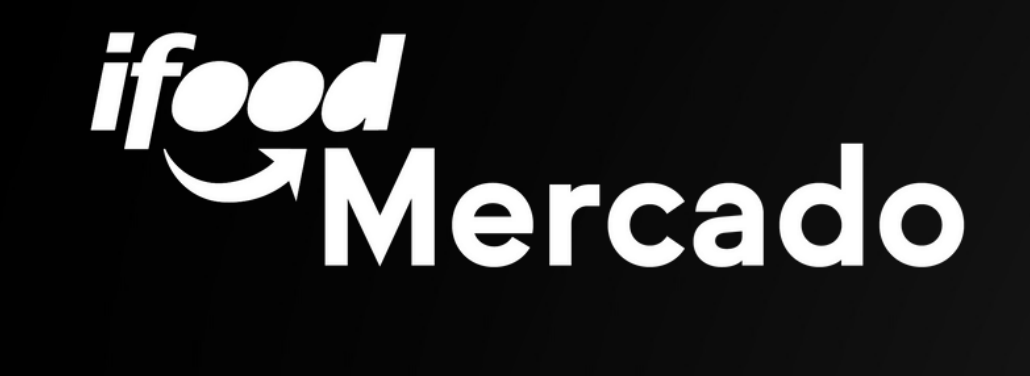

## Tela Inicial

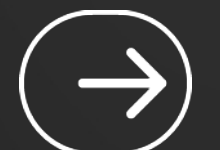

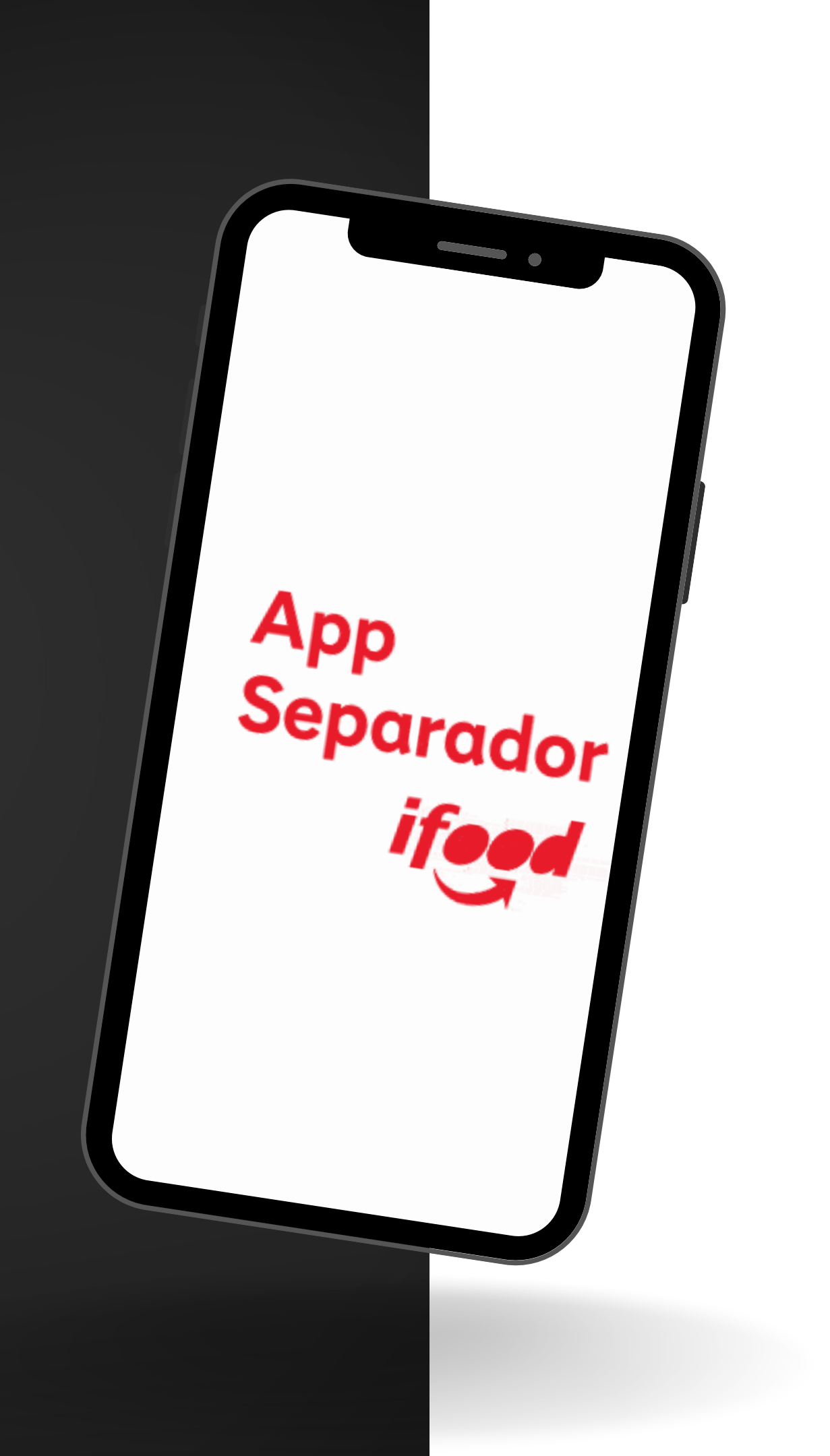

## Troca de loja e Logout

Após seu acesso, caso queira sair do aplicativo ou apenas trocar a loja, clique na loja atual

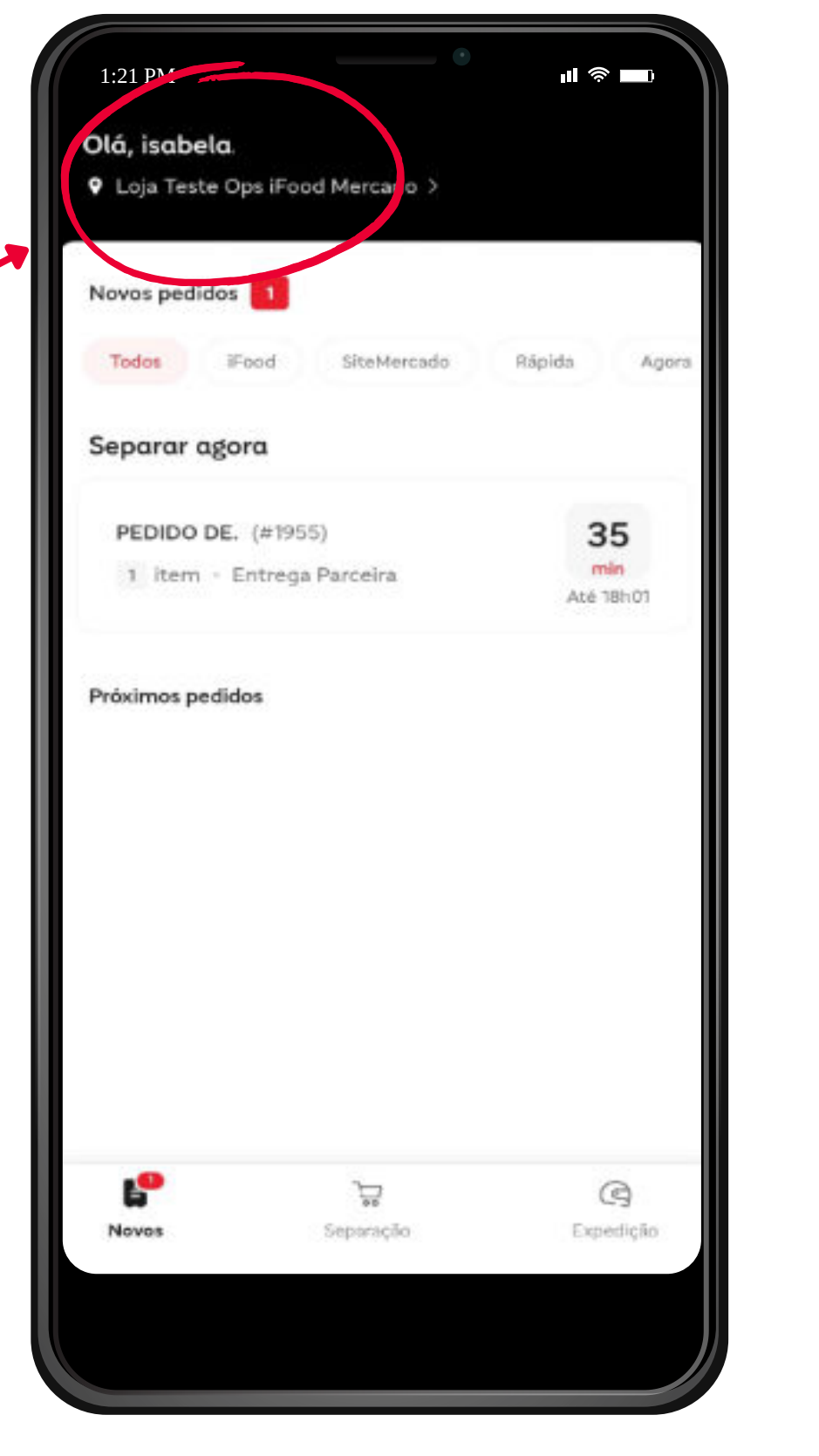

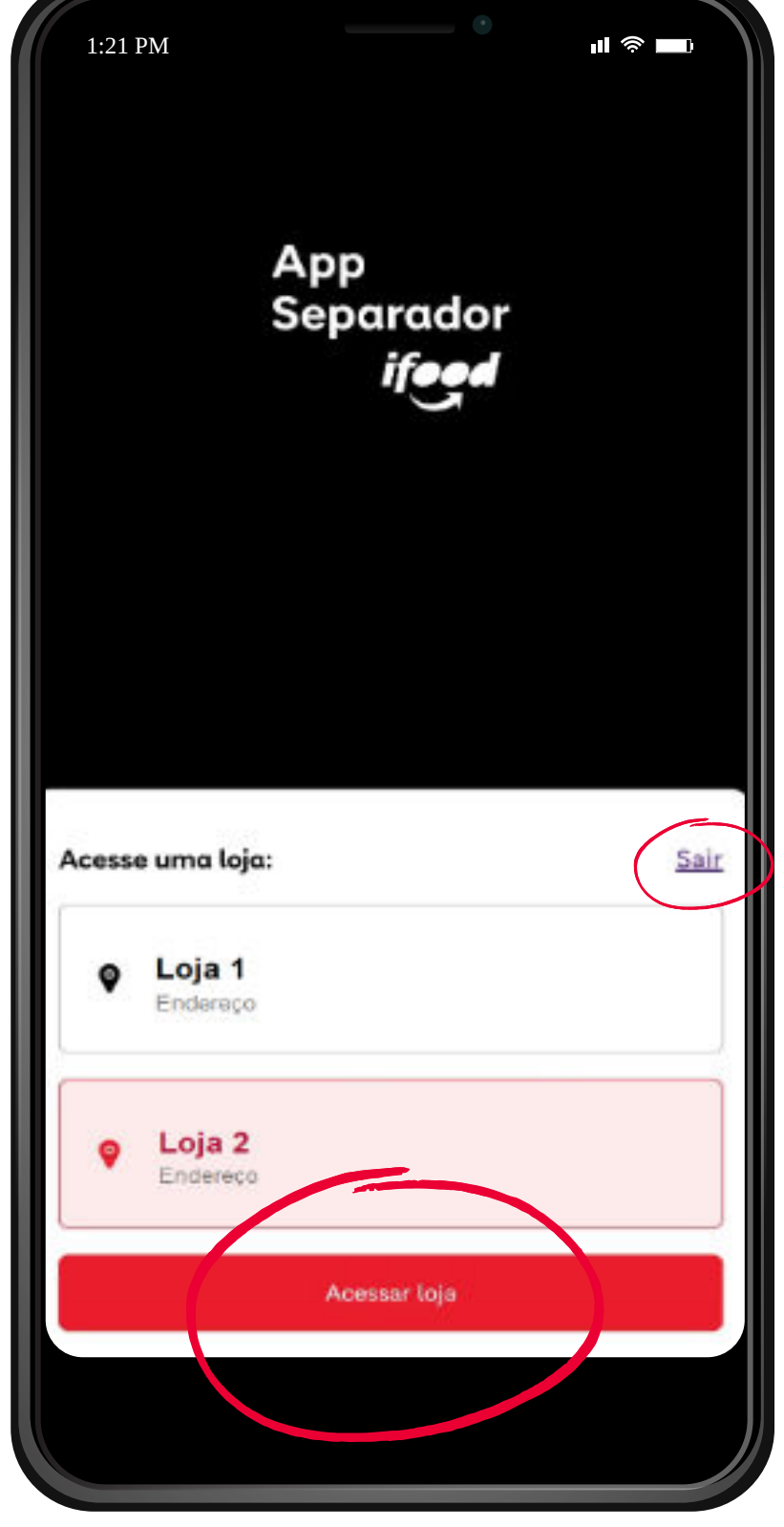

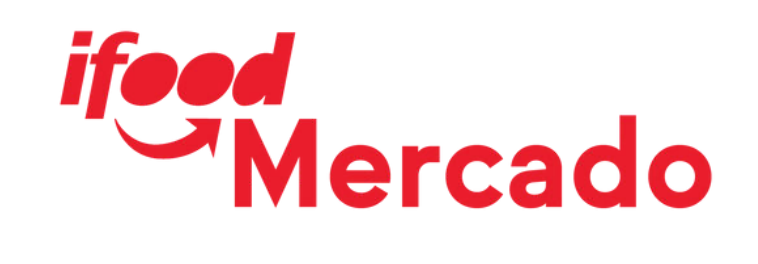

## Logout / Sair do app Clique em Sair para se desconectar do app

Troca de loja Selecione a outra loja desejada e clique em Acessar loja

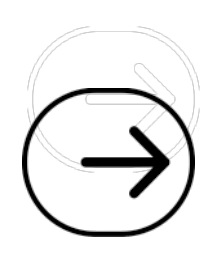

## **Tela inicial / Guia Novos**

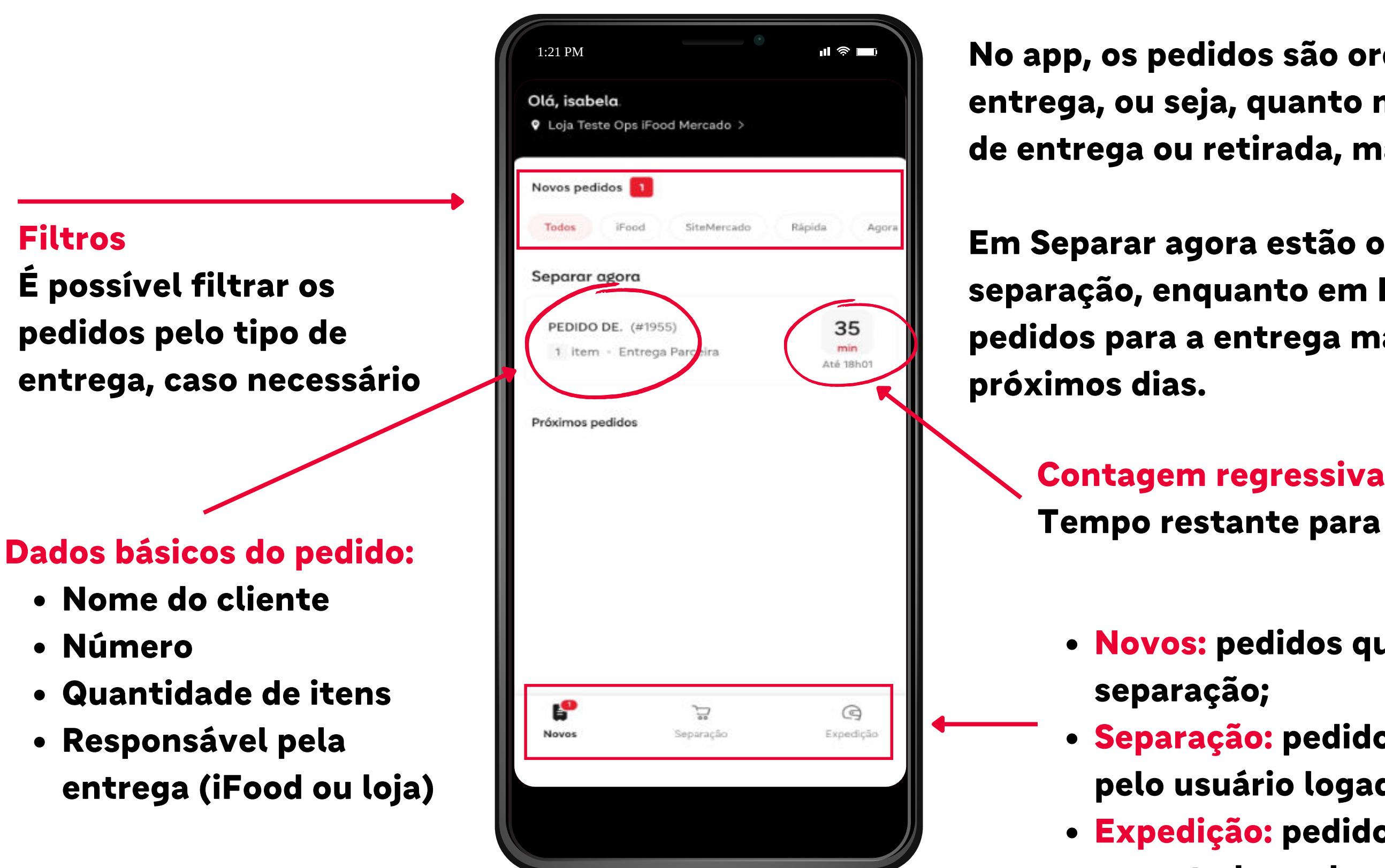

• Expedição: pedidos que já foram separados e exportados pela operação

ifeed Mercado

No app, os pedidos são ordenados conforme o prazo de entrega, ou seja, quanto mais próximo estiver do horário de entrega ou retirada, mais acima ele estará na lista.

Em Separar agora estão os pedidos prioritários para a separação, enquanto em Próximos pedidos estão os pedidos para a entrega mais tarde ou agendados para os

Tempo restante para finalizar a separação deste pedido

Novos: pedidos que ainda não iniciaram a

• Separação: pedidos que estão em separação pelo usuário logado;

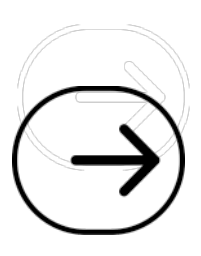

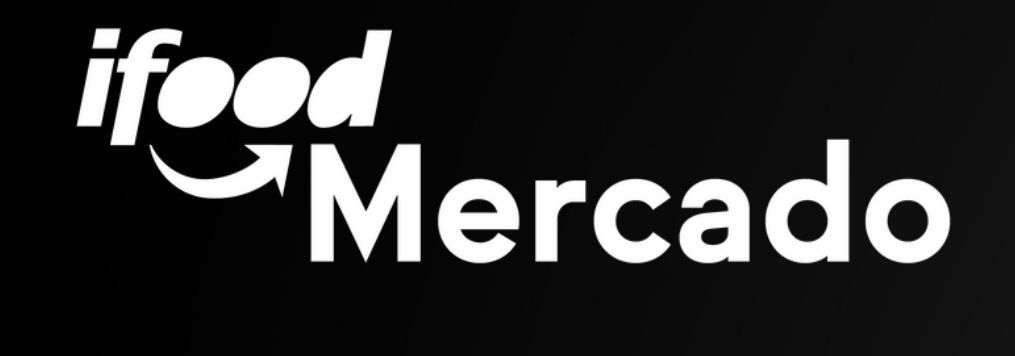

## Como separar um Pedido

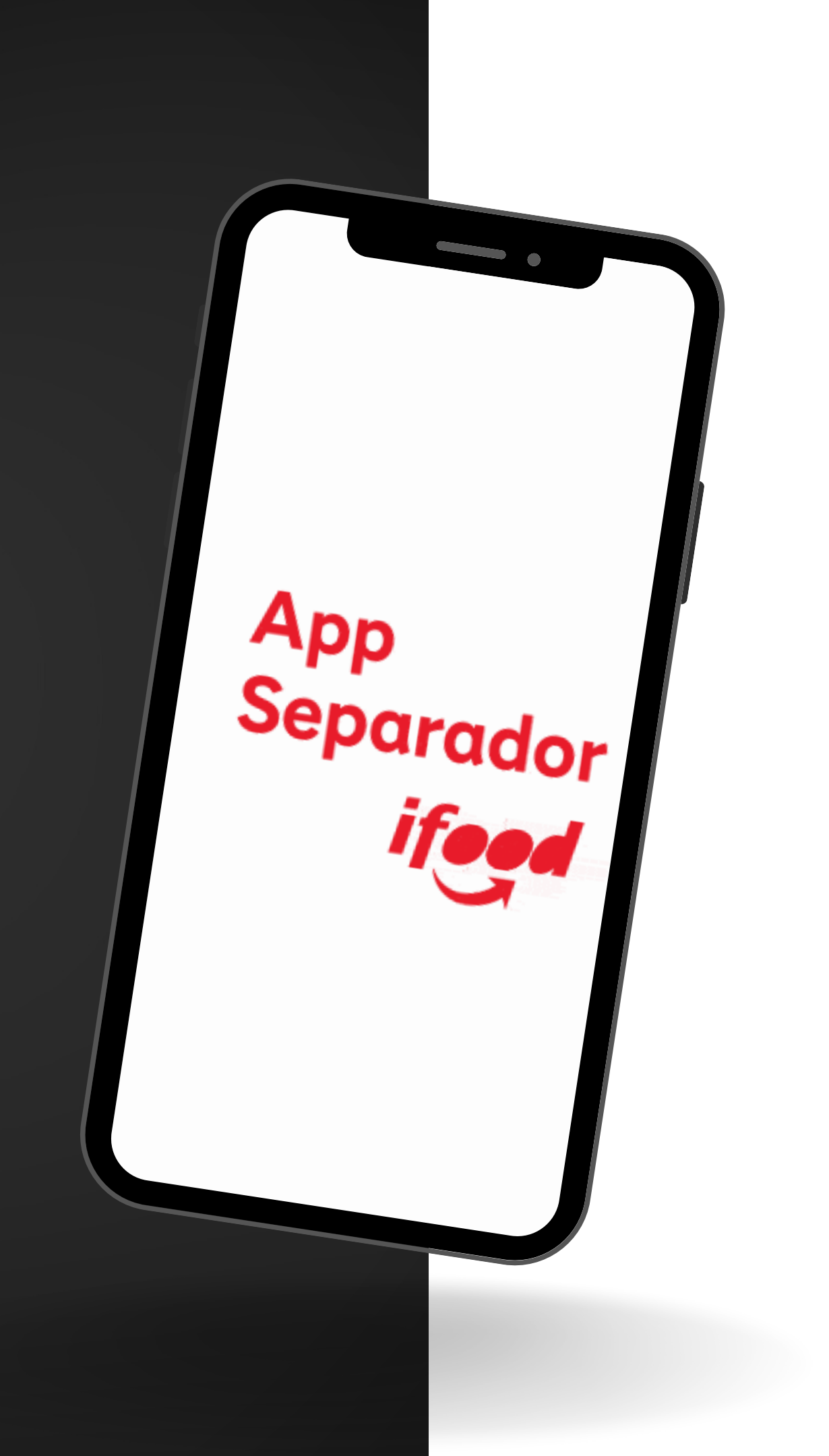

## Selecionando o pedido

Quando houver um novo pedido, subirá uma notificação no aplicativo

Para visualizar o pedido na tela Novos, basta selecioná-lo

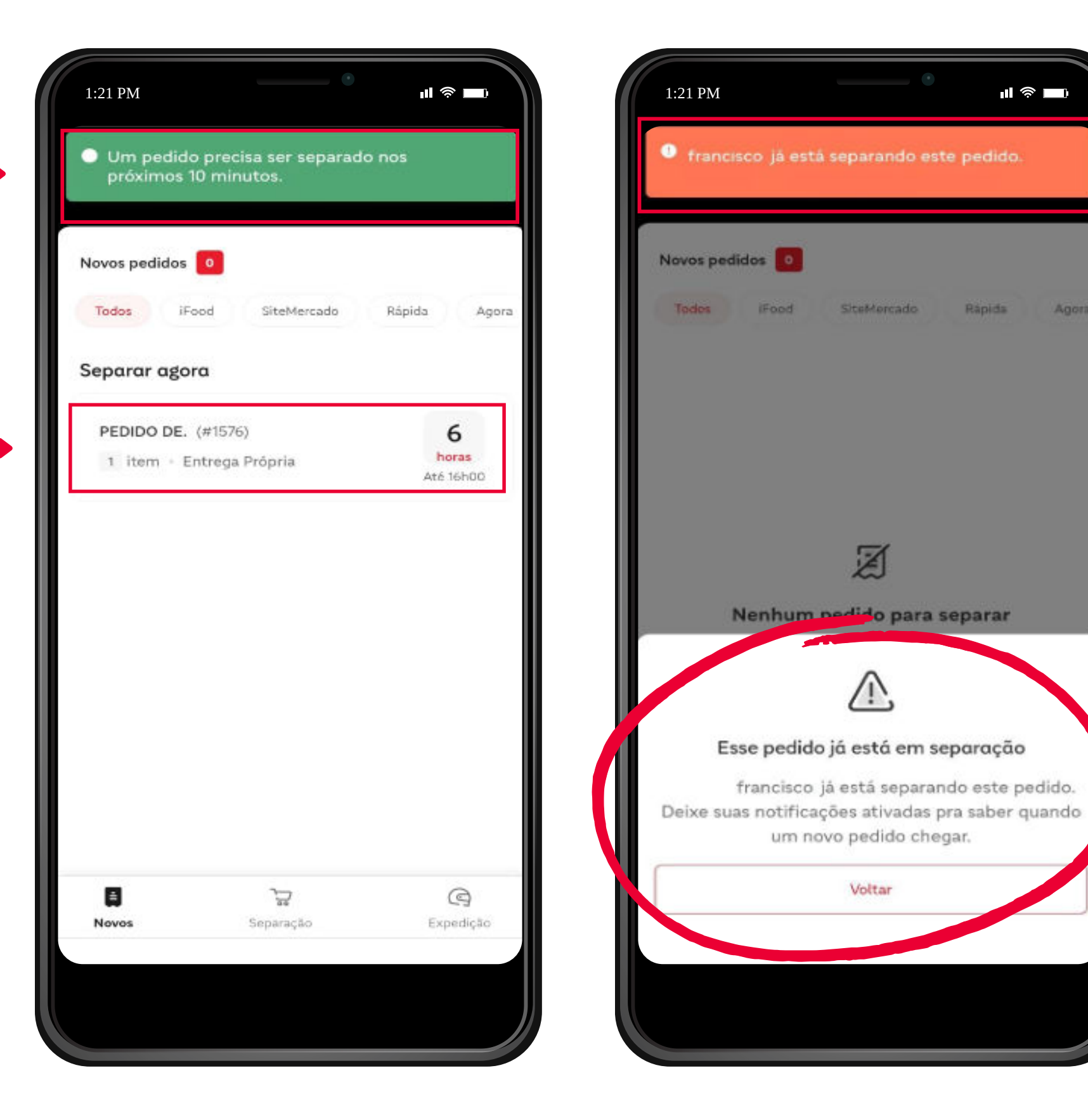

*ifeed* Mercado

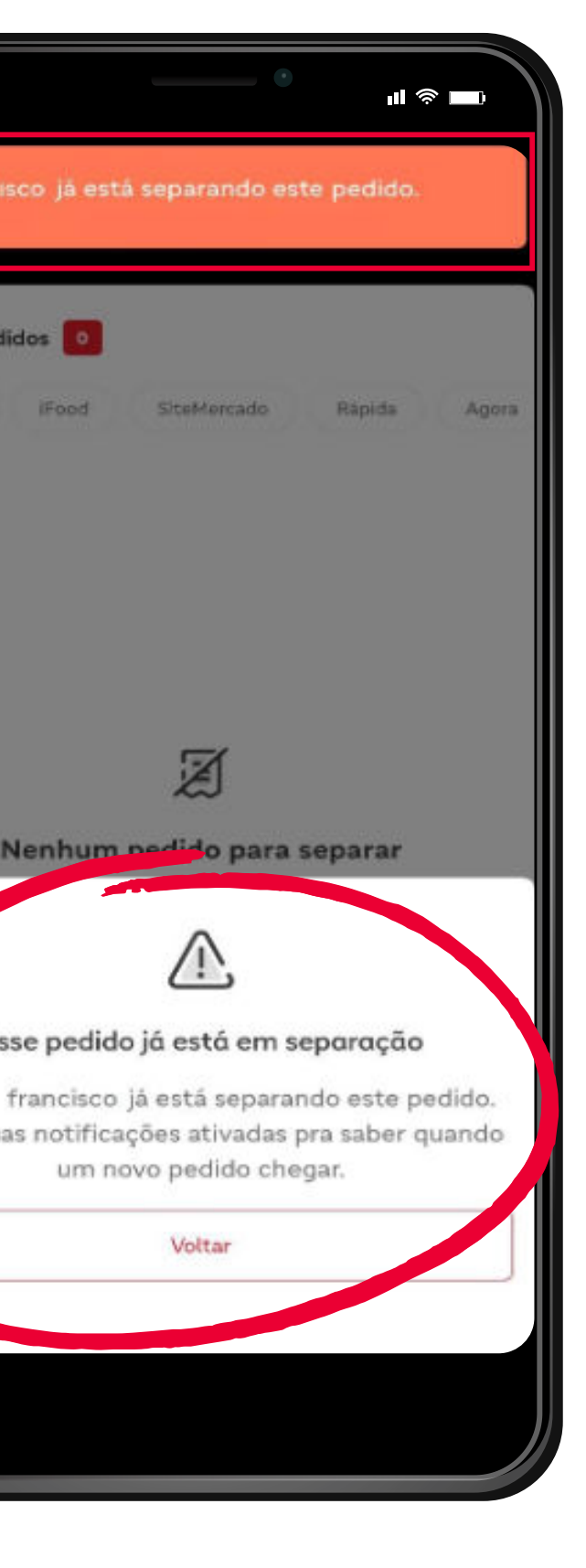

### Pedido já em separação

Caso outra pessoa separadora já tenha iniciado a separação deste pedido segundos antes, uma mensagem abrirá na tela, informando o responsável

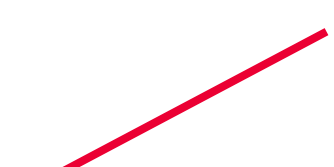

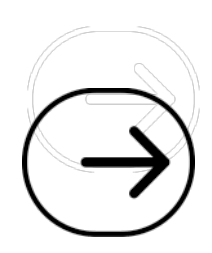

## Separação do pedido

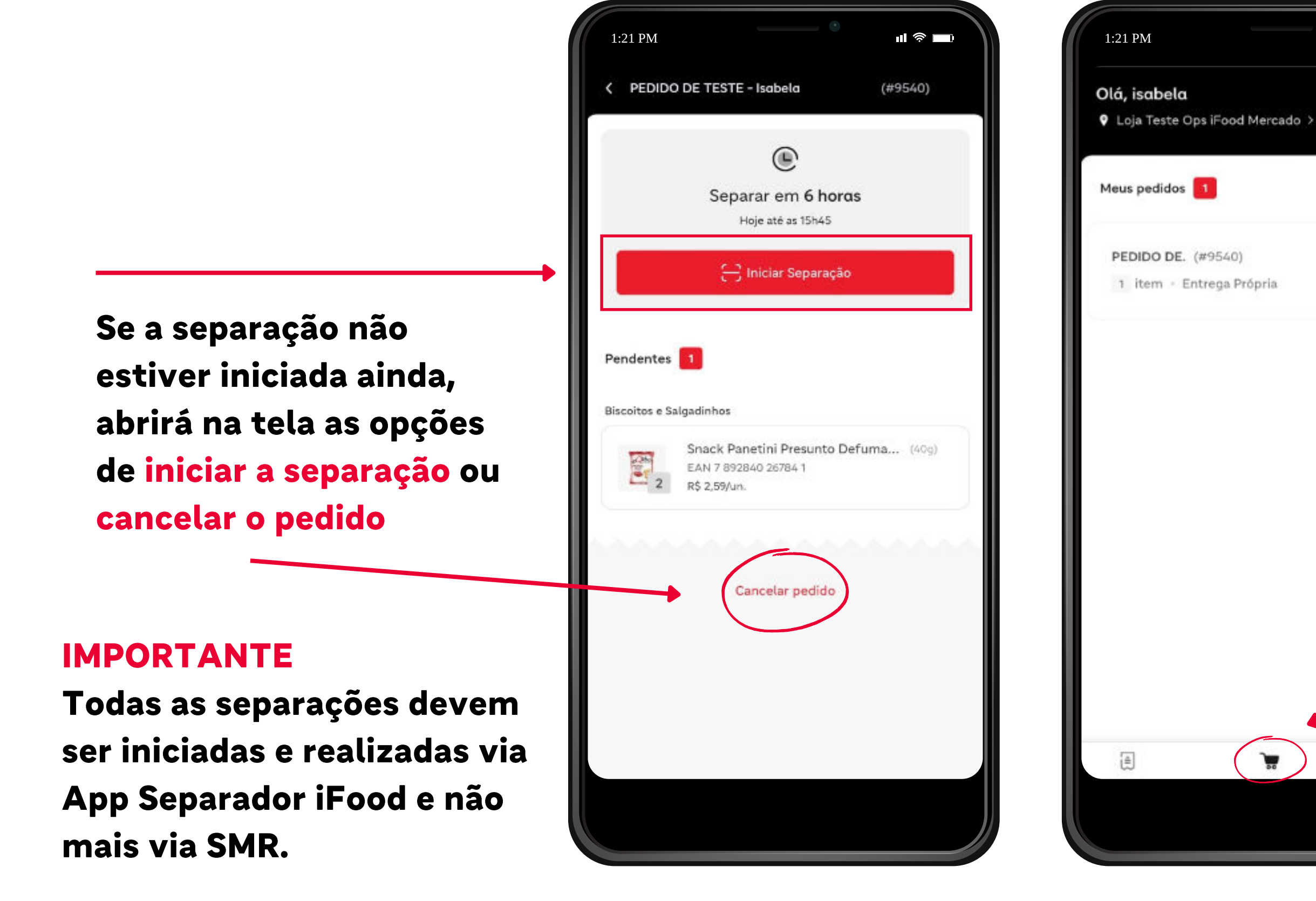

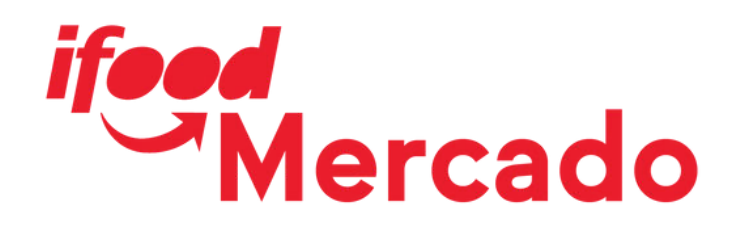

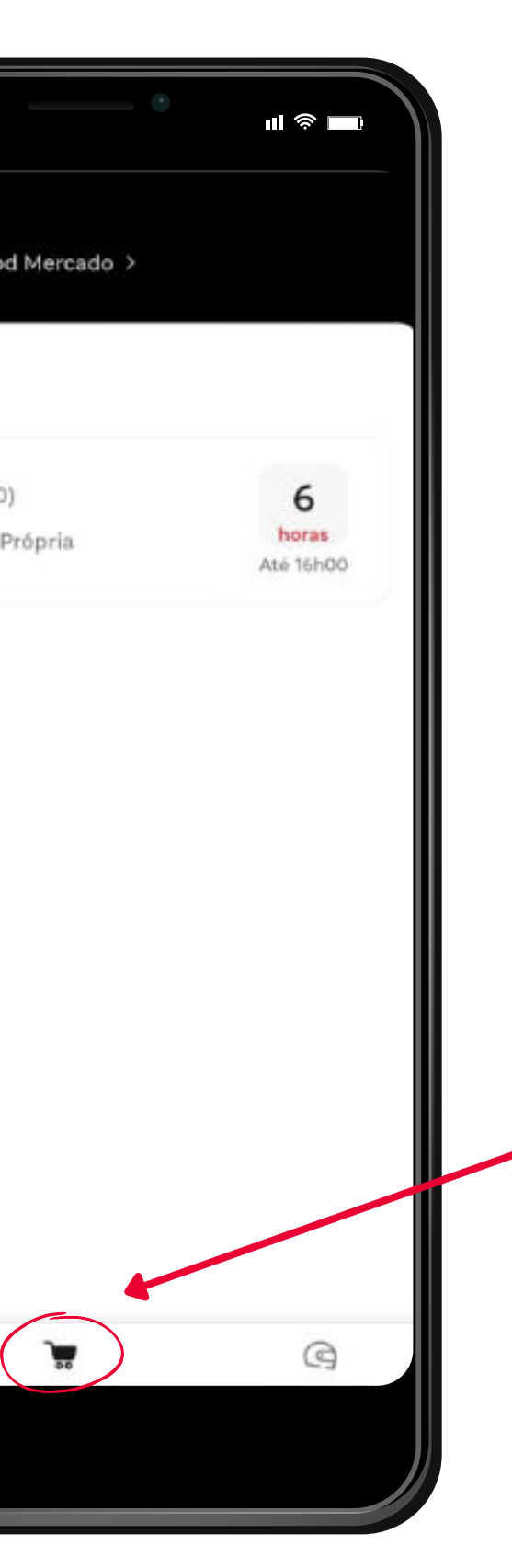

Ao iniciar a separação, o pedido mudará para a guia Separação, bem como todos os pedidos que a pessoa separadora logada estiver coletando no momento.

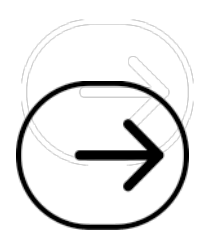

## Dados do pedido

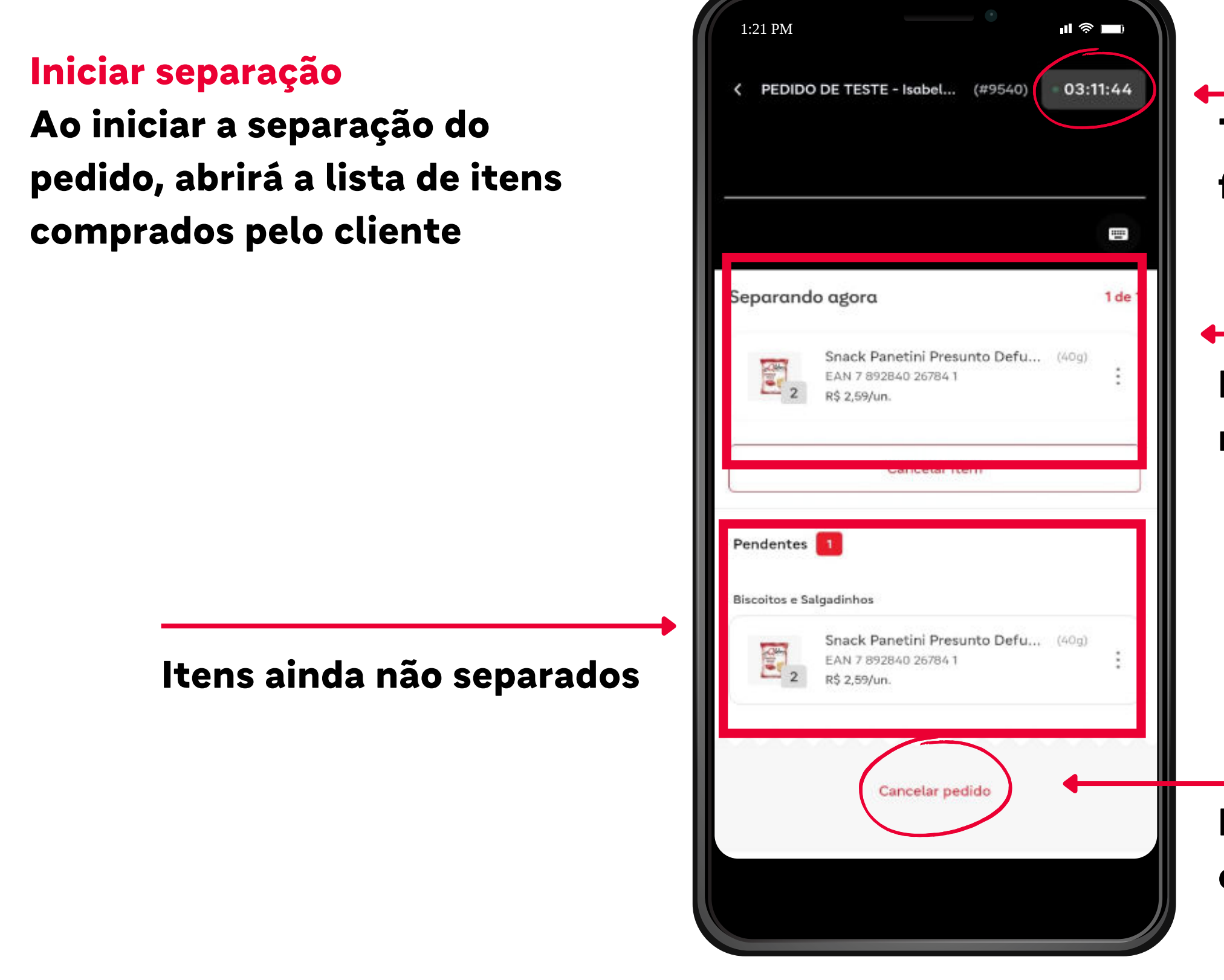

ifeed Mercado

Tempo restante para finalizar a separação

ltem em separação no momento

Recurso para cancelar o pedido todo

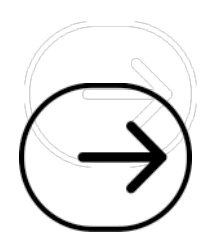

## Validação do produto

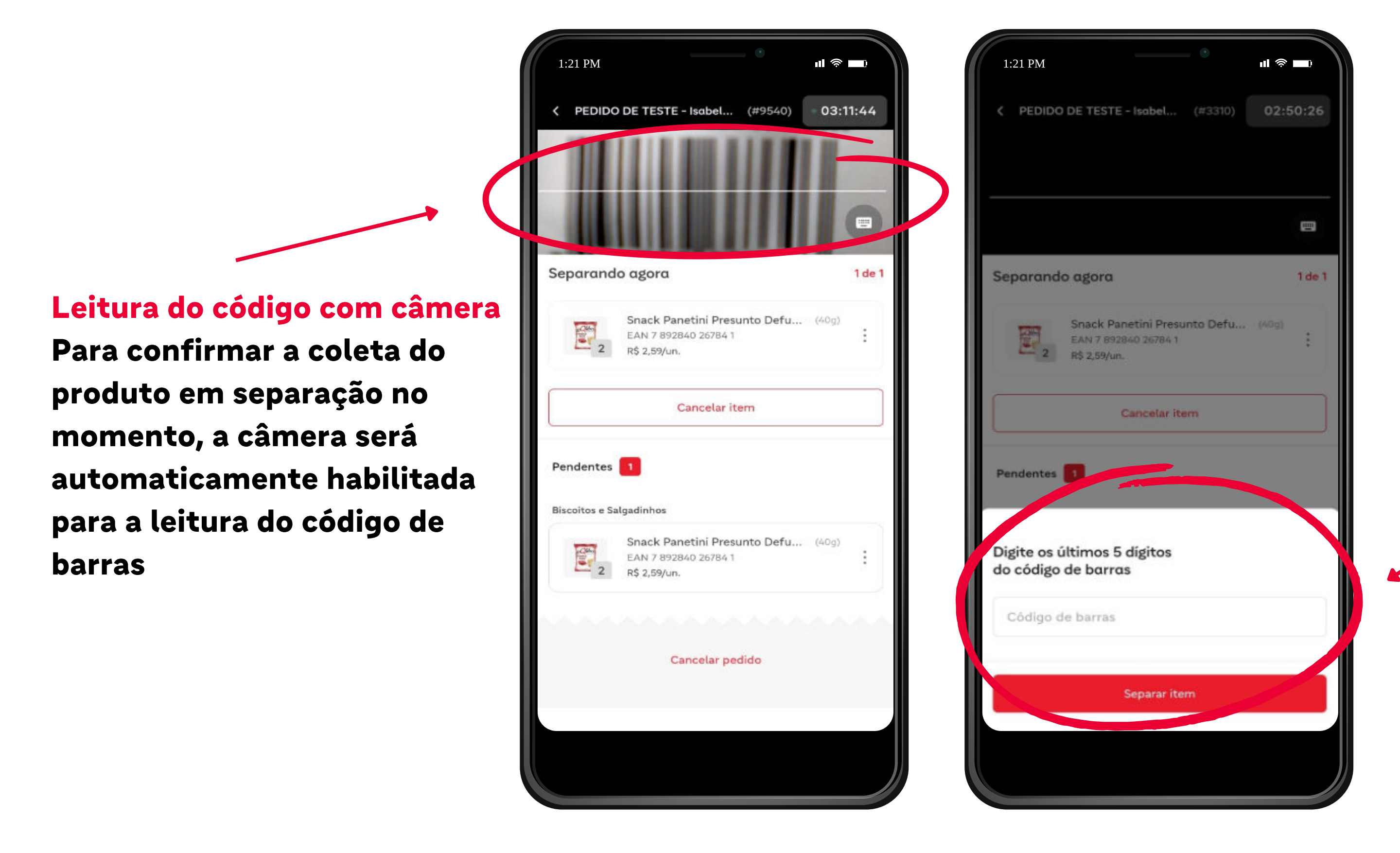

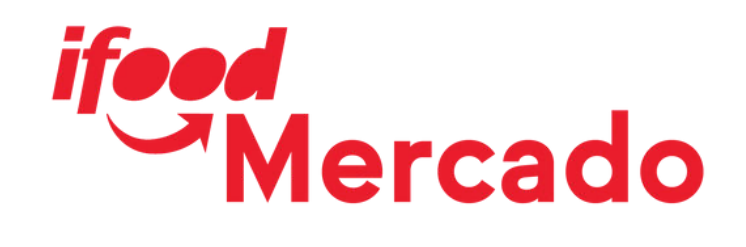

## Validação manual do código Caso a câmera apresente erros de leitura, é possível ainda confirmar a coleta do produto manualmente, digitando os 5 últimos dígitos do produto

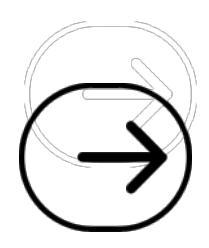

## Confirmação de quantidade

Itens vendidos por unidade

Ao validar o produto, confirme a quantidade encontrada de acordo com a compra do cliente e clique em Separar

Utilize o recurso de + e disponível

Rupturas parciais devem ser feitas via SMR.

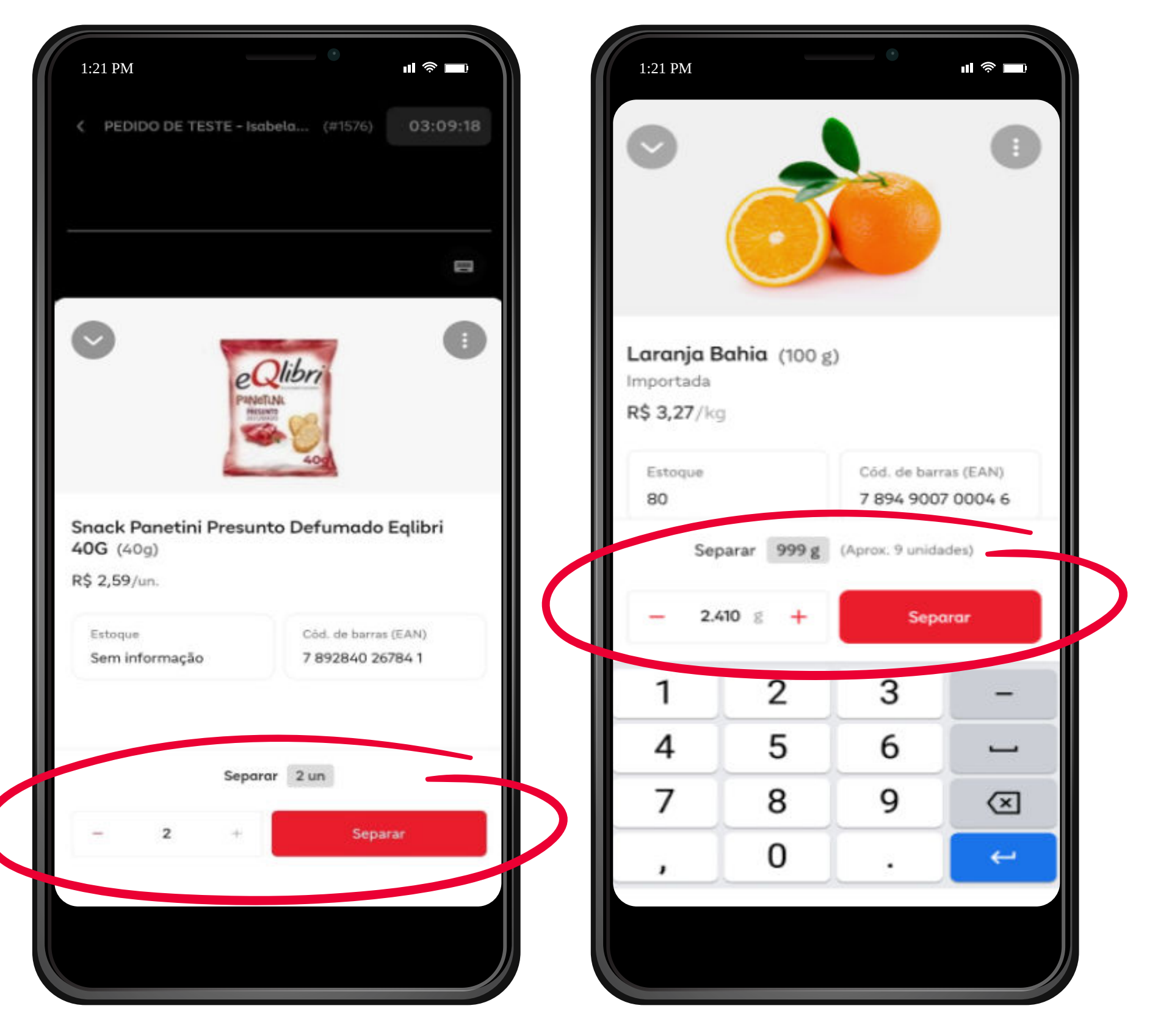

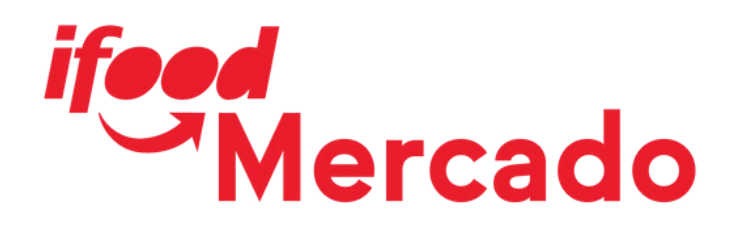

### Itens vendidos por peso

Ao validar o produto, confirme a quantidade encontrada de acordo com a compra do cliente e clique em Separar

Utilize o recurso de + e disponível.

Caso seja um peso muito específico, é possível ainda ajustá-lo manualmente

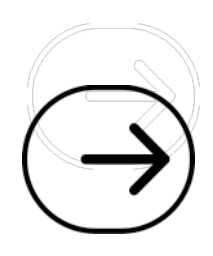

## Ajuste de peso

## **ATENÇÃO**

Sempre separe os produtos conforme a gramatura comprada pelo cliente, não separe um peso muito abaixo ou muito acima do que foi solicitado no pedido

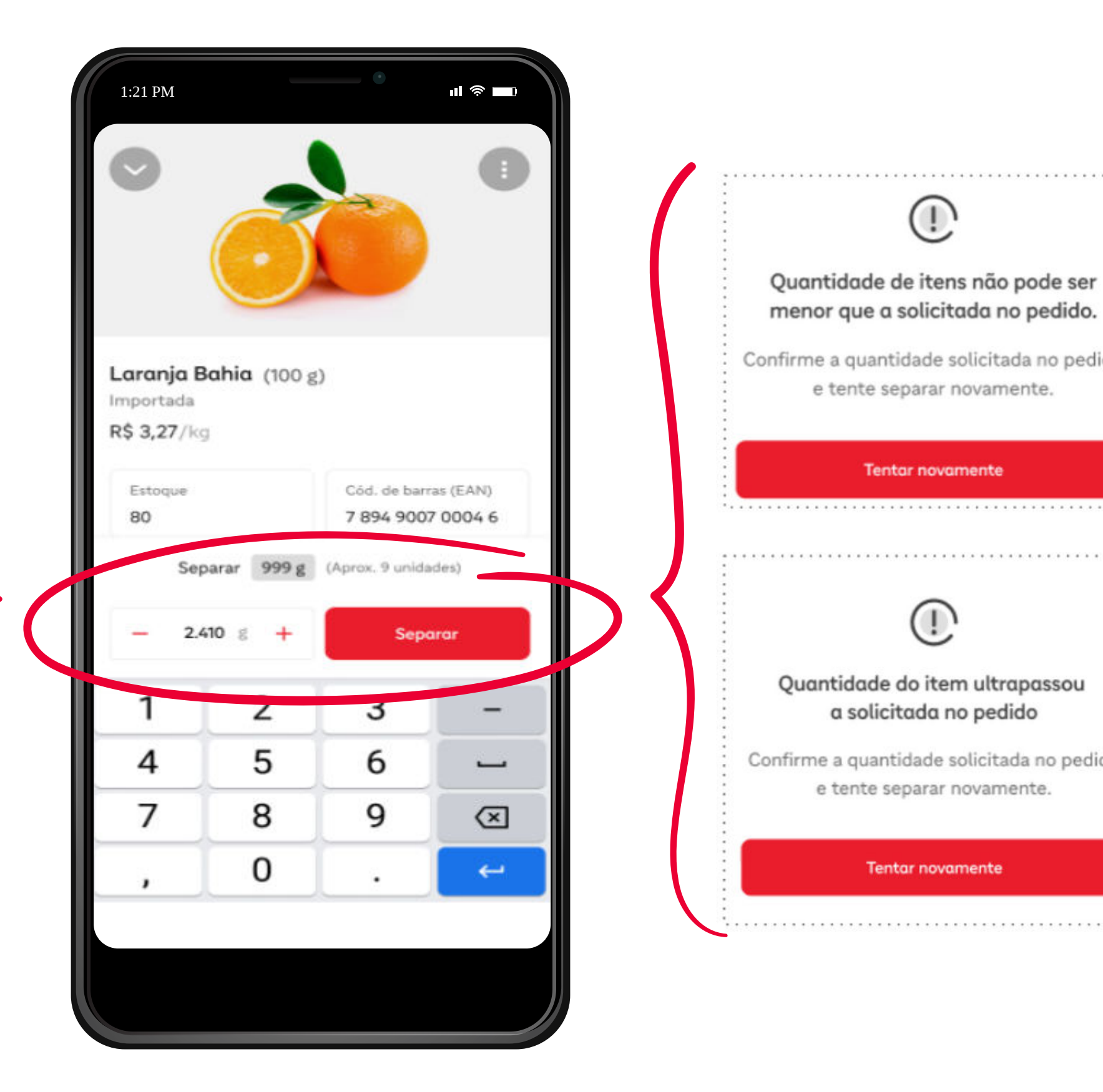

ifeed Mercado

menor que a solicitada no pedido.

Confirme a quantidade solicitada no pedido

## a solicitada no pedido

Confirme a quantidade solicitada no pedido

#### Tentar novamente

#### **AJUSTE ABAIXO DA COMPRA**

Se o peso do produto separado for muito menor em relação ao que foi solicitado pelo cliente, o ajuste não será permitido.

#### Não será possível prosseguir com a

separação e esta mensagem será mostrada até que a coleta esteja de acordo com a compra.

#### AJUSTE ACIMA DA COMPRA

Se o peso do produto separado for muito maior em relação ao que foi solicitado pelo cliente, o ajuste não será permitido.

#### Não será possível prosseguir com a separação e esta mensagem será mostrada até que a coleta esteja de acordo com a compra.

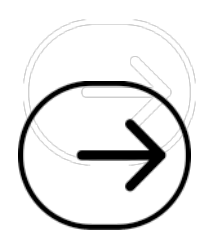

## **Desfazer separação**

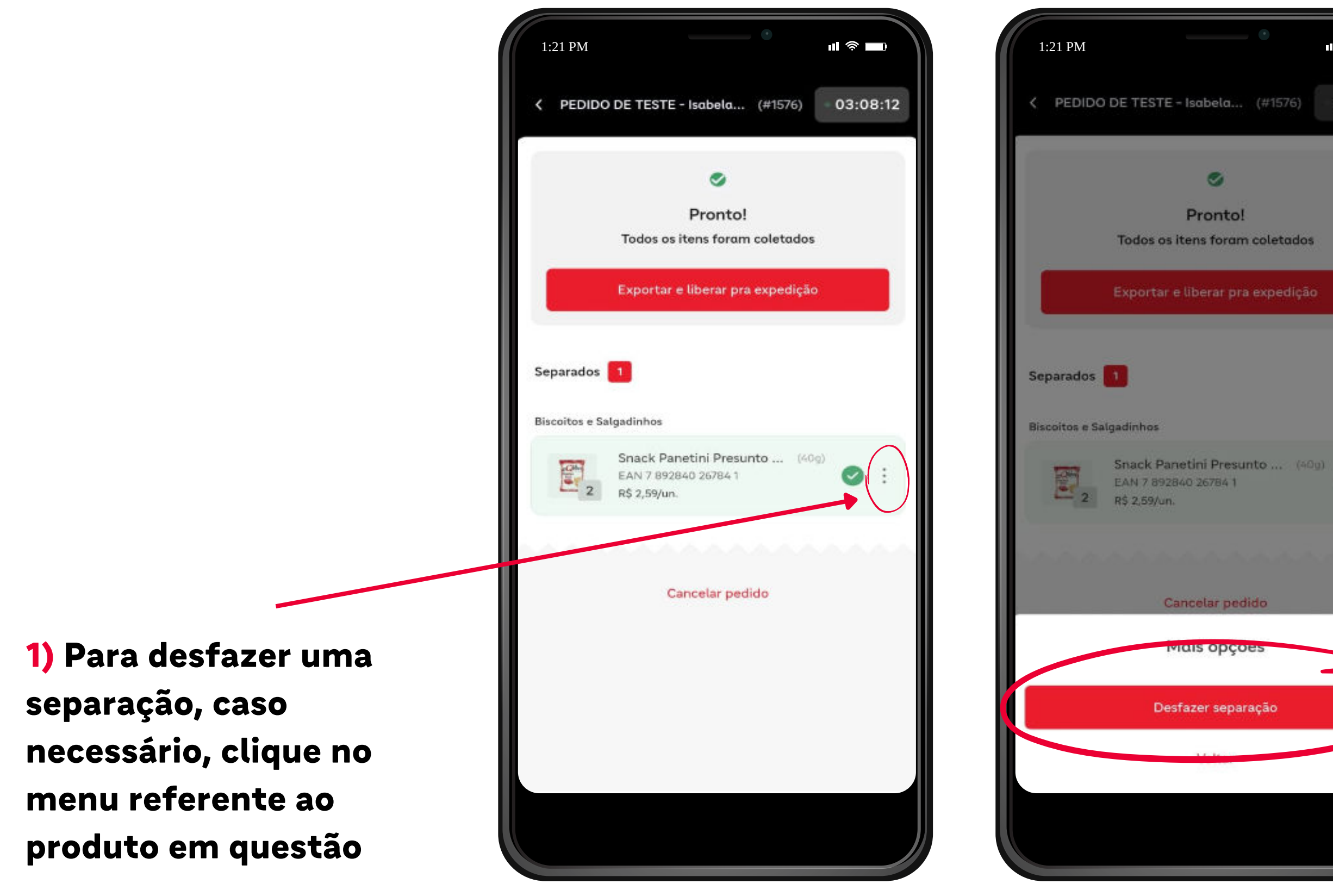

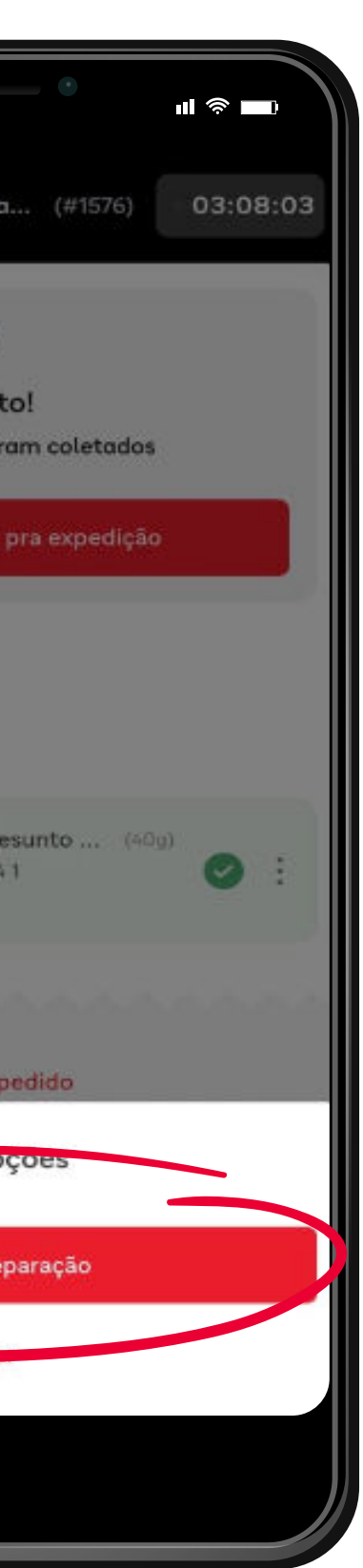

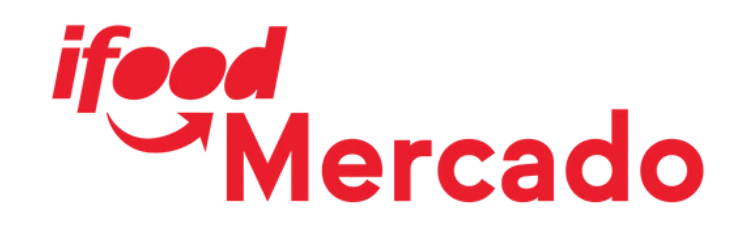

## 2) Em seguida, clique na opção de Desfazer separação

### **Observação:**

Este processo não é válido para produtos vendidos por peso

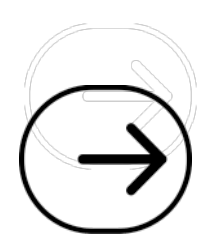

## Seção dos produtos

Conforme a separação é feita, os itens ficam separados por seções

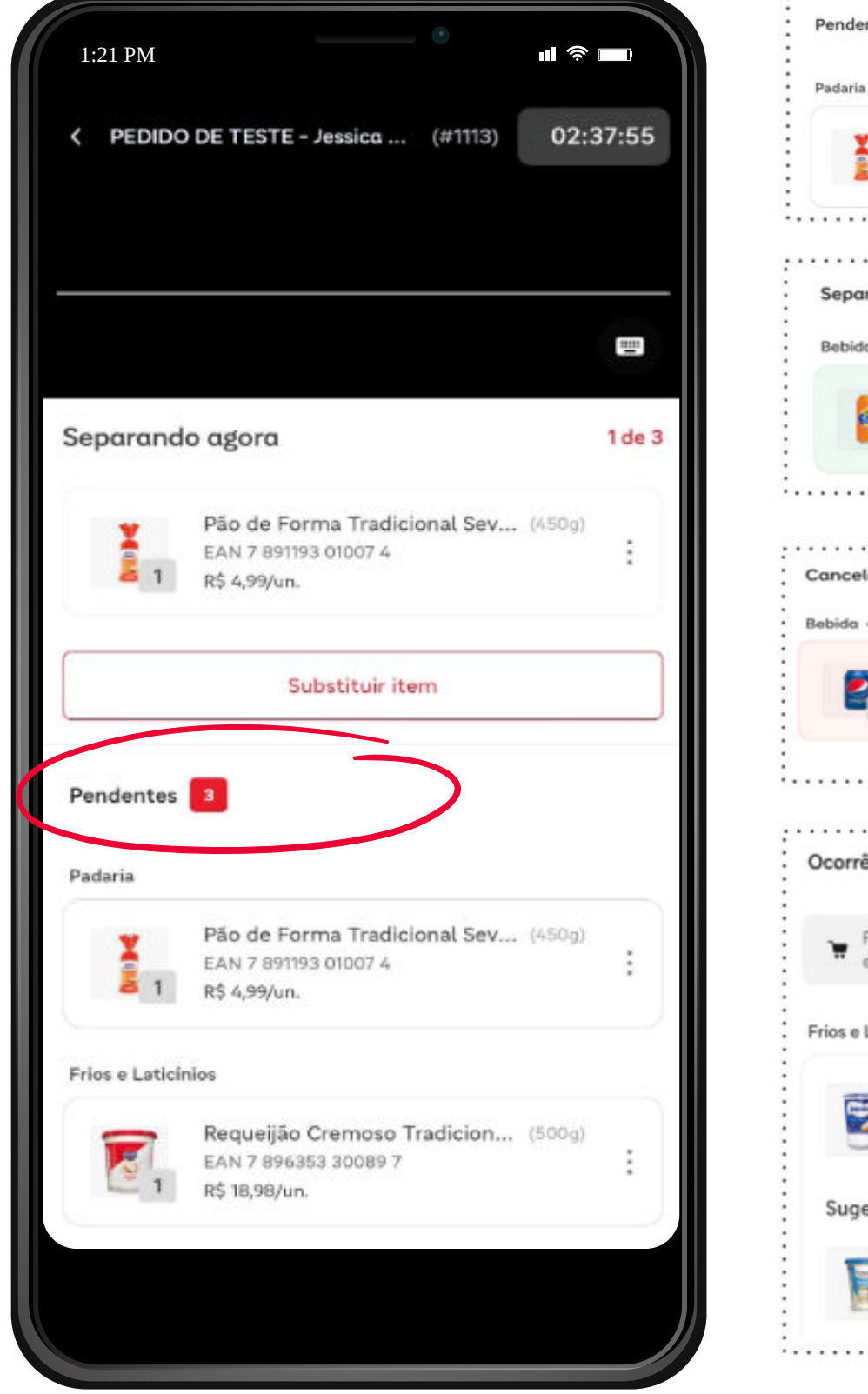

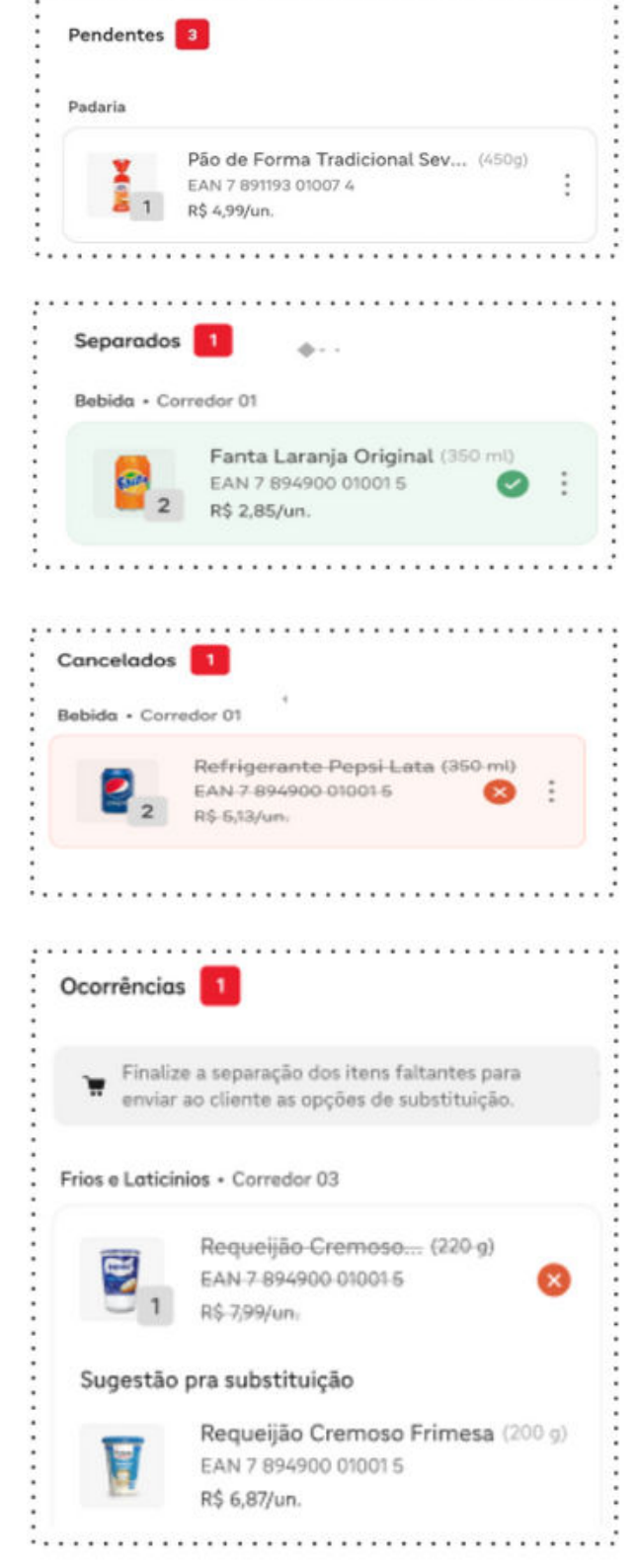

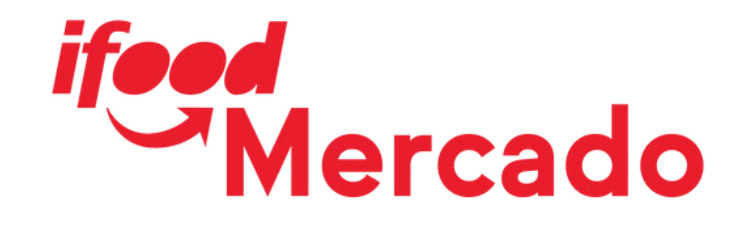

#### Pendente:

Itens que ainda não foram separados

#### Separados:

Itens que já foram localizados e separados

#### **Cancelados:**

Itens que foram removidos da lista

#### **Ocorrências:**

Itens que tiveram ruptura e que deverão ser trocados por outro similar

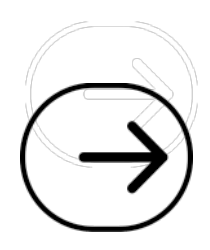

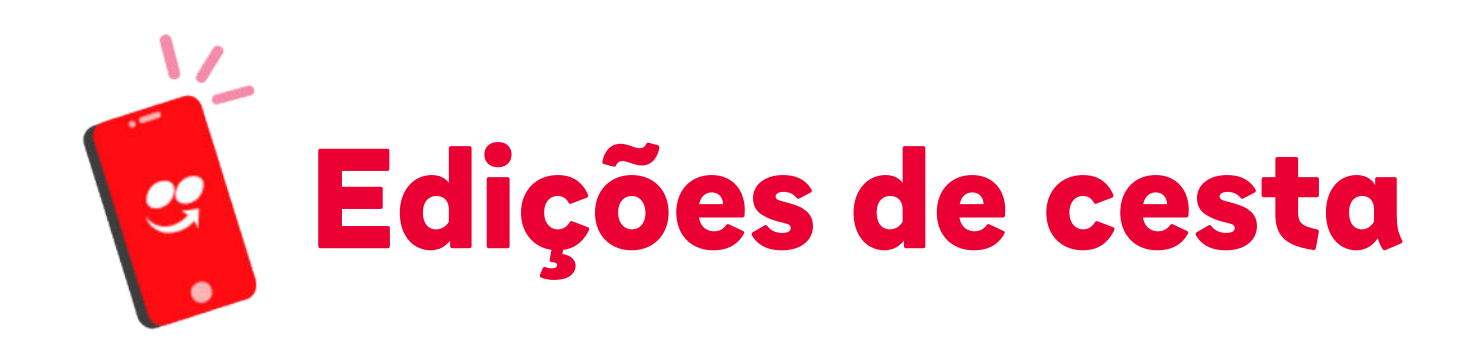

Vejamos agora como proceder em caso de ruptura, ou seja, como identificar no pedido produtos que não foram encontrados durante a separação.

## Vale lembrar que além da identificação do produto indisponivel para a venda, é preciso também seguir conforme a solicitação do cliente:

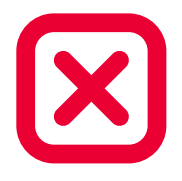

Cancelar item: Cliente não quer nenhum tipo de substituição por outro produto disponível;

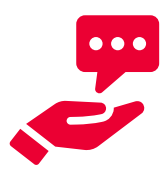

Sugerir itens similares: A loja deve informar os produtos disponíveis ao cliente para que ele escolha por qual substituir;

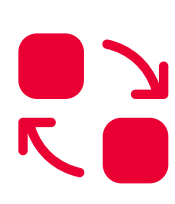

Substituir pelo cliente: Cliente dá autonomia à loja para realizar a troca por outro produto disponível, sem a necessidade de validar com ele antes;

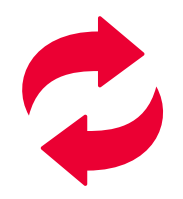

Trocas pré-selecionadas: A substituição de uma ruptura deve ser feita conforme os produtos já pré selecionados pelo cliente.

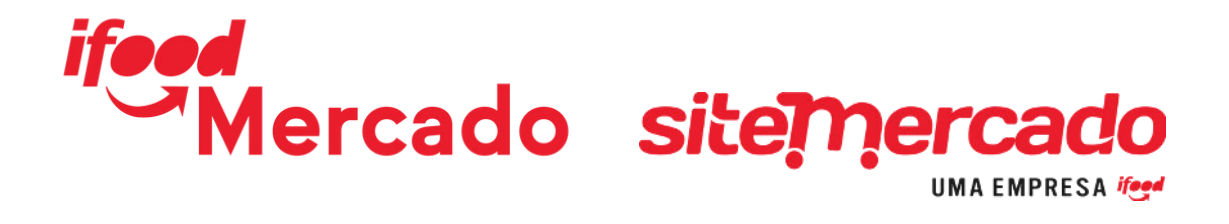

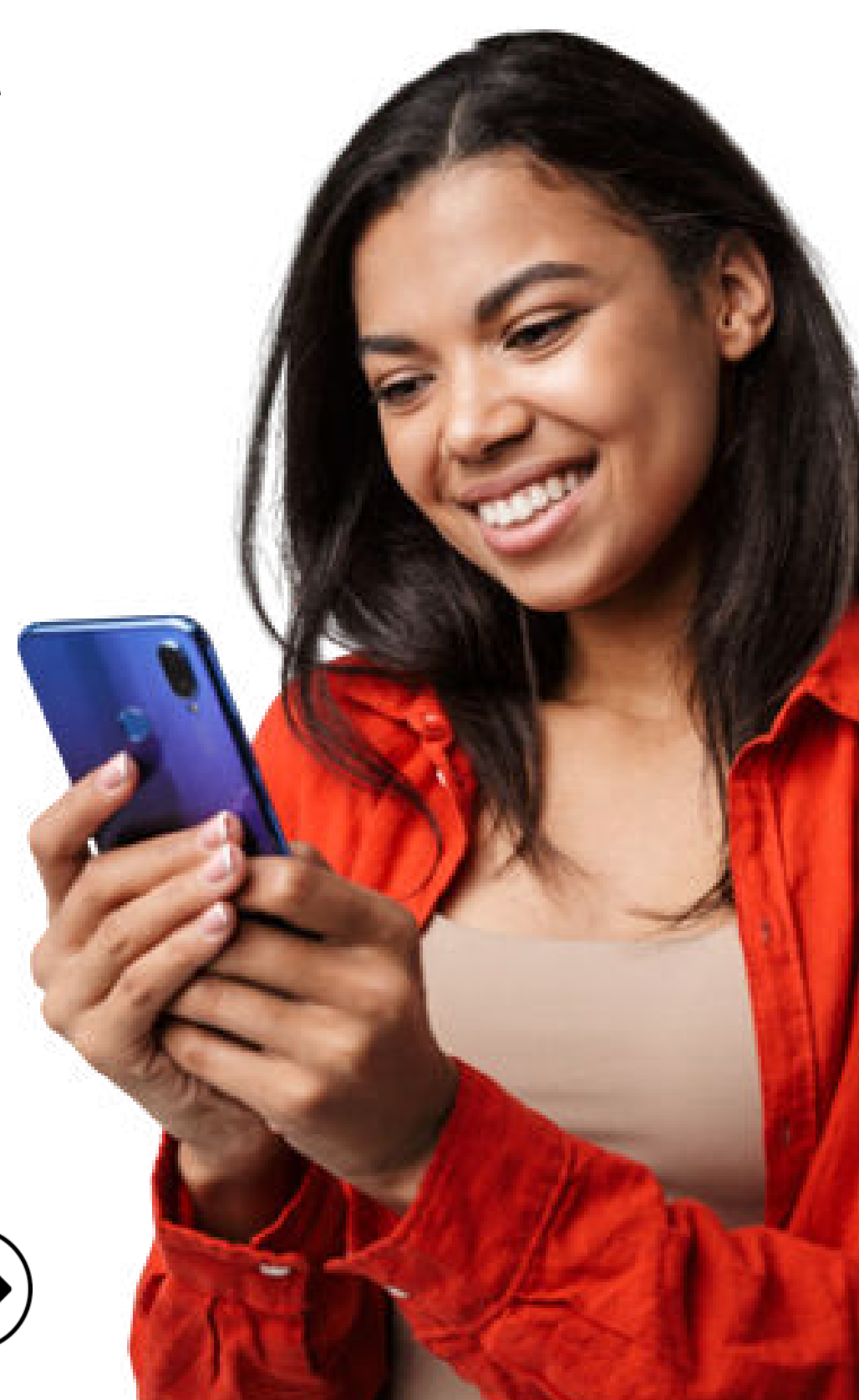

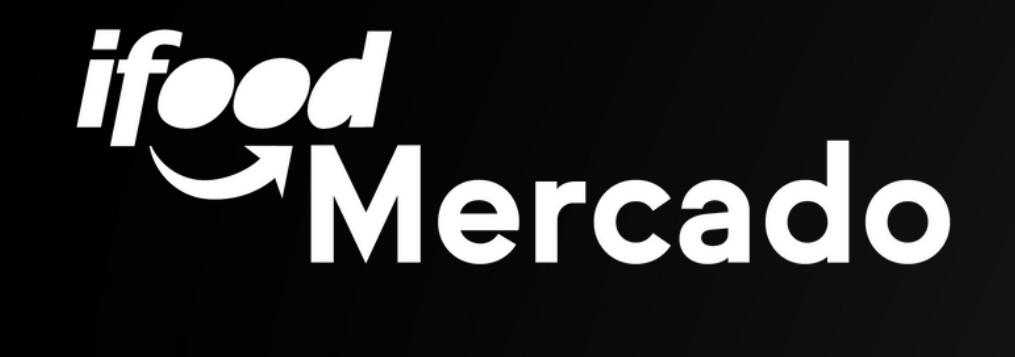

## Ruptura Cancelar o item

 $( \rightarrow$ 

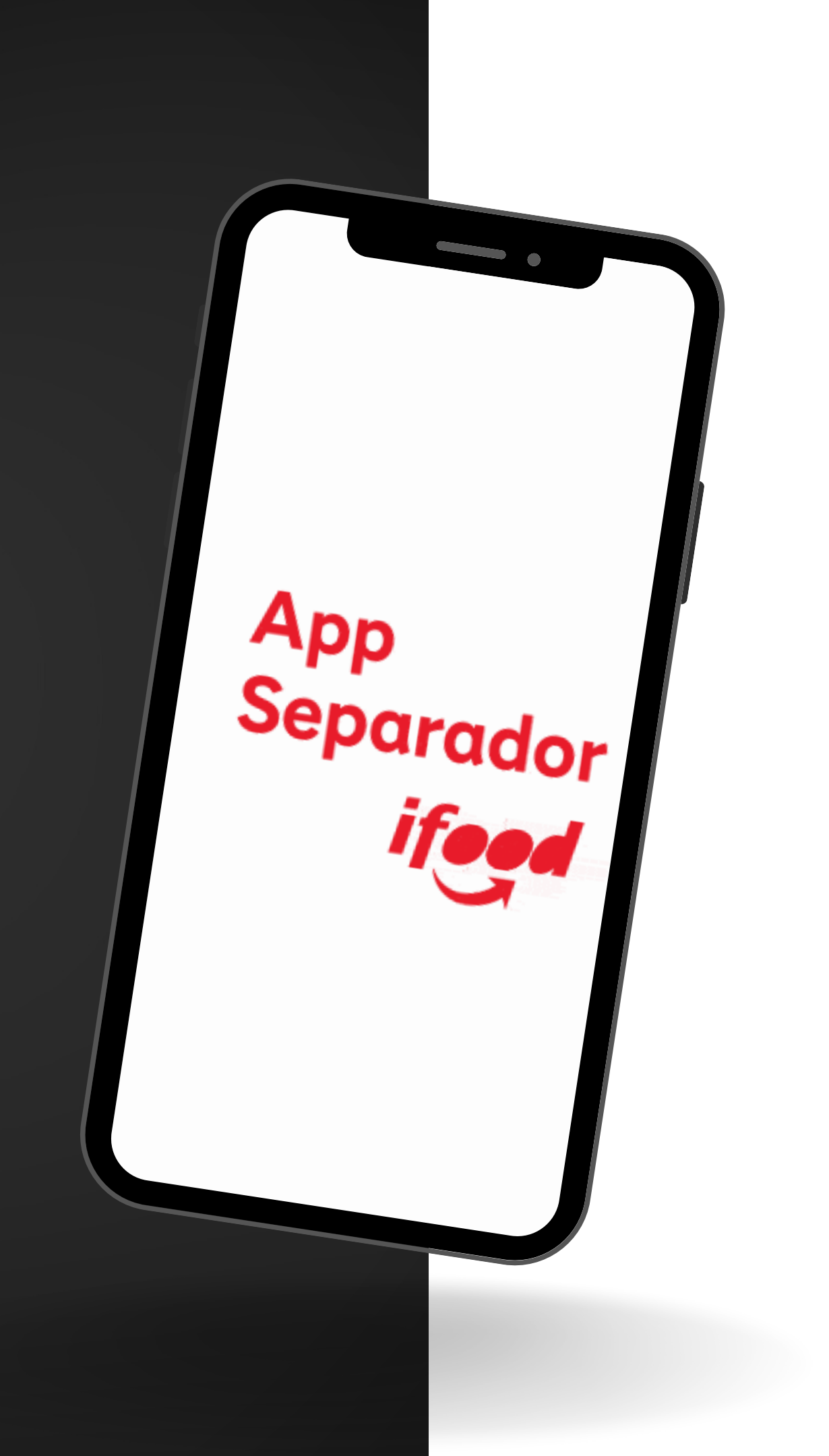

## **Cancelar item**

## 1) Quando o produto não for encontrado, clique em Cancelar item

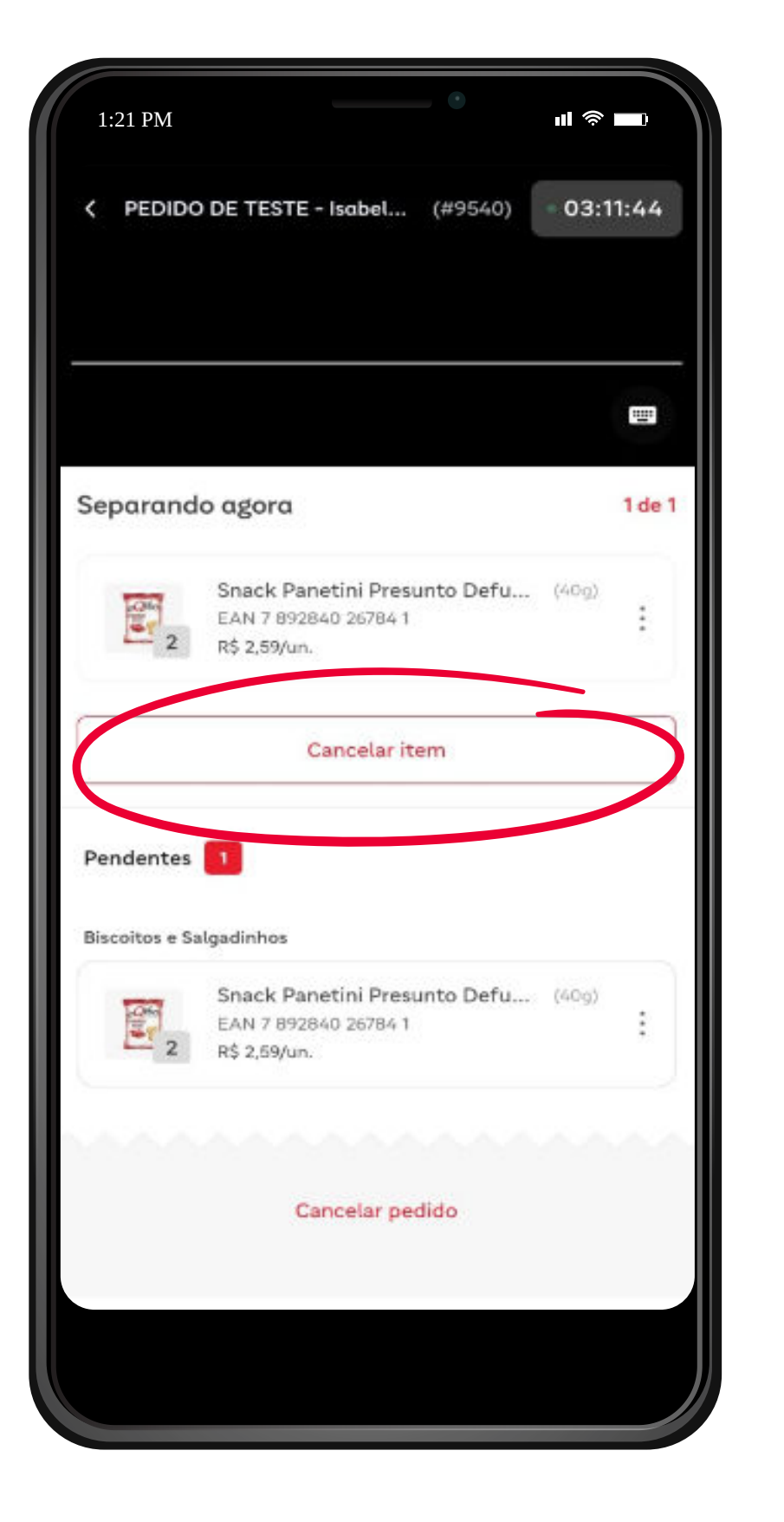

|   | 1:21 PM                                                  |
|---|----------------------------------------------------------|
|   | V PEDIDO DE TESTE - Isabel.                              |
|   | ~                                                        |
|   | Selecione abaixo o motivo<br>item:                       |
|   | Item cancelado                                           |
|   | Snack Panetini Pro<br>EAN 7 892840 26784<br>R\$ 2,59/un. |
| I | Selecione o motivo:                                      |
|   | Item indisponível no esto                                |
|   | Item indisponível na prat                                |
|   | Item duplicado                                           |
|   | Item avariado                                            |
|   |                                                          |
|   | Cancelar                                                 |
|   |                                                          |
|   |                                                          |
|   |                                                          |

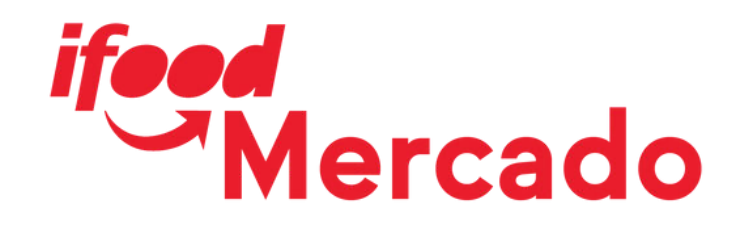

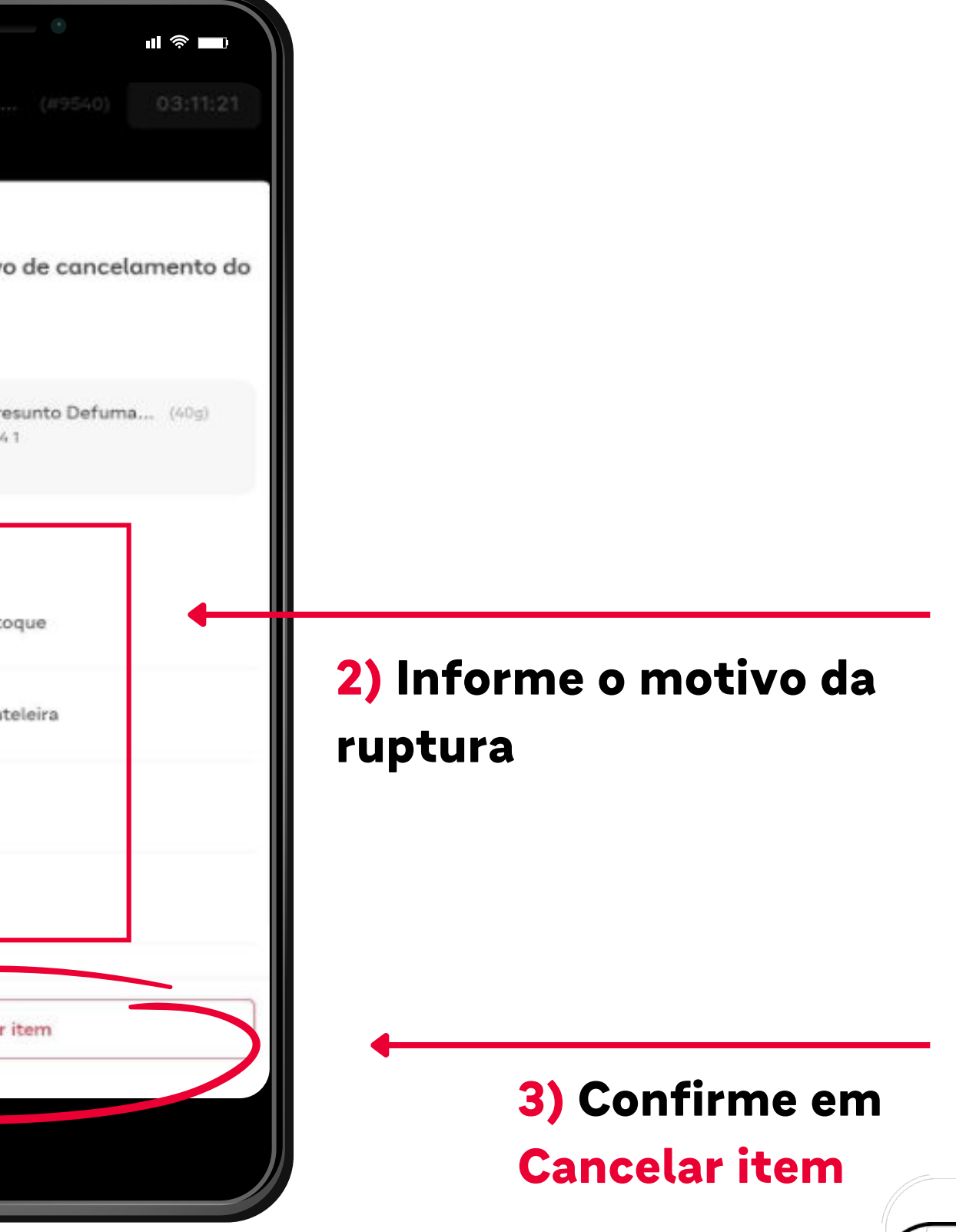

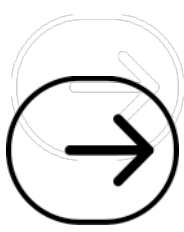

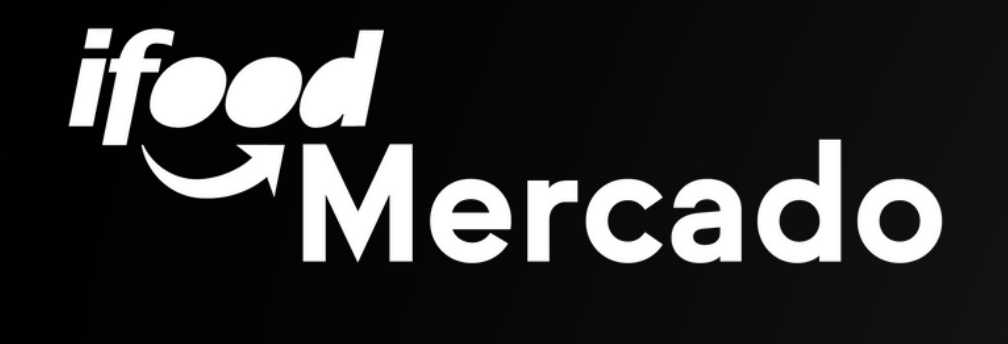

## 

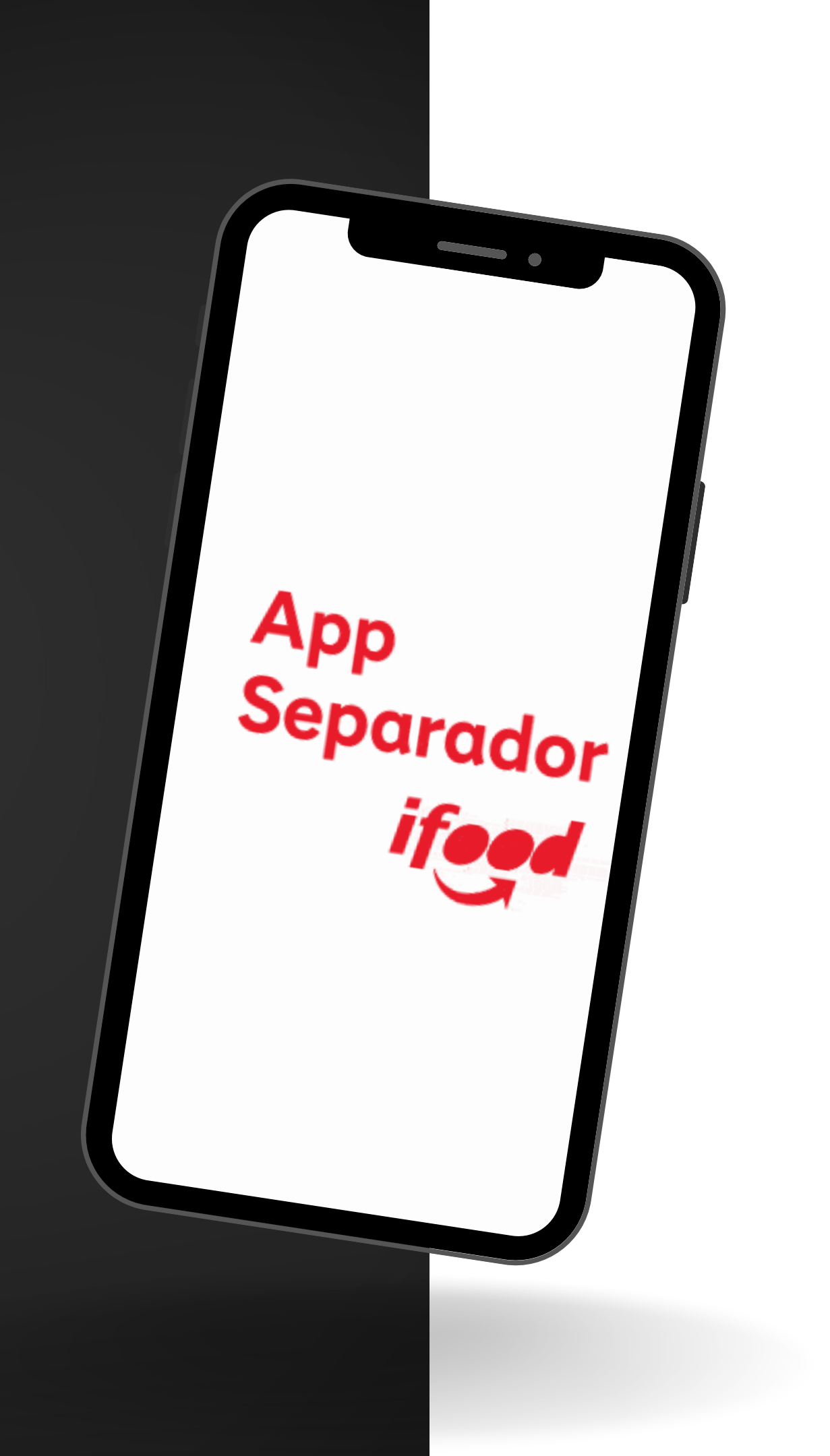

## Sugerir itens similares

1) Quando o produto não for encontrado, clique em sugerir itens similares

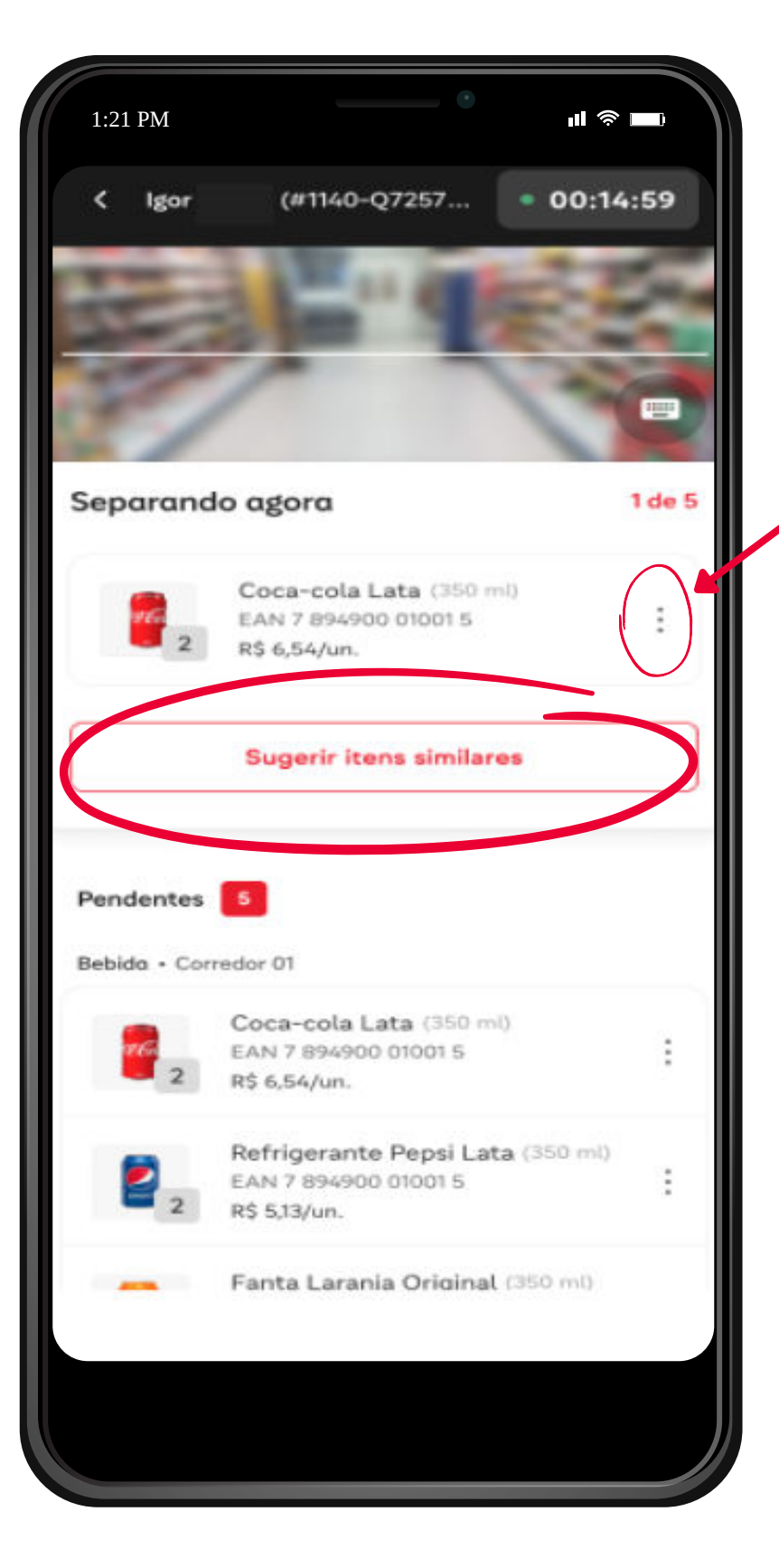

Ao clicar neste ícone, também é possível sugerir itens similares através do botão disponível

ifeed Mercado

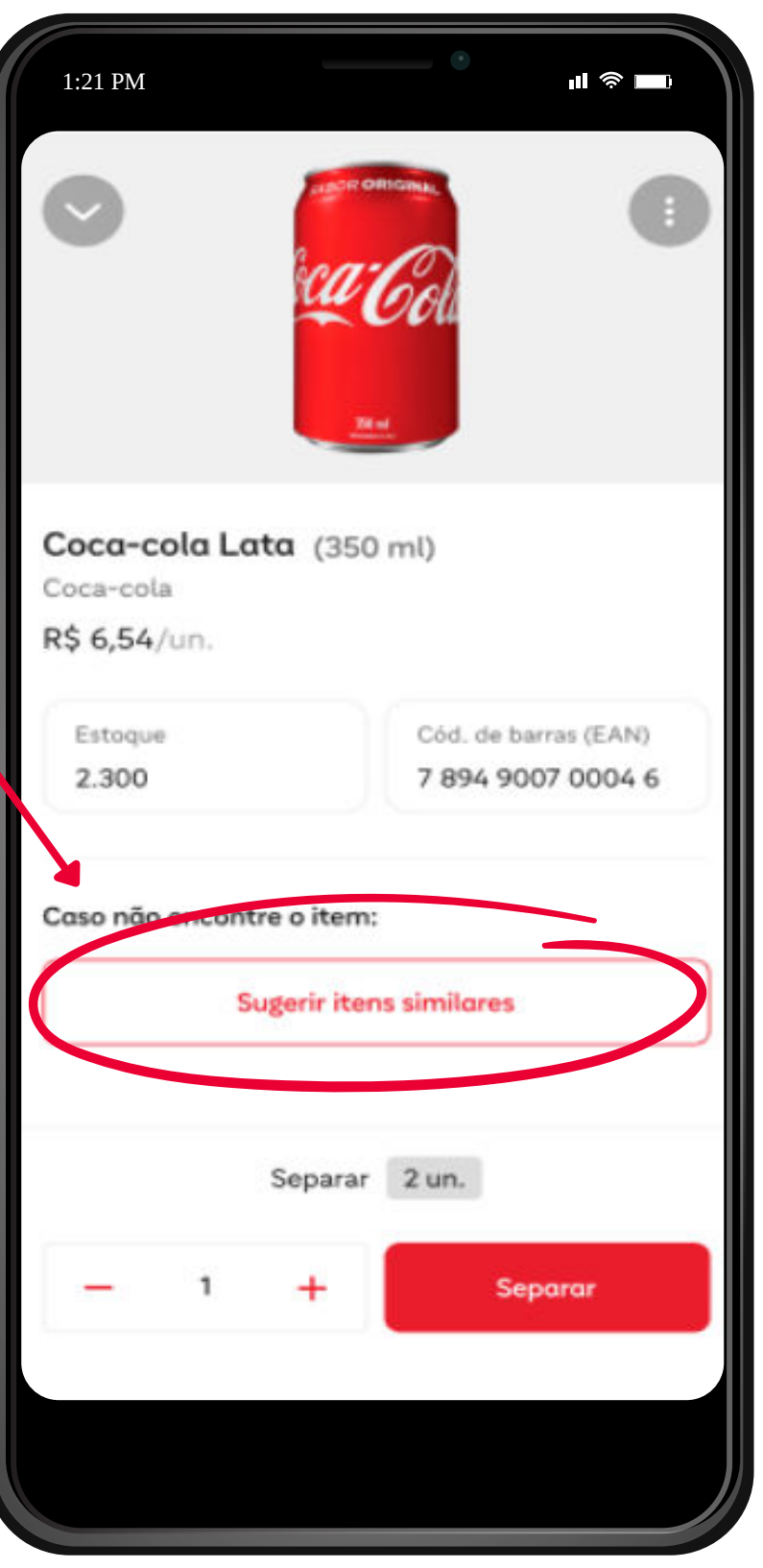

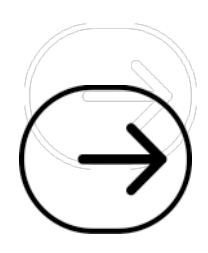

## **Sugerir itens similares**

## 2) Selecione até 4 itens similares disponíveis para a substituição

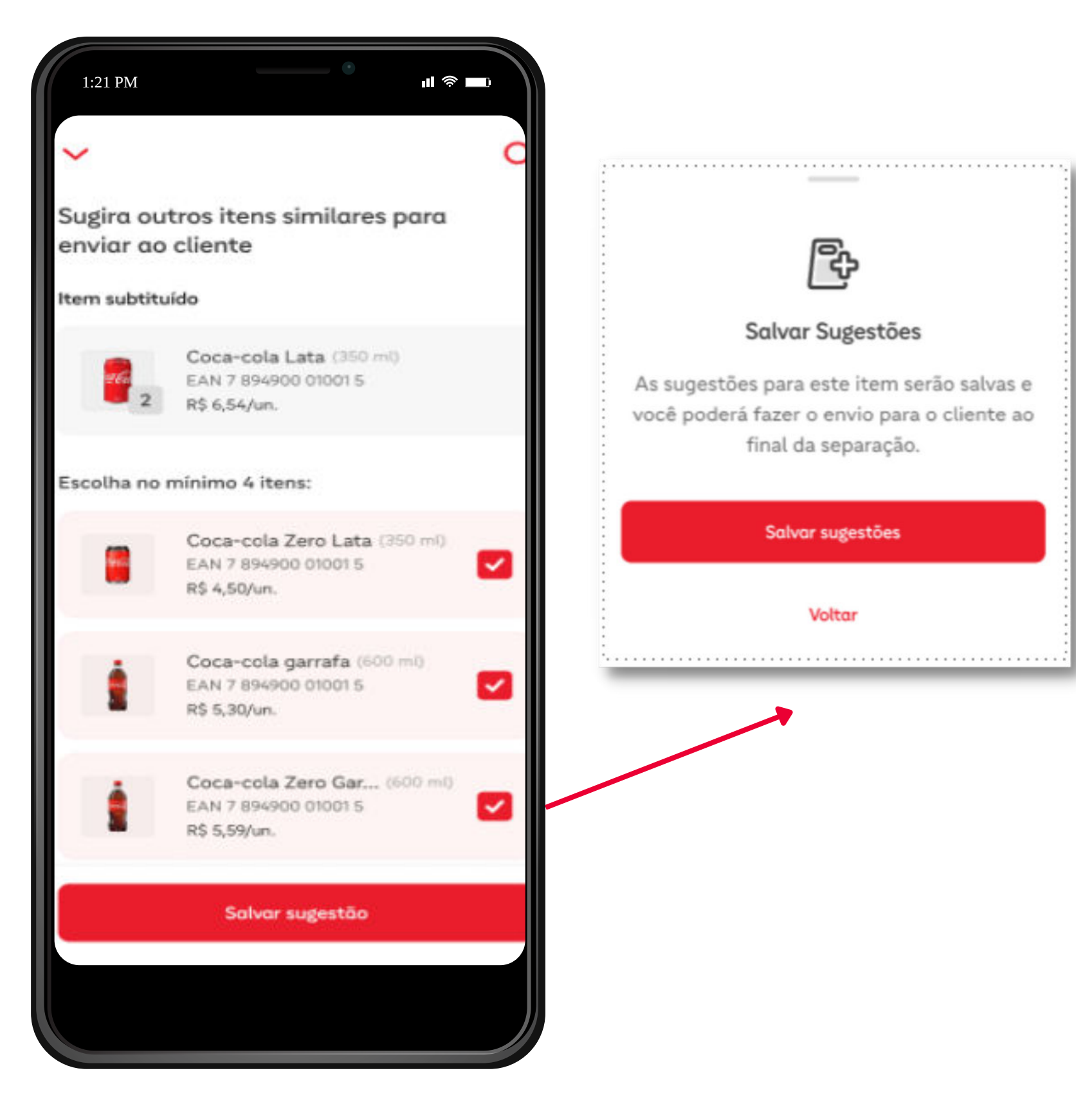

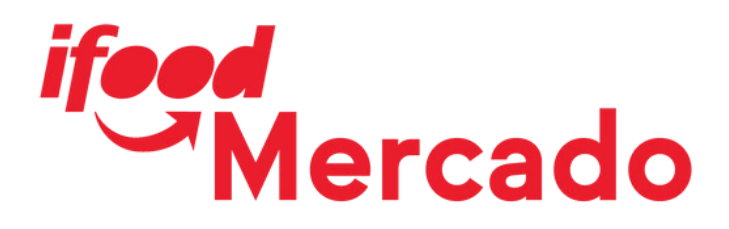

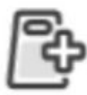

#### Salvar Sugestões

As sugestões para este item serão salvas e você poderá fazer o envio para o cliente ao final da separação.

|  | s | a | đ | ve | 31 |   | si | ų  | 8 | e | s | ti | 5 | e | 5 |  |  |  |  |  |  |  |  |  |
|--|---|---|---|----|----|---|----|----|---|---|---|----|---|---|---|--|--|--|--|--|--|--|--|--|
|  |   |   |   |    | 1  | v | o  | It | a | r |   |    |   |   |   |  |  |  |  |  |  |  |  |  |
|  |   |   |   |    |    |   |    |    |   |   |   |    |   |   |   |  |  |  |  |  |  |  |  |  |

**3)** Confirme as sugestões para o envio ao cliente e continue a separação dos demais itens do pedido, se houver

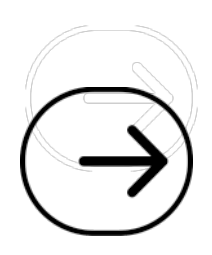

## Envio das sugestões ao cliente

4) Após finalizar todas as separações e sinalizar todas as rupturas existentes, o aplicativo disponibilizará o envio das sugestões de troca ao cliente

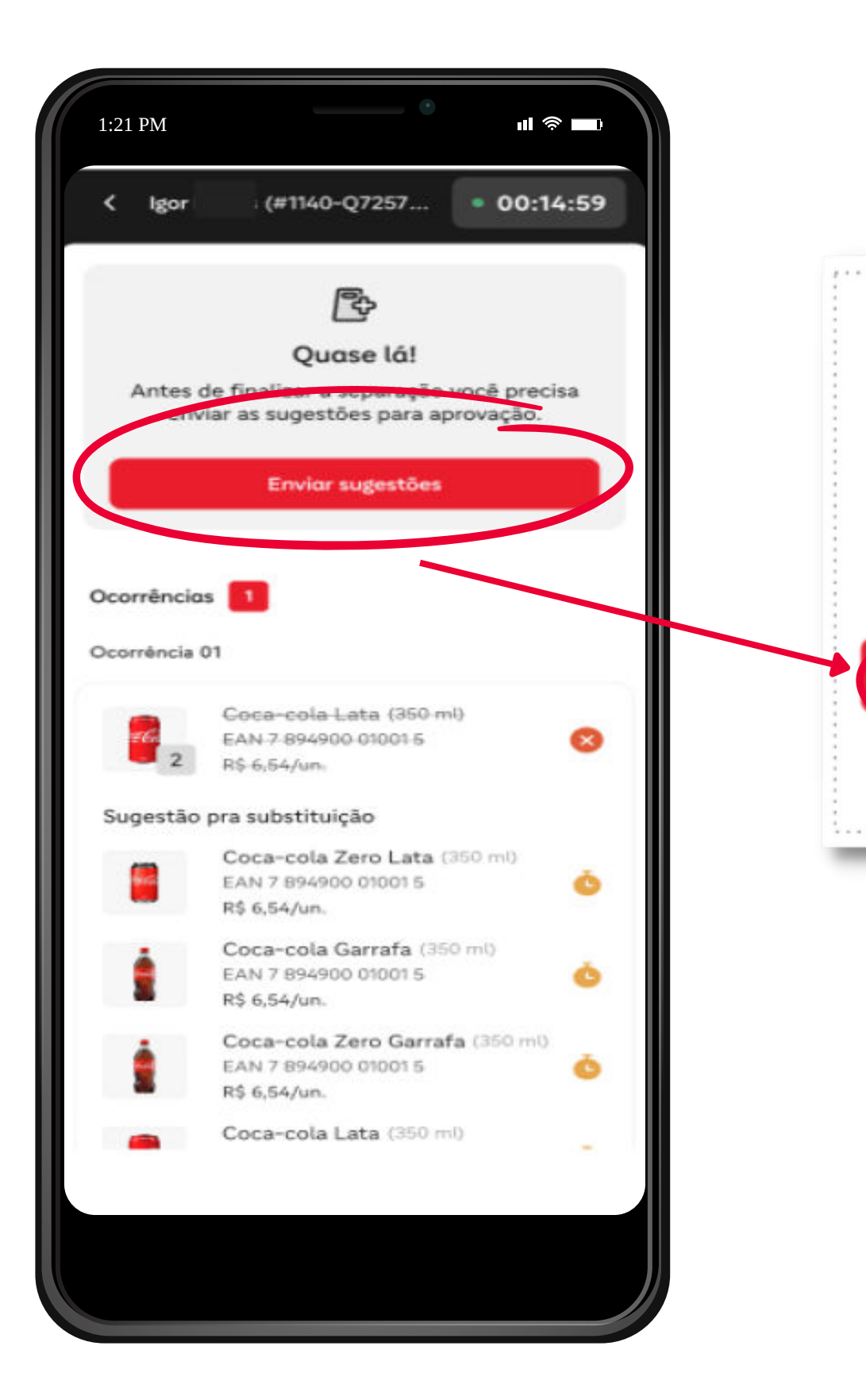

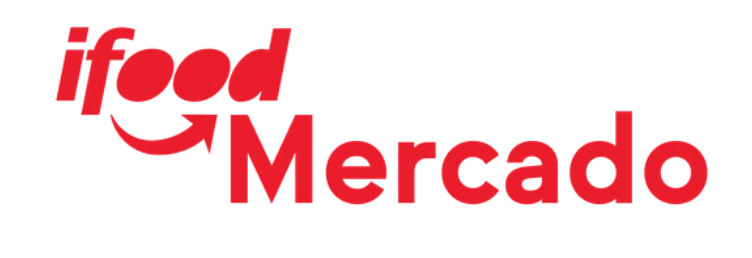

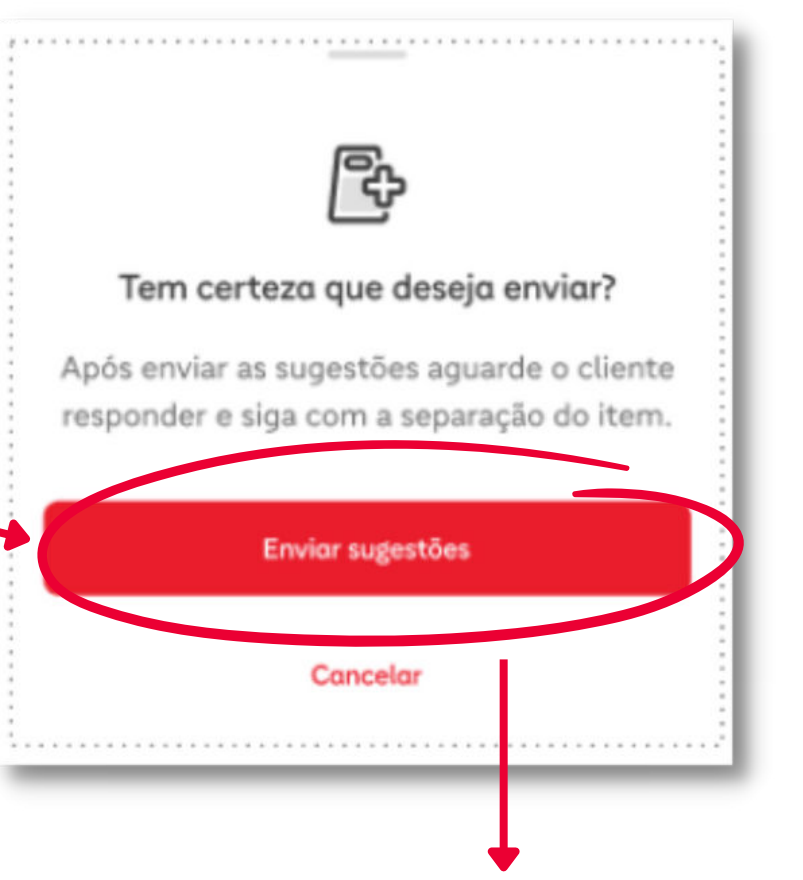

## 5) Confirme o envio das sugestões ao cliente

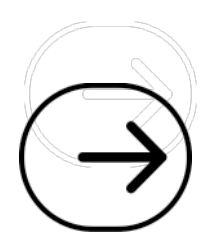

## **Retorno do cliente**

6) Após o envio, é possível acompanhar o tempo aguardando resposta do cliente sobre a substituição do produto em ruptura

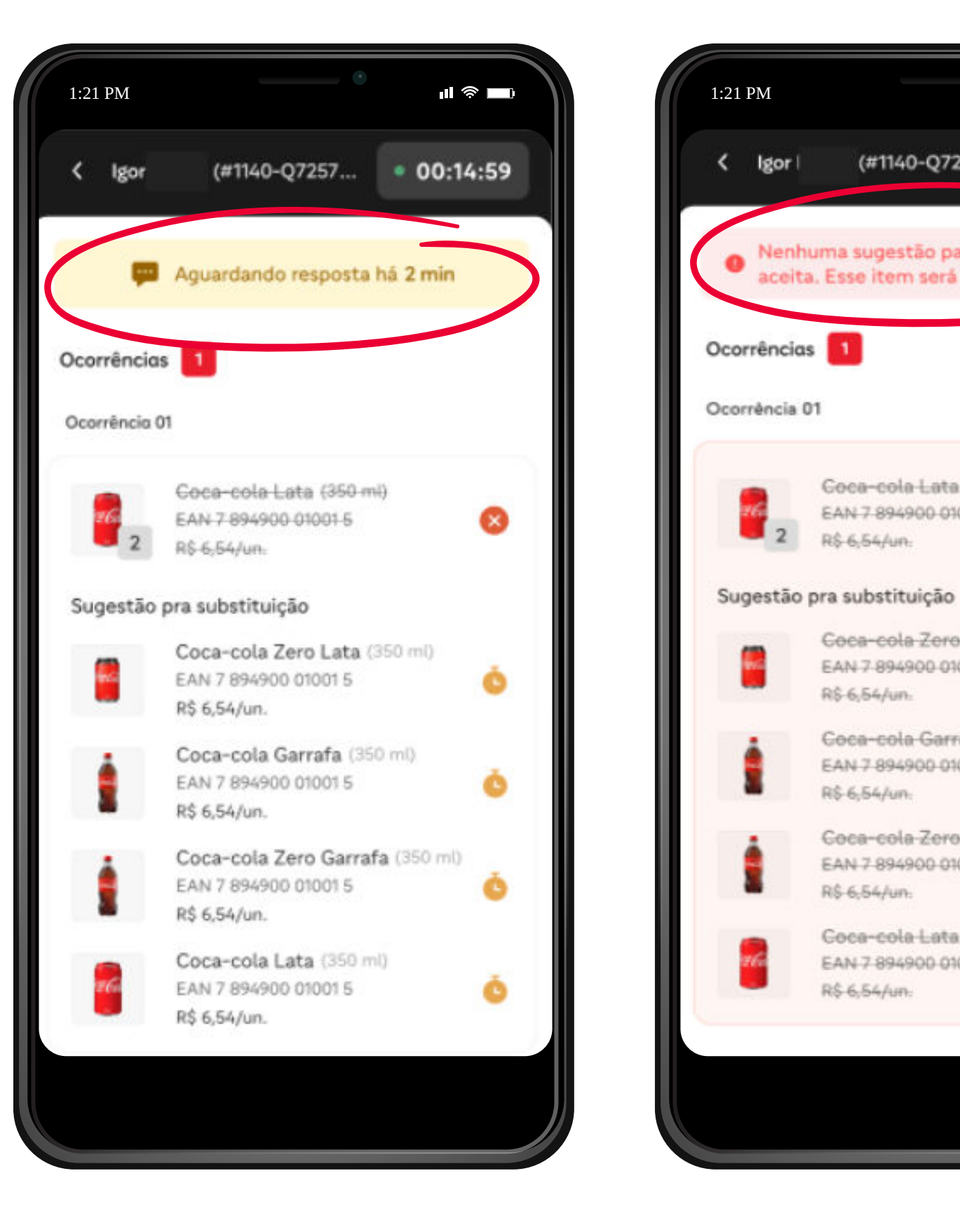

*ifeed* Mercado

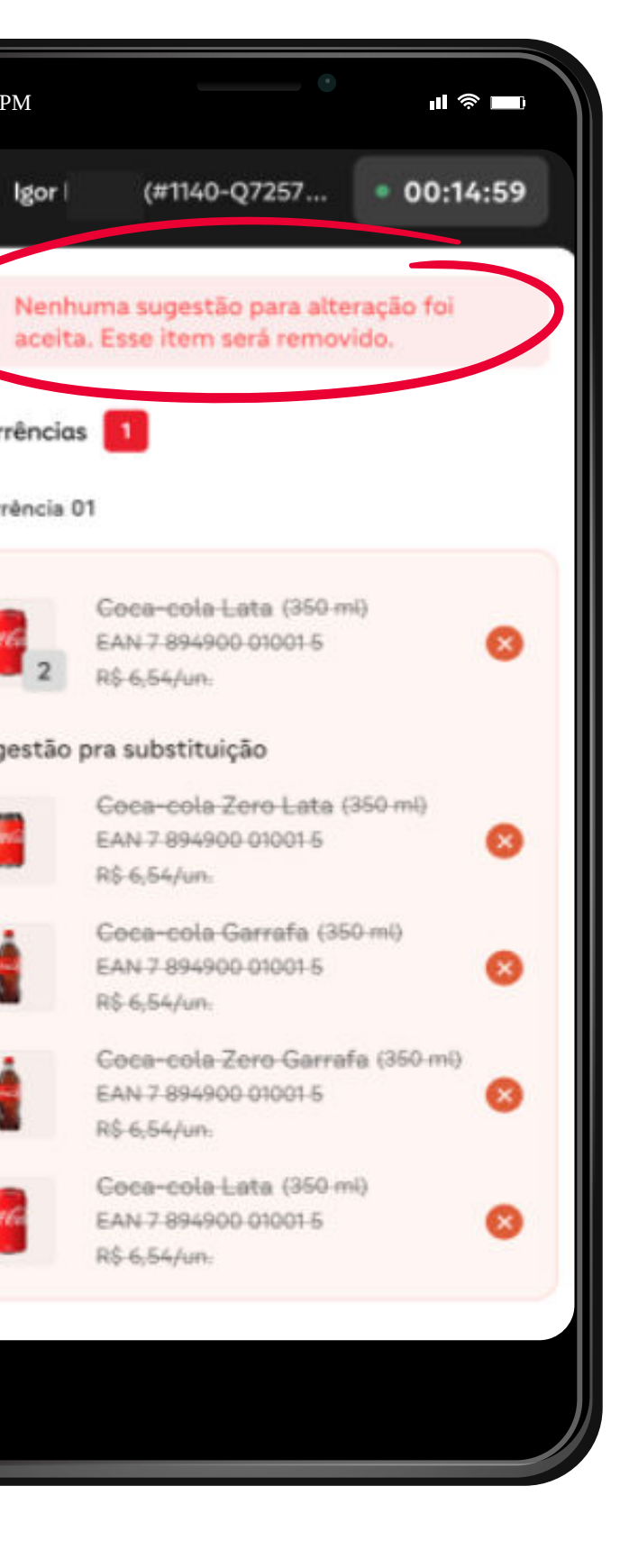

R\$-6,54/un:

R\$-6.54/un.

R\$-6.54/un.

R\$-6.54/un.

R\$-6,54/un.

Caso não haja resposta em até 10 minutos ou o cliente não aceitar nenhuma das sugestões de troca, o produto indisponível será removido do pedido

### **Observação:**

O estorno do valor do produto ocorrerá automaticamente

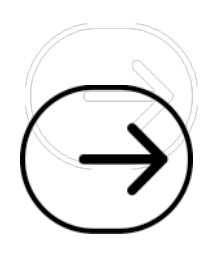

## **Troca aceita pelo cliente**

Se o cliente responder em até 10 minutos, o aplicativo subirá esta notificação

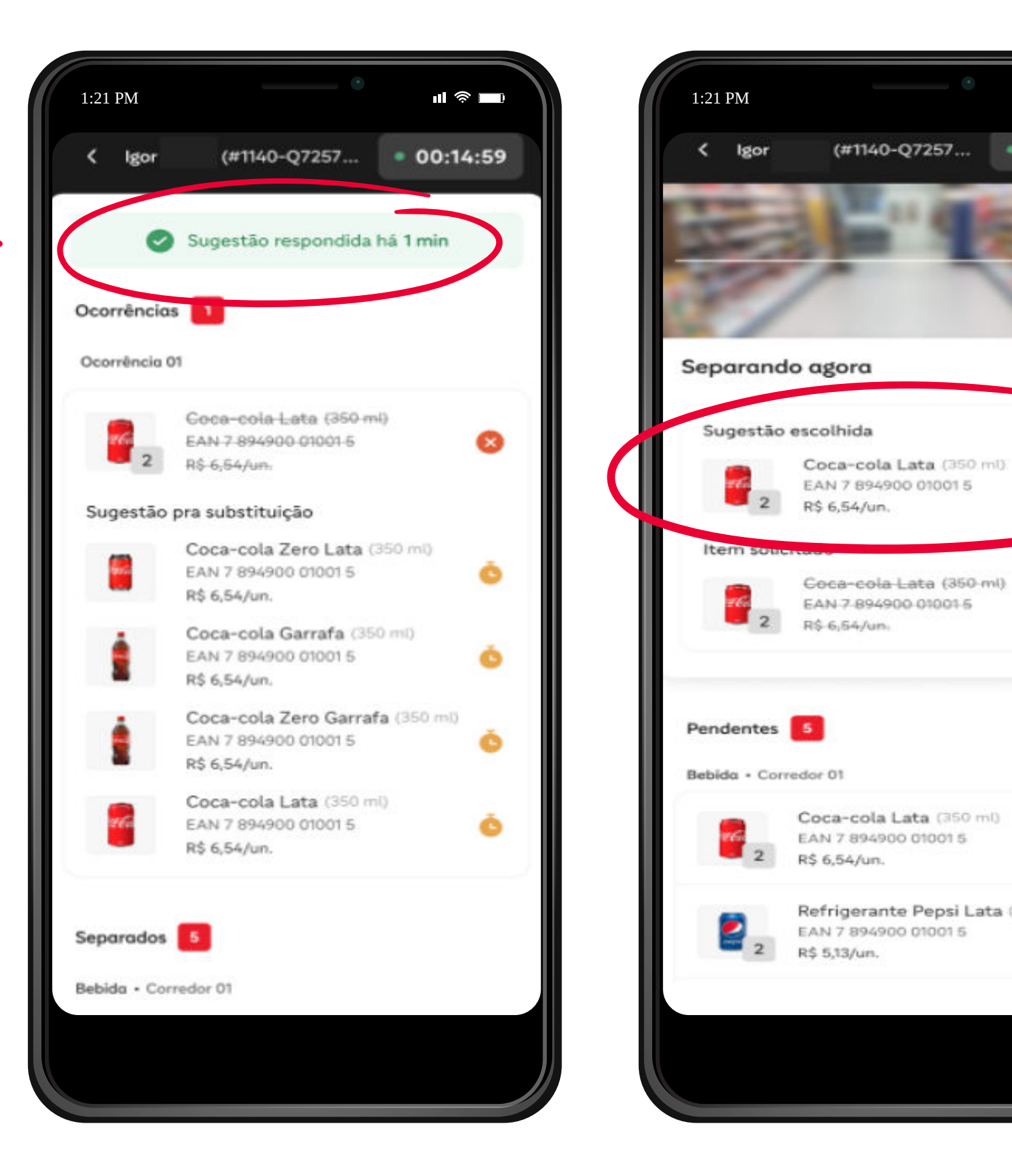

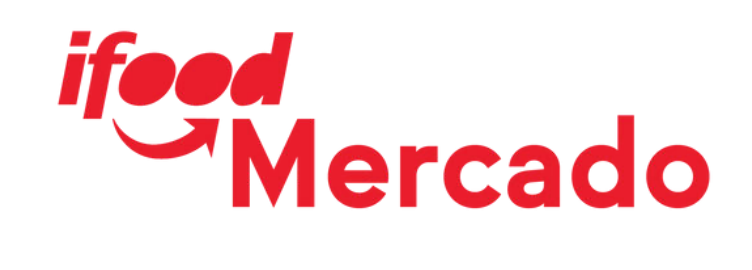

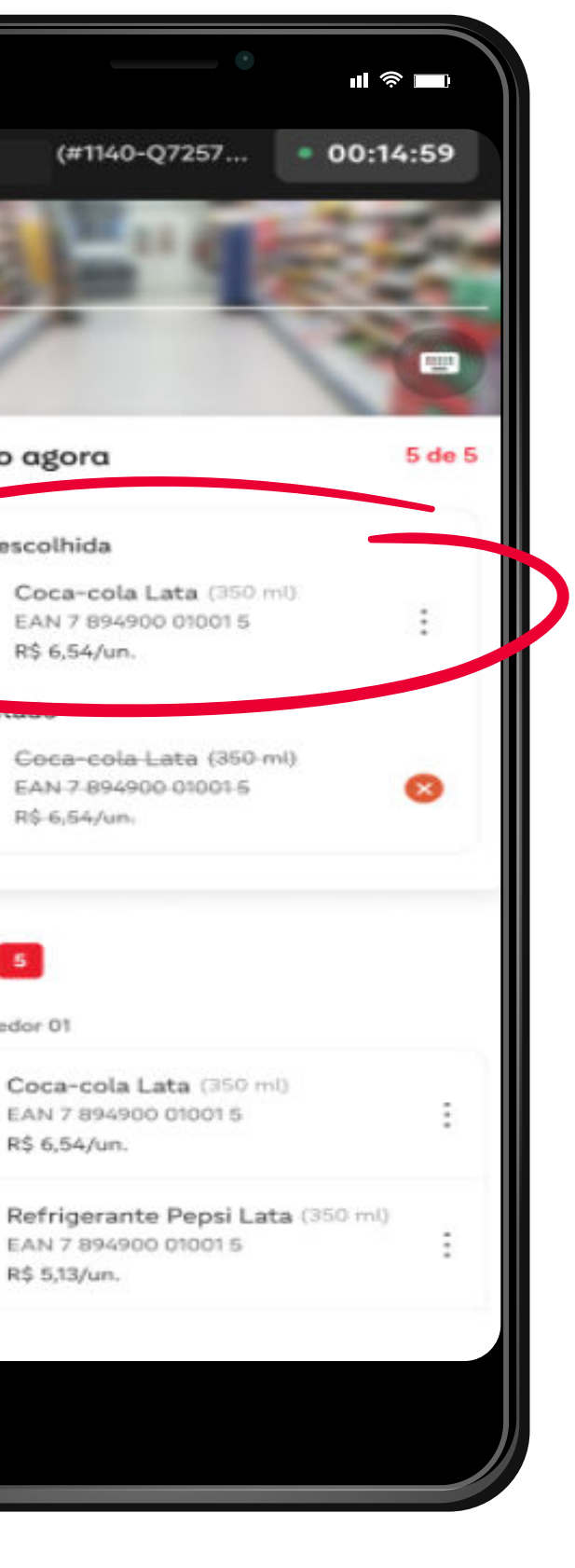

O produto disponível escolhido para a substituição será adicionado à lista do pedido

### **Observação:**

Se houver diferença de preço, o valor será estornado ou cobrado ao cliente posteriormente

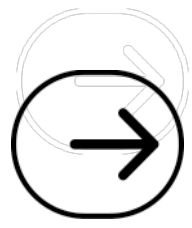

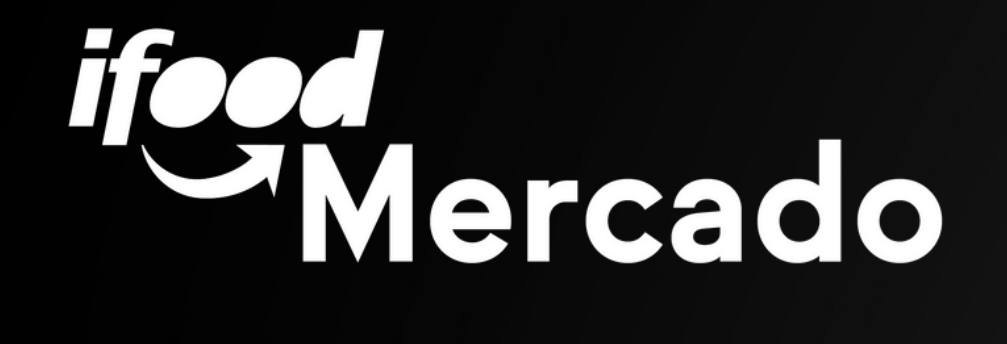

## 

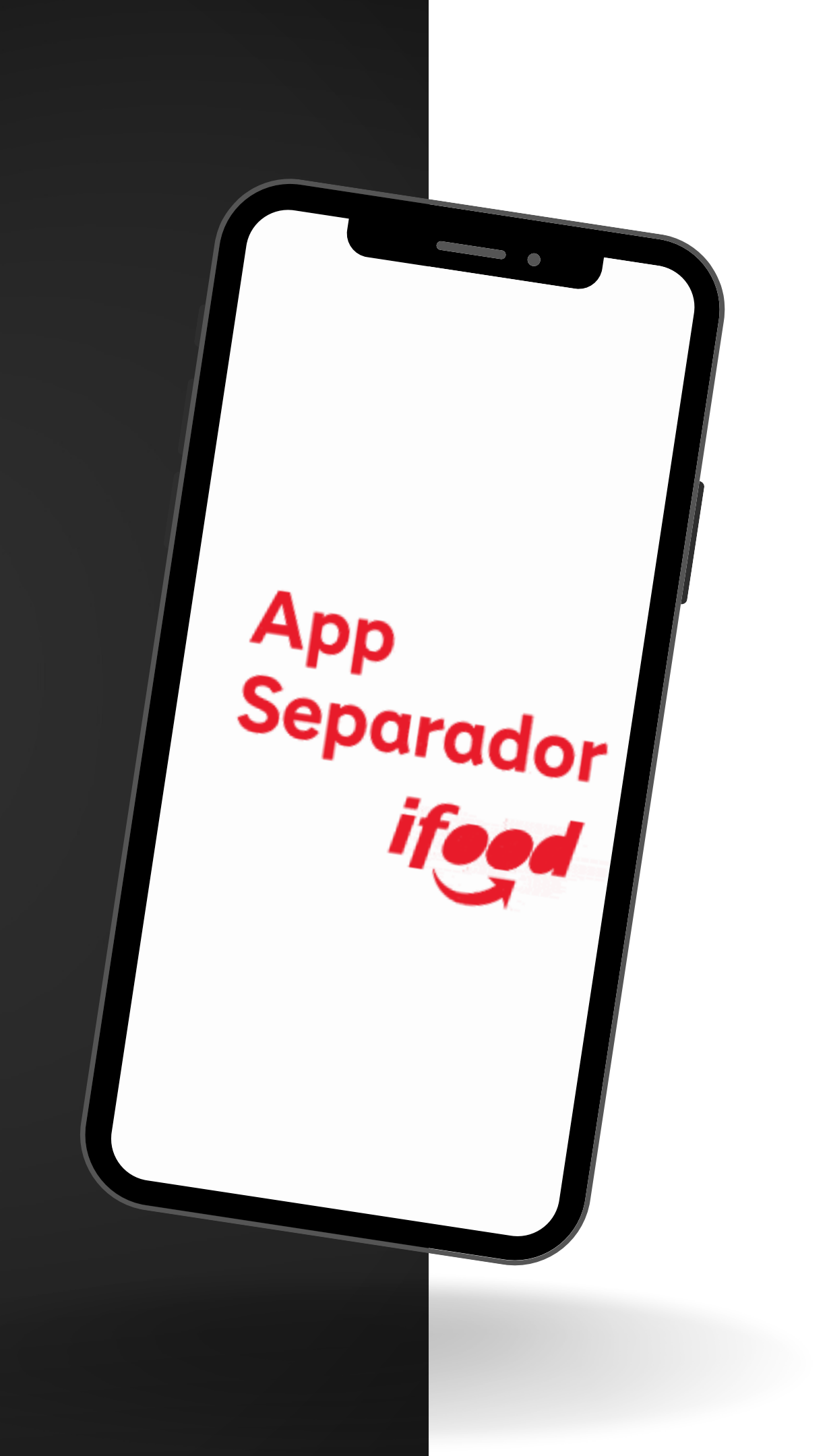

## Substituir pelo cliente

1) Quando o produto não for encontrado, clique em Substituir item

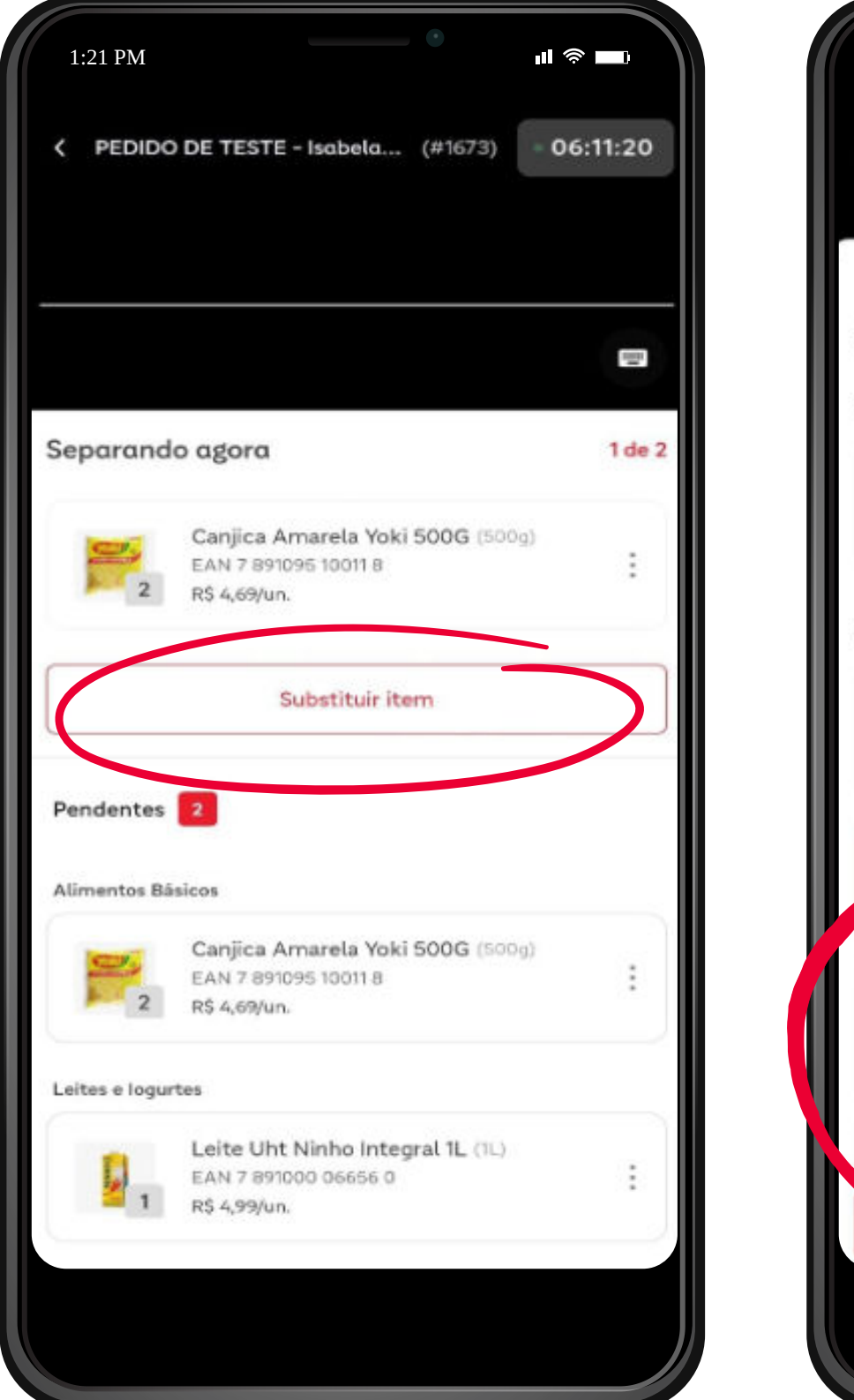

| 1:21 PM                                                 | la       |
|---------------------------------------------------------|----------|
| < PEDIDO DE TESTE - Isabe                               | la       |
|                                                         |          |
| ~                                                       |          |
| Substitua o item                                        |          |
| Item substituído                                        |          |
| Canjica Amarela<br>EAN 7 891095 10011<br>2 R\$ 4,69/un. | Y        |
| Escolha uma das sugestões abo                           | ai       |
| Quirerinha Camp<br>EAN 7 896363 4007<br>R\$ 2,98/un.    | 0        |
| Grão de Bico Pine<br>EAN 7 896015 9760<br>R\$ 4,29/un.  | 9        |
| Quirera Fina Calo<br>EAN 7 896273 9000<br>R\$ 3,39/un.  | lo<br>IB |
| Canjiquinha Pind                                        | u        |
| Separa                                                  | i        |
|                                                         |          |

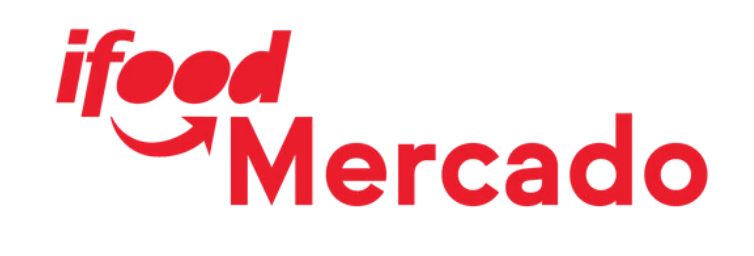

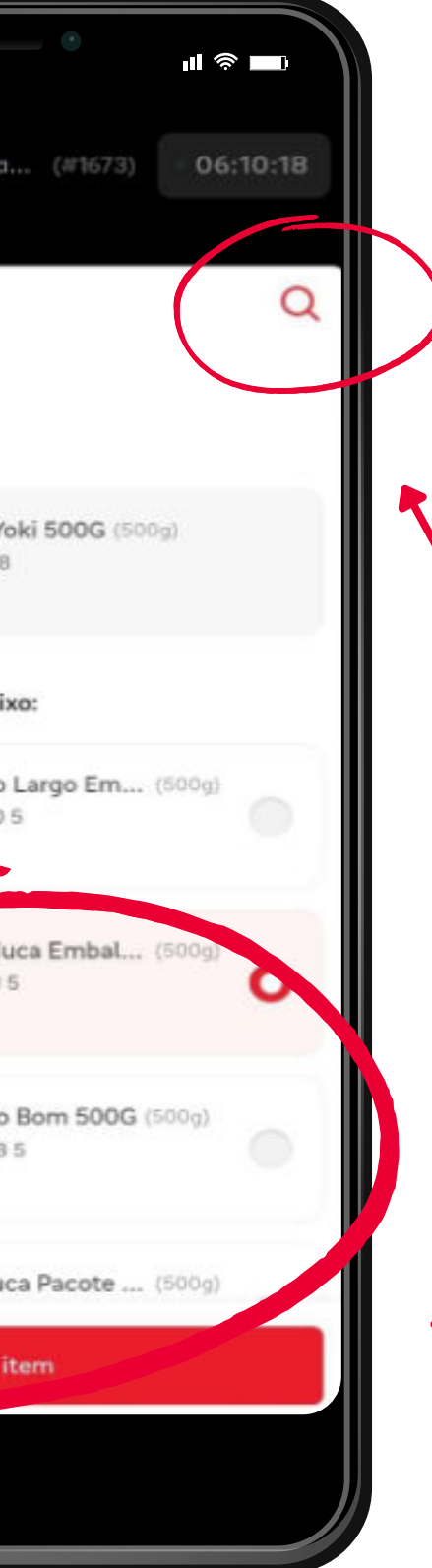

2) Em seguida, abrirá uma lista de produtos similares para substituição do produto indisponível

3) Selecione um dos produtos da lista ou pelo ícone da lupa e confirme a troca em Separar item

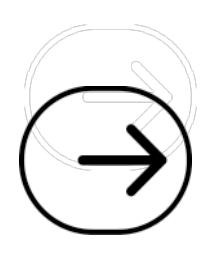

## 4) Confirme a troca informando a quantidade separada e clique em Separar

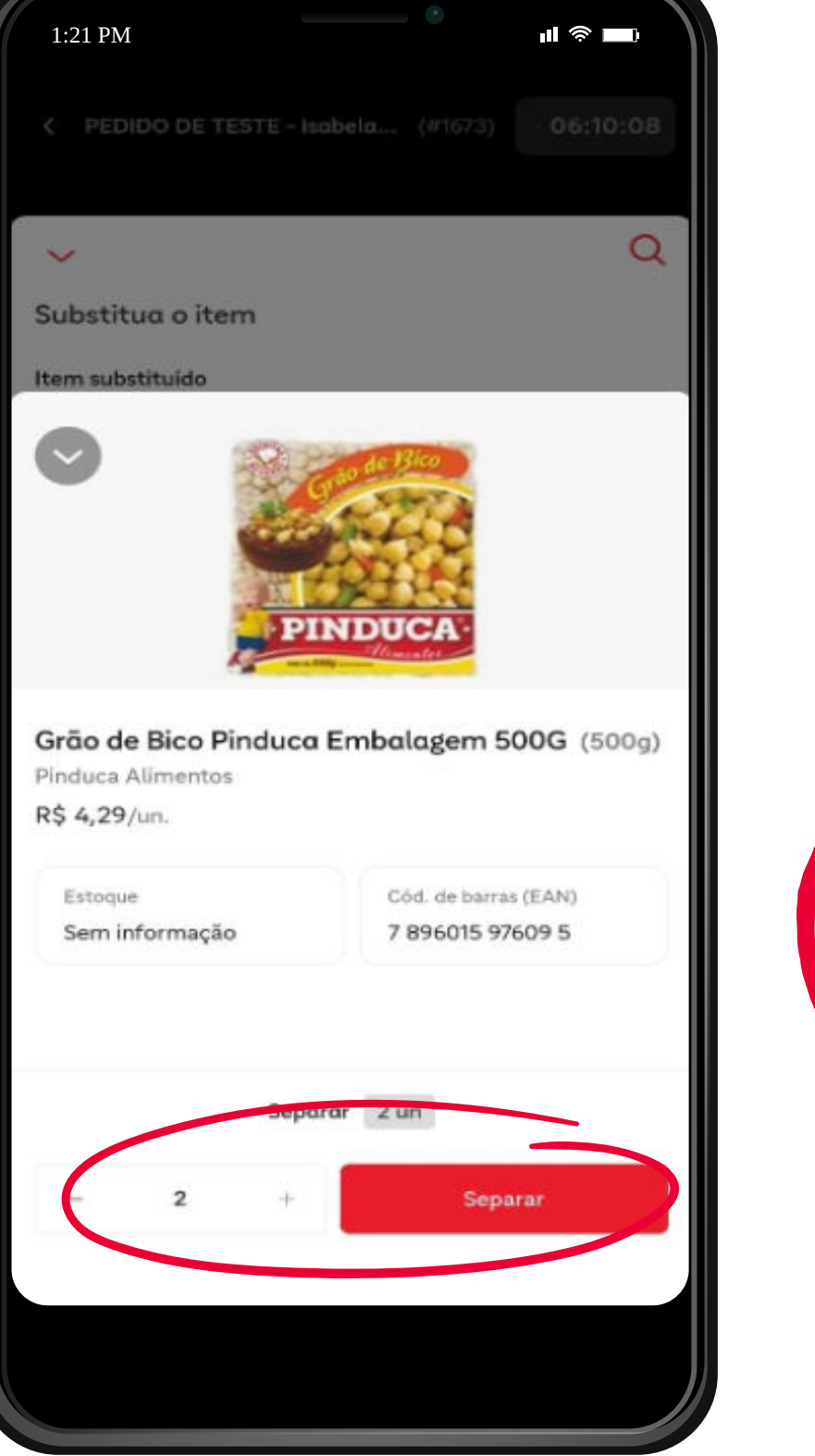

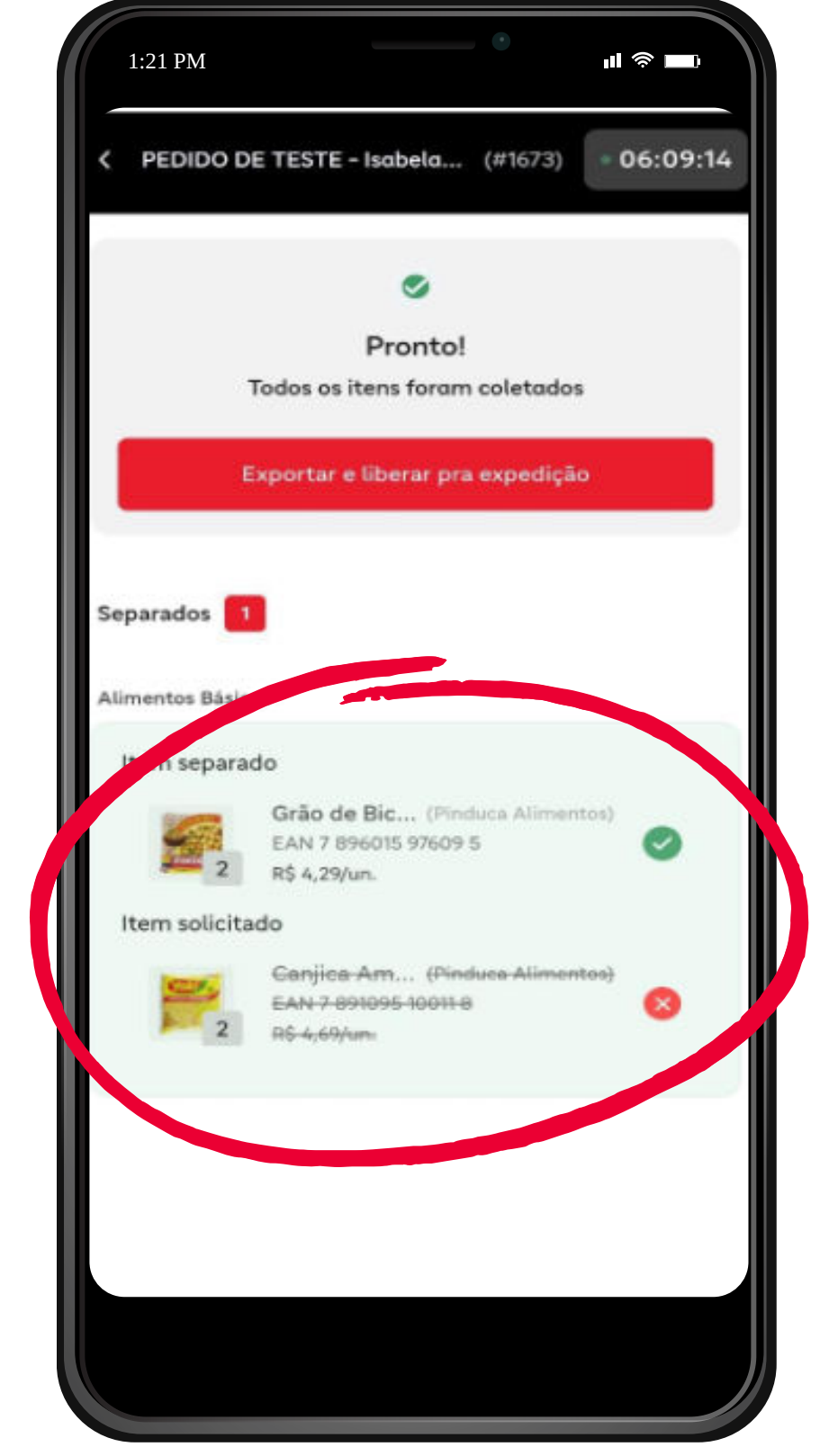

## Substituir pelo cliente

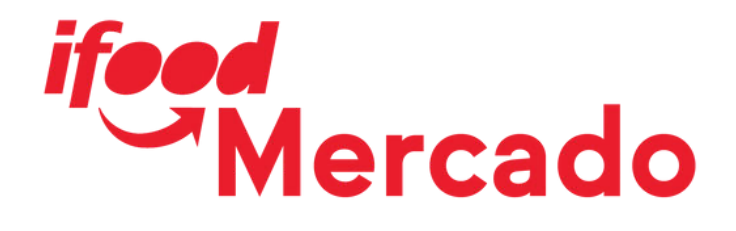

5) O produto em ruptura ficará com um ícone vermelho com um "x", enquanto o novo item incluído no pedido ficará com um ícone verde de "correto"

### **Observação:**

Se houver diferença de preço, o valor será estornado ou cobrado ao cliente posteriormente

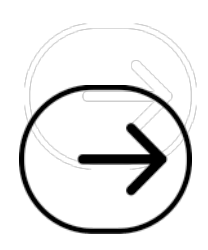

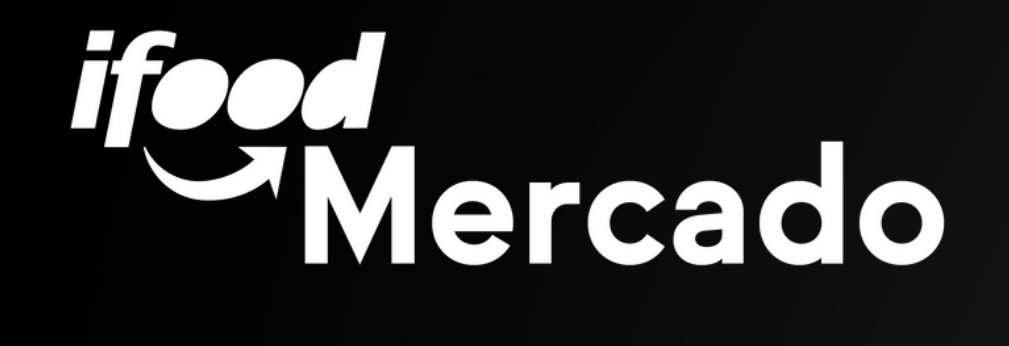

## Ruptura - Trocas pré-selecionadas

 $\rightarrow$ 

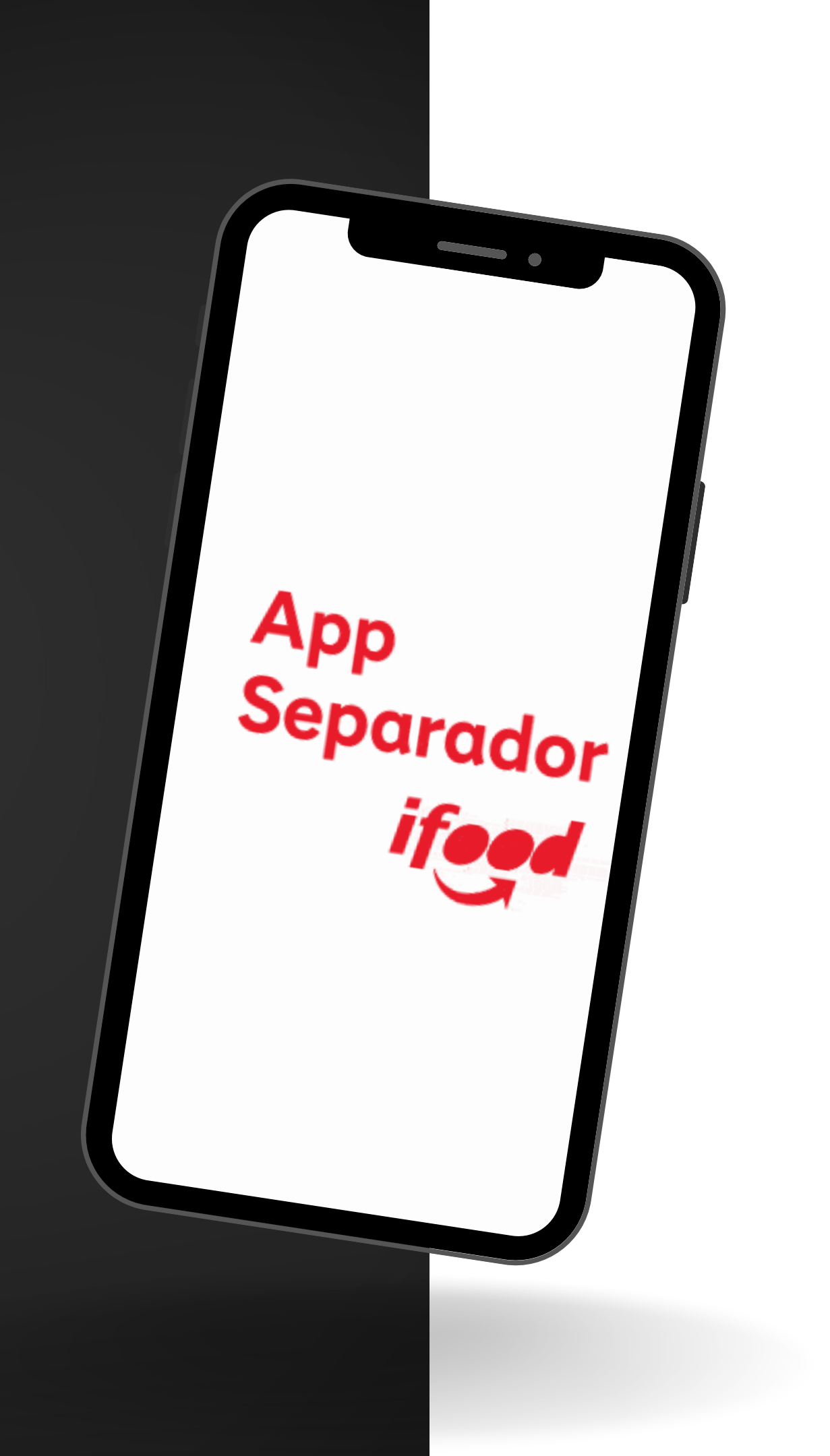

## Trocas pré-selecionadas

1) Quando o produto não for encontrado, clique em Cancelar item

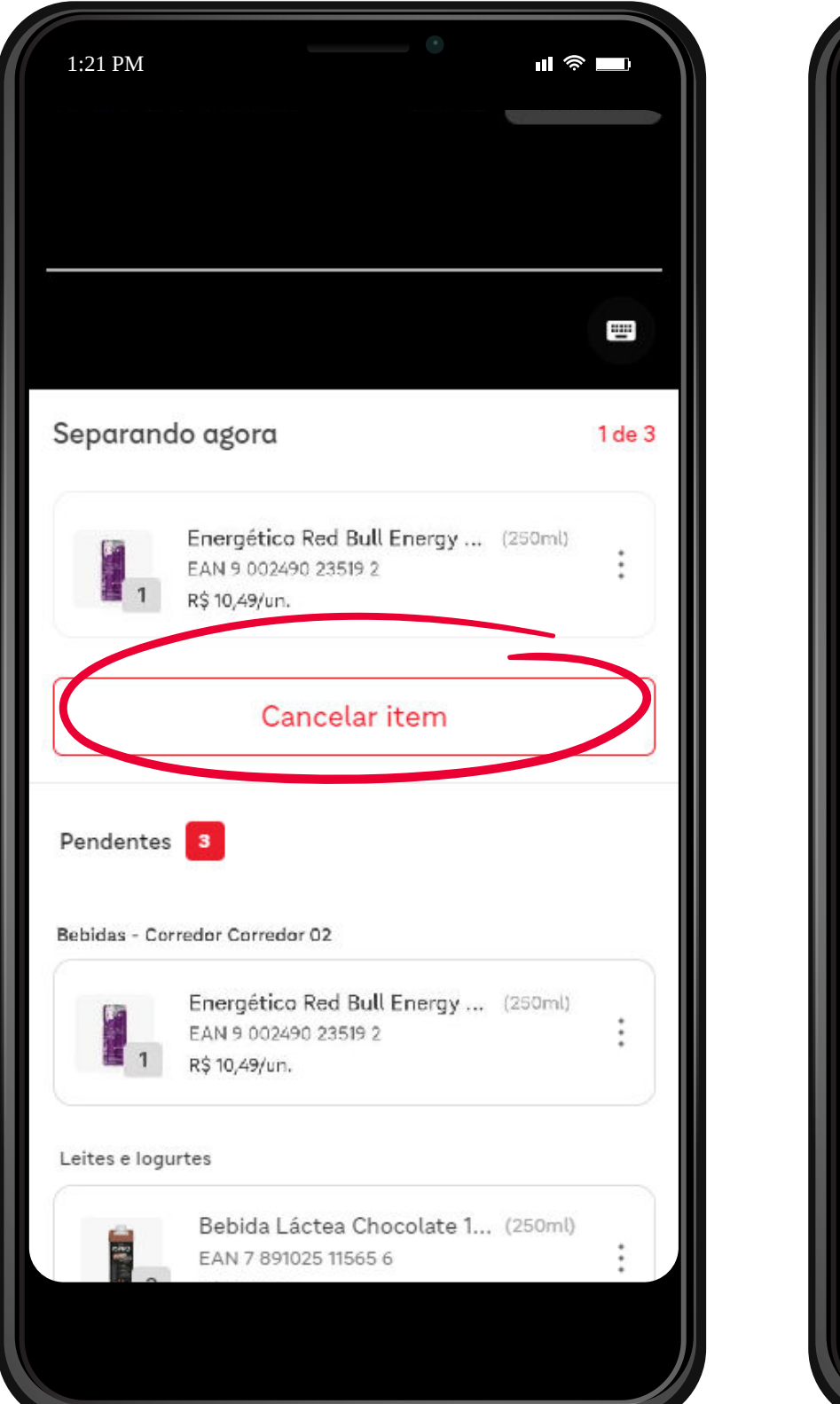

| 1:21 PM                  | III 🤇                                                                        | <u>ا</u> پ |
|--------------------------|------------------------------------------------------------------------------|------------|
|                          |                                                                              | U          |
| Separanc                 | lo agora                                                                     | 1 de 3     |
| Jacobial<br>1            | Biscoito Doce Recheado - Tr (126g)<br>EAN 7 622210 59275 0                   | :          |
| $\sim$                   |                                                                              |            |
| Cliente já<br>substituio | i escolheu as opções pra<br>ção deste item                                   |            |
| Item origing             | d                                                                            |            |
| 1                        | Energético Red Bull Energy Dri (250<br>EAN 9 002490 23519 2<br>R\$ 10,49/un. | (ml)       |
| Sugestões d              | lo cliente                                                                   |            |
|                          | Energético Monster Ultra L (473ml)<br>EAN 70847022206<br>R\$ 8,39/un.        | 0          |
|                          | Salvar sugestão                                                              |            |
|                          |                                                                              |            |

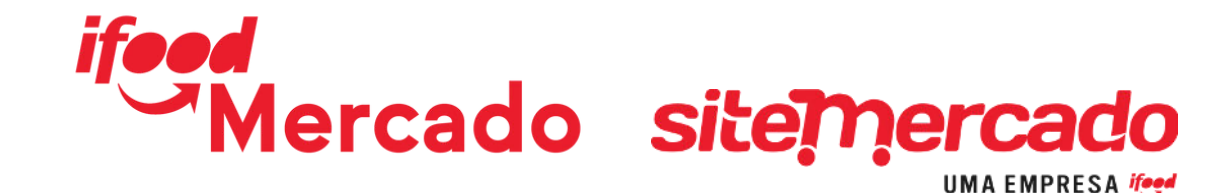

2) Em seguida, abrirá uma lista de produtos similares já pré selecionados pelo cliente

 3) Selecione um dos produtos da lista e confirme a troca em Salvar sugestão

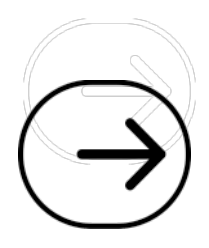

## **Trocas pré-selecionadas**

## **4)** Confirme a troca informando a quantidade separada e clique em Separar

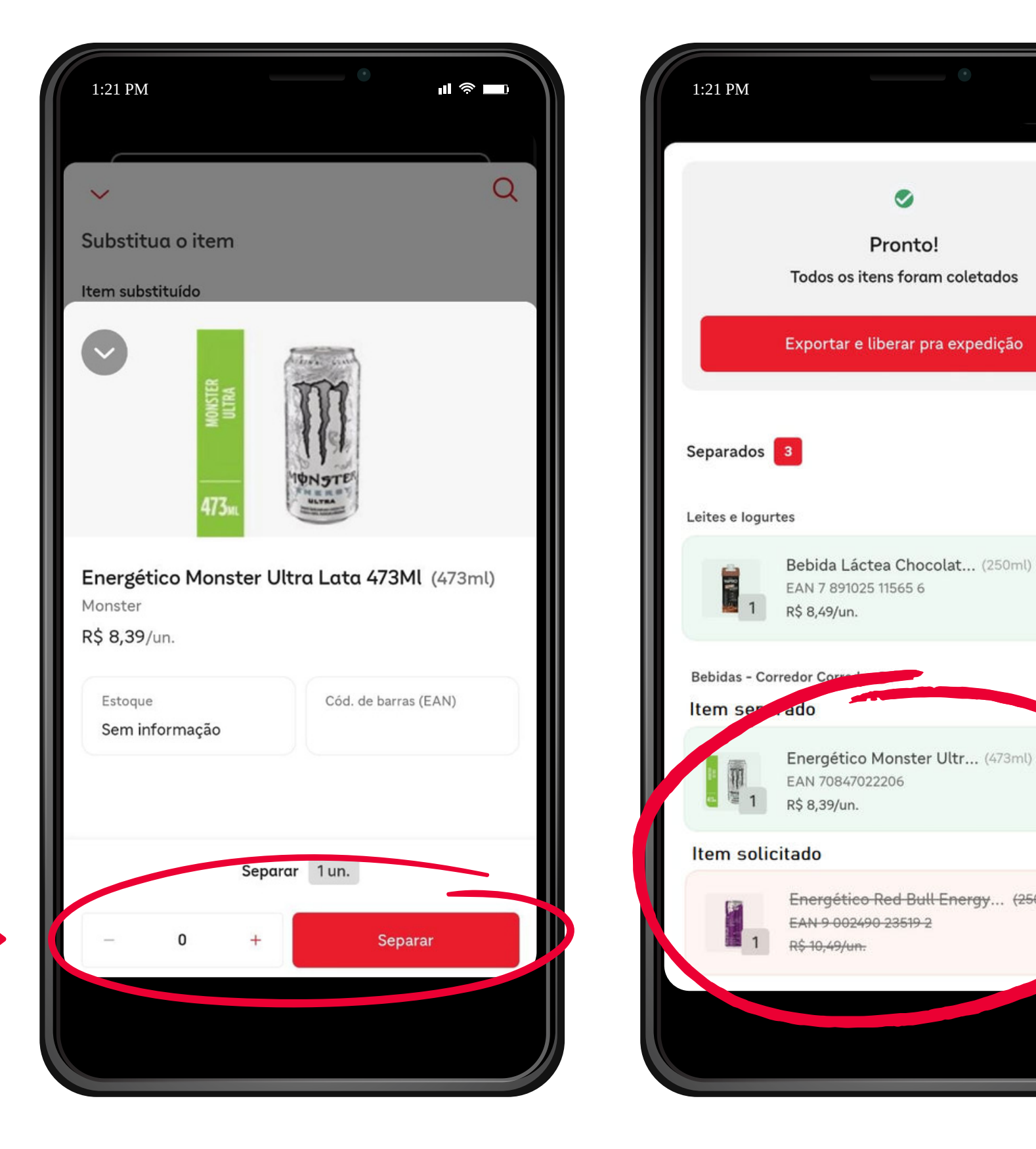

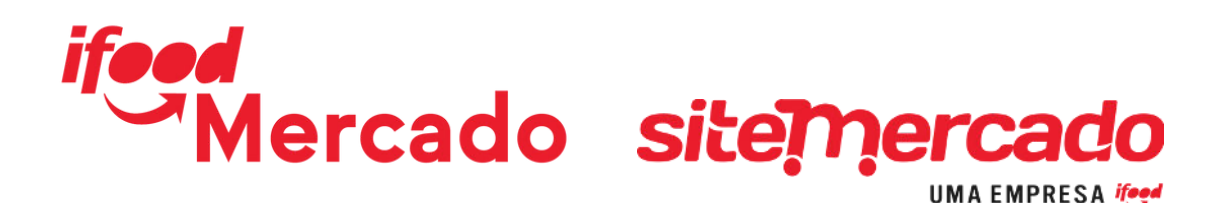

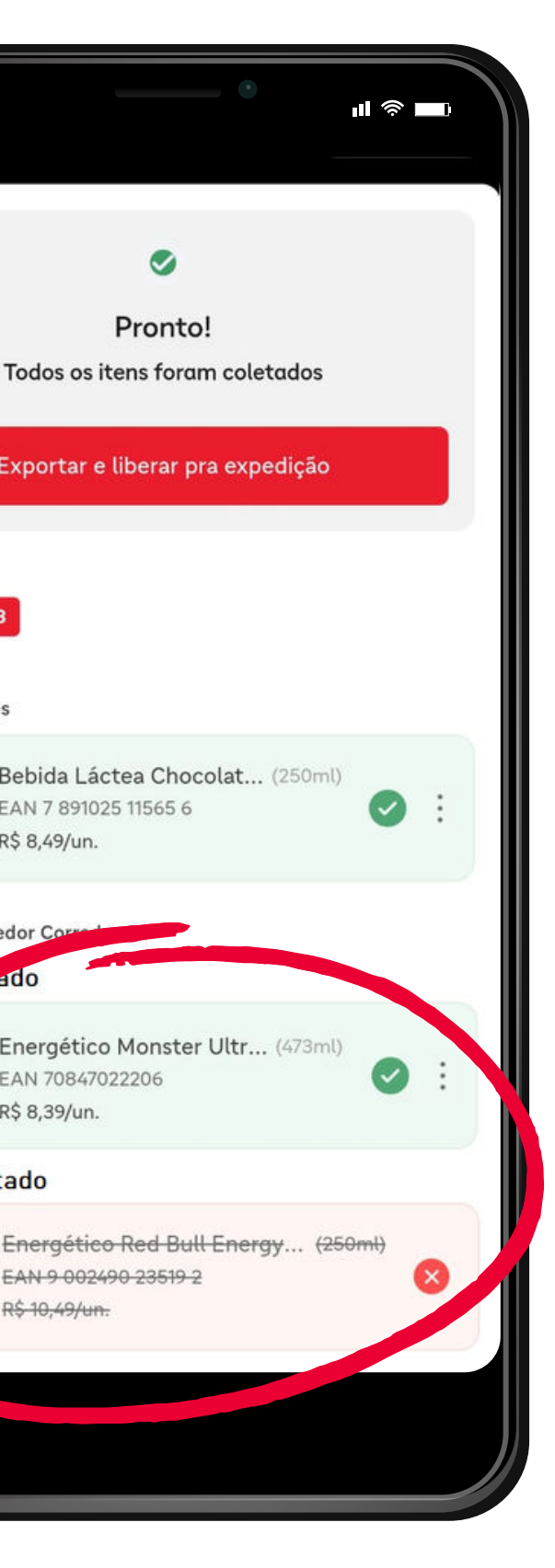

5) O produto em ruptura ficará com um ícone vermelho com um "x", enquanto o novo item incluído no pedido ficará com um ícone verde de "correto".

### **Observação:**

Se houver diferença de preço, o valor será estornado ou cobrado ao cliente posteriormente.

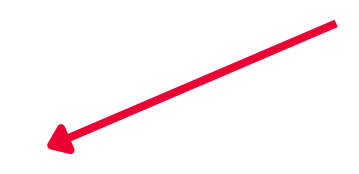

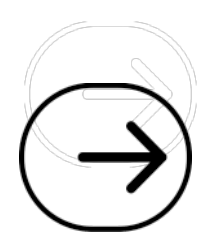

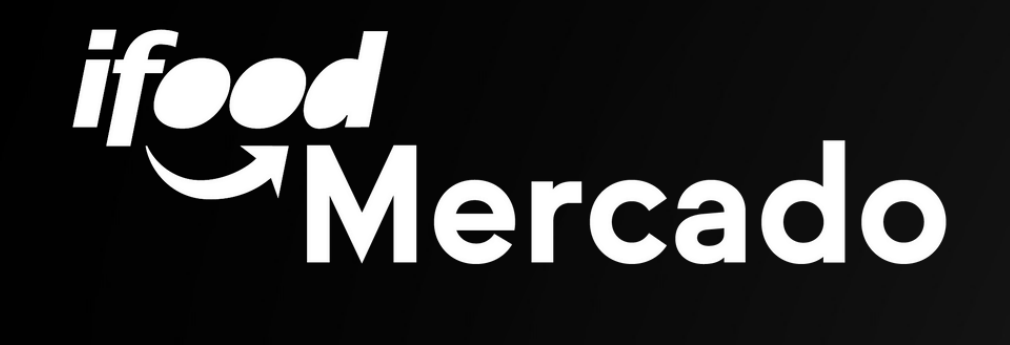

# Como exportar o pedido ao PDV

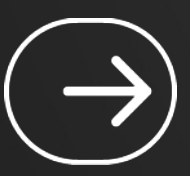

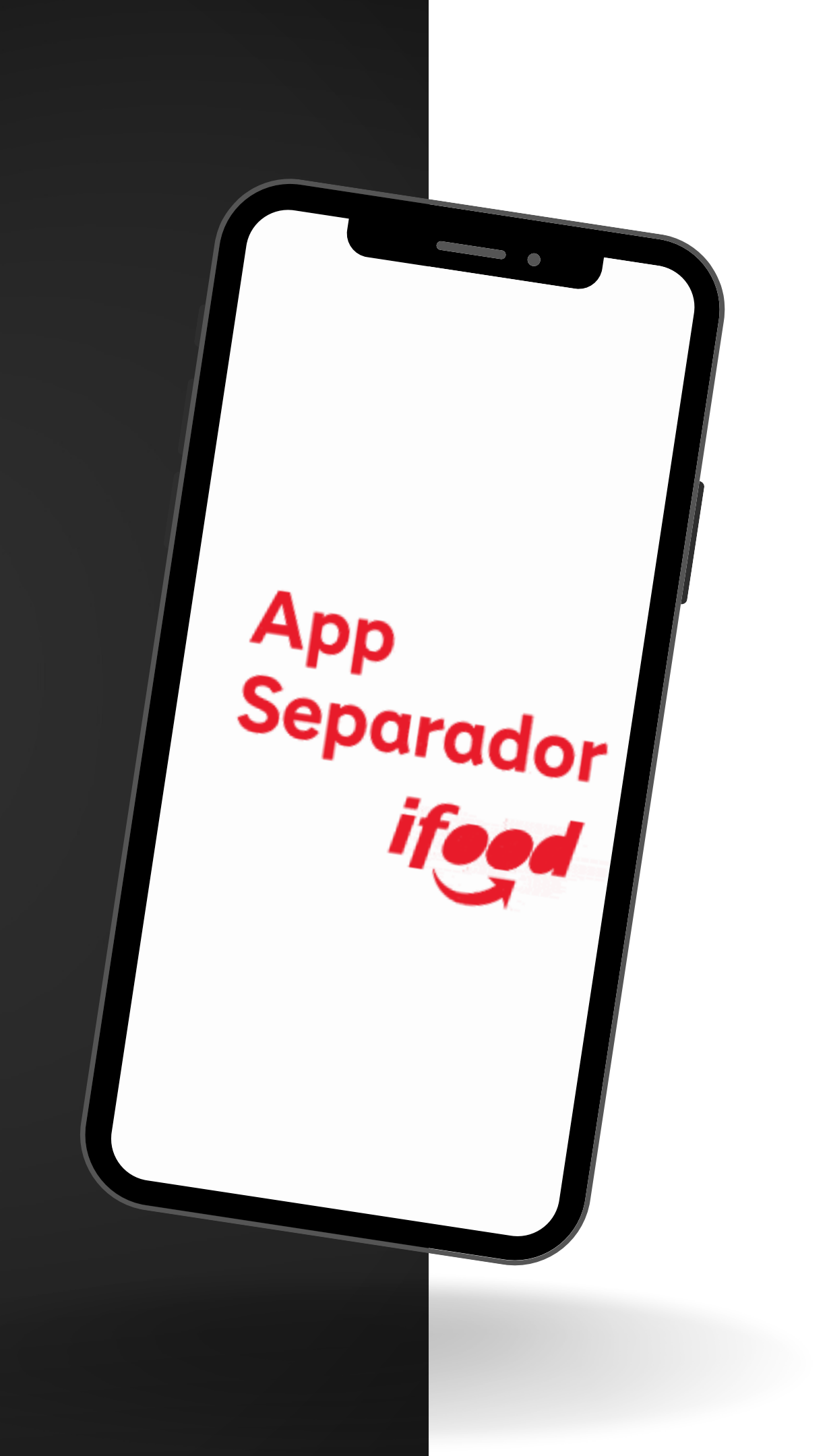

## Exportar pedido

Finalizando a separação de todos os produtos do pedido, clique em Exportar e liberar para a exportação

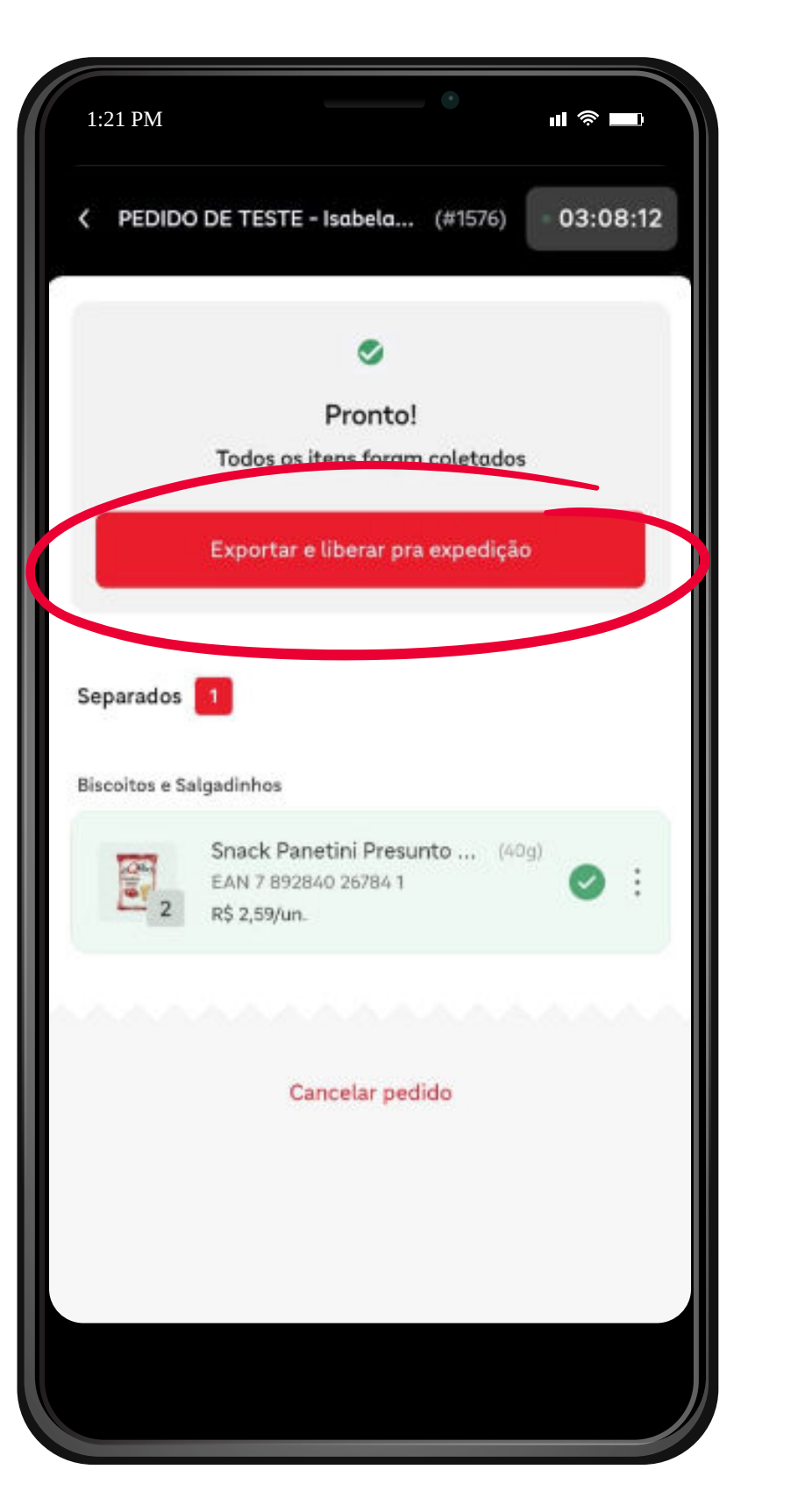

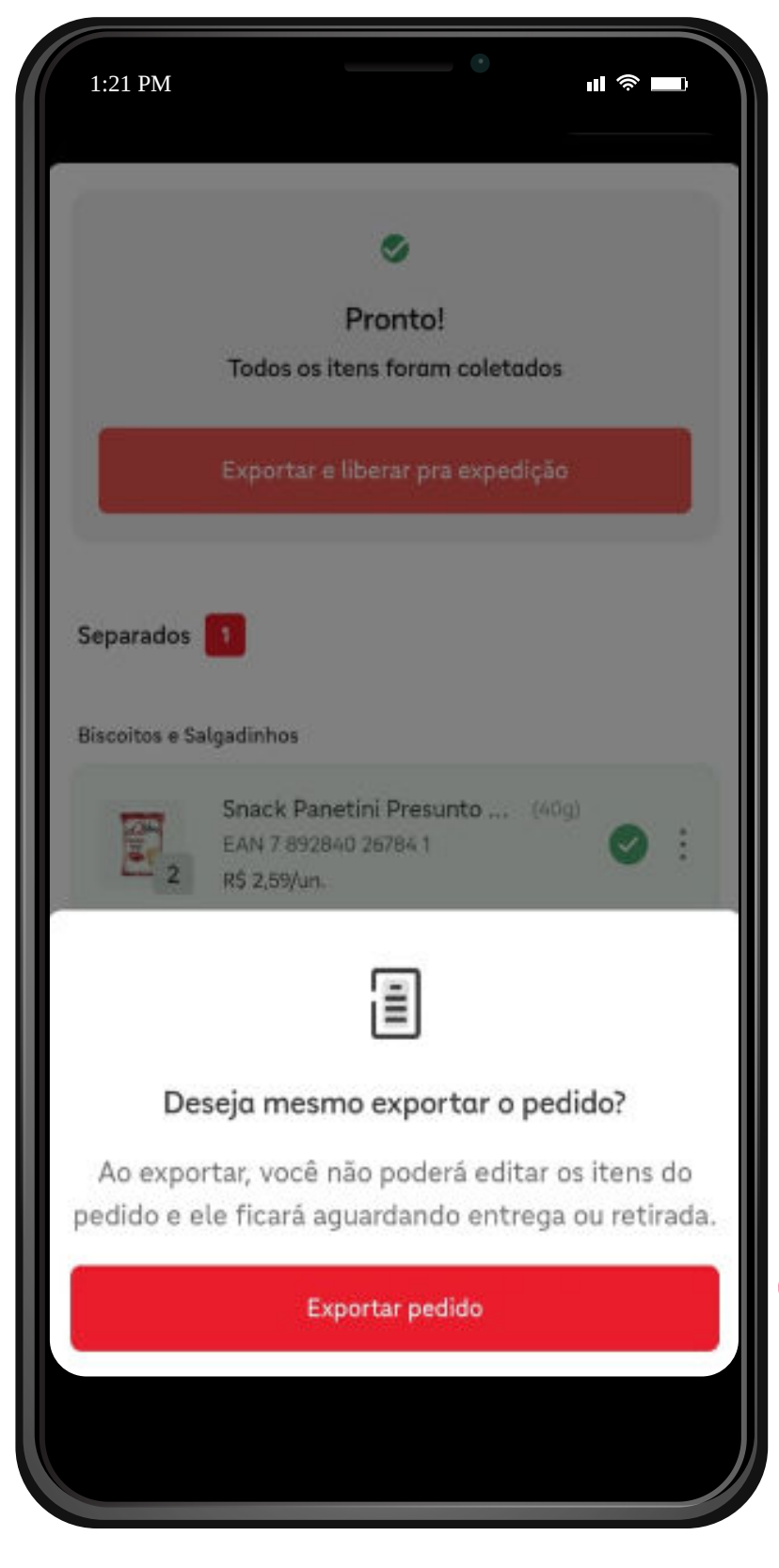

ifeed Mercado

| 1:21 PM       | _                           | •                       | "   奈 ■        |   |
|---------------|-----------------------------|-------------------------|----------------|---|
|               |                             | 0                       |                |   |
|               | F                           | Pronto!                 |                |   |
|               | Todos os ite                | ns foram coleta         | idos           |   |
|               | Exportar e li               | berar pra exped         | ição           |   |
| Separados     | ٠                           |                         |                |   |
| Biscoitos e S | algadinhos                  |                         |                |   |
| 1             | Snack Panet<br>EAN 7 892840 | ini Presunto<br>26784 1 | (40g)          | _ |
|               |                             | <u> </u>                |                |   |
| In            | forme a qua                 | antidade de :           | sacolas        |   |
| Assim v       | ocê pode org                | anizar melho            | ras sacolas na |   |
|               | hora                        | da entrega.             |                |   |
| Seco          |                             | Frias                   |                |   |
| <b>a</b> 1    |                             | *                       | _              |   |
|               | c                           | ontinuar                |                |   |
|               |                             |                         |                |   |
|               |                             |                         |                |   |

Confirme a exportação, informando o volume de sacolas secas e frias deste pedido

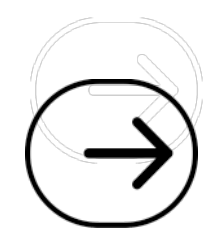

## Guia Expedição

### **Filtros**

É possível filtrar os pedidos pelo tipo de entrega, caso necessário

Todos os pedidos que forem exportados ficarão na última guia, **Expedição** 

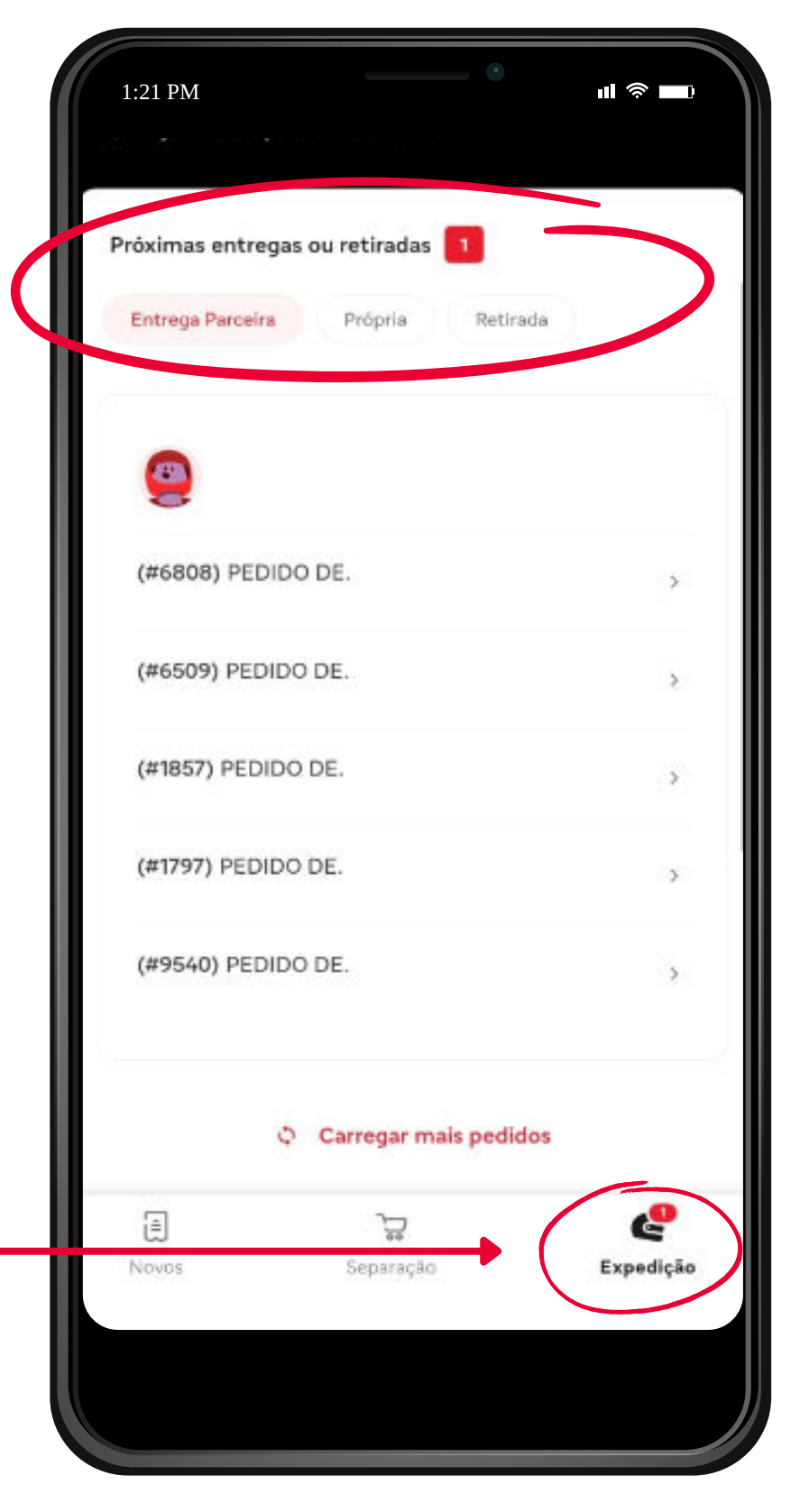

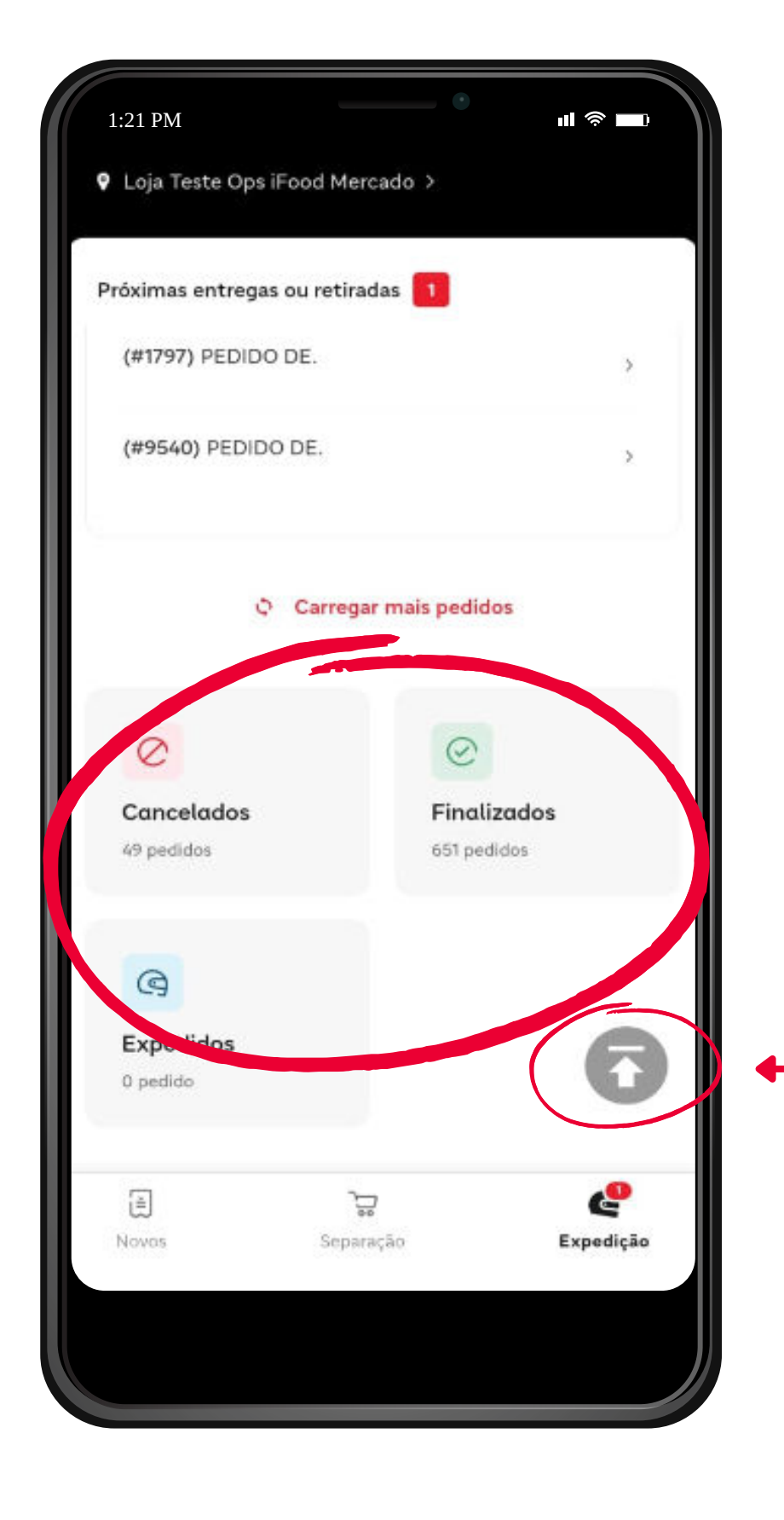

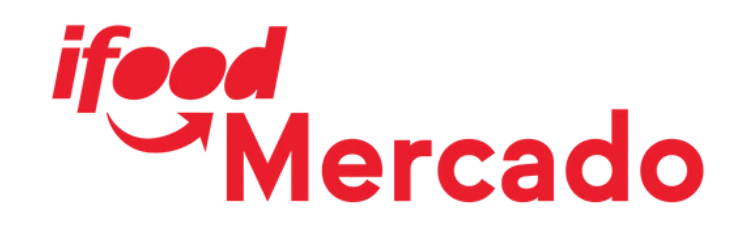

### Status do pedido

Descendo mais a página, abaixo da listagem de pedidos exportados, é possível também filtrar por pedidos cancelados, já concluídos no sistema e pedidos que foram expedidos

Neste ícone, é possível retornar ao topo da página

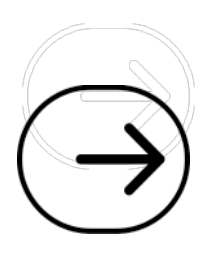

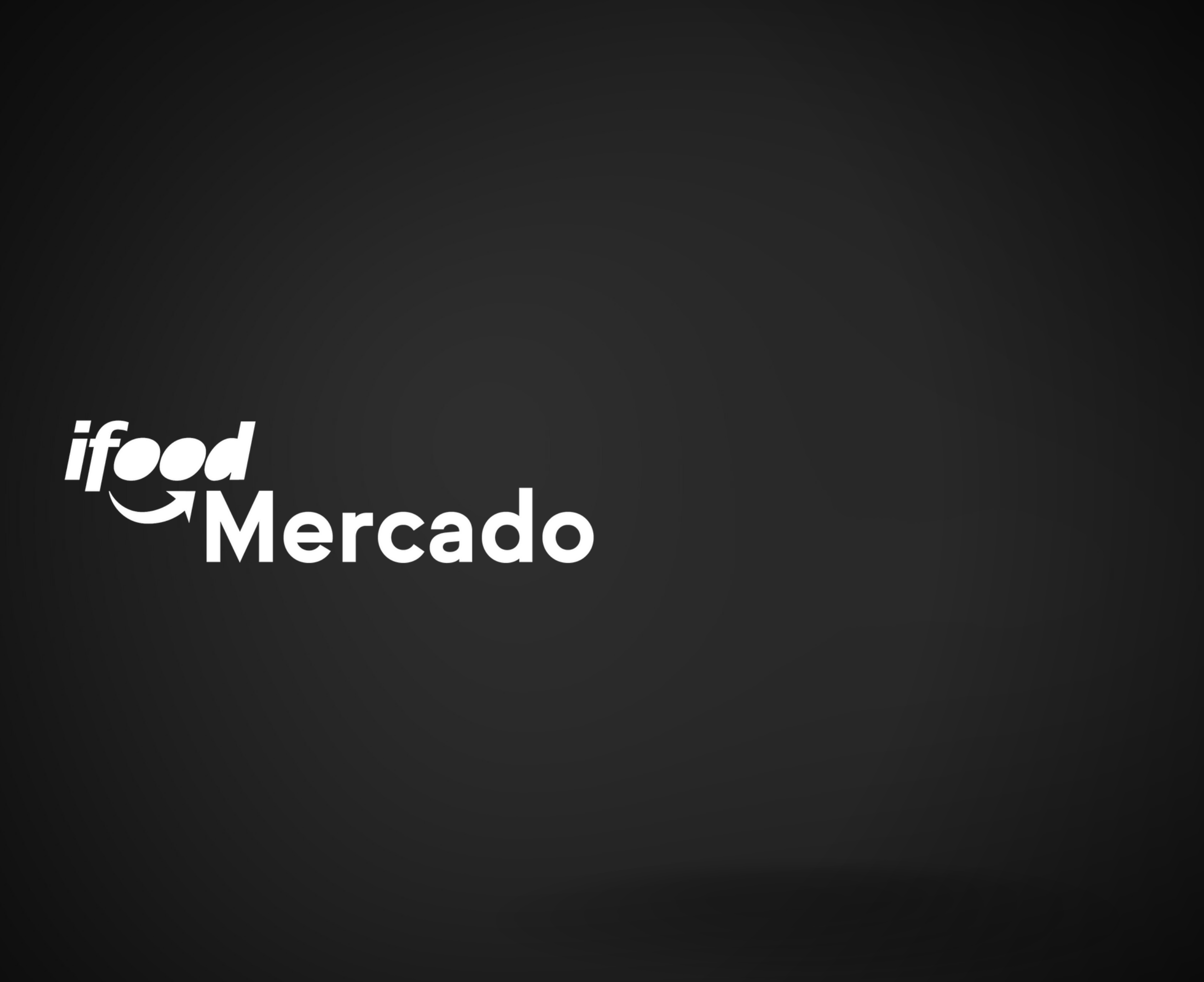